## **MANUALE SERVICE LOGAMATIC TC100.2**

Edizione Dicembre 2020

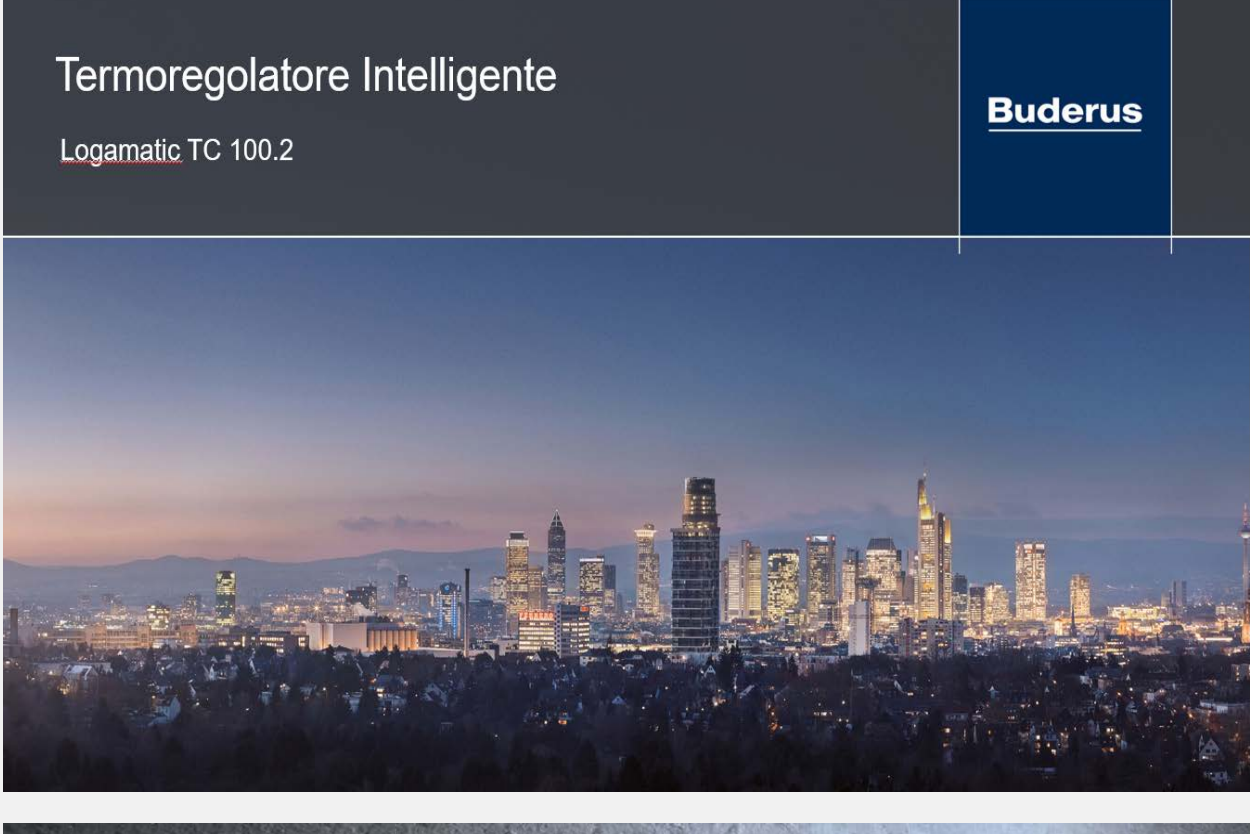

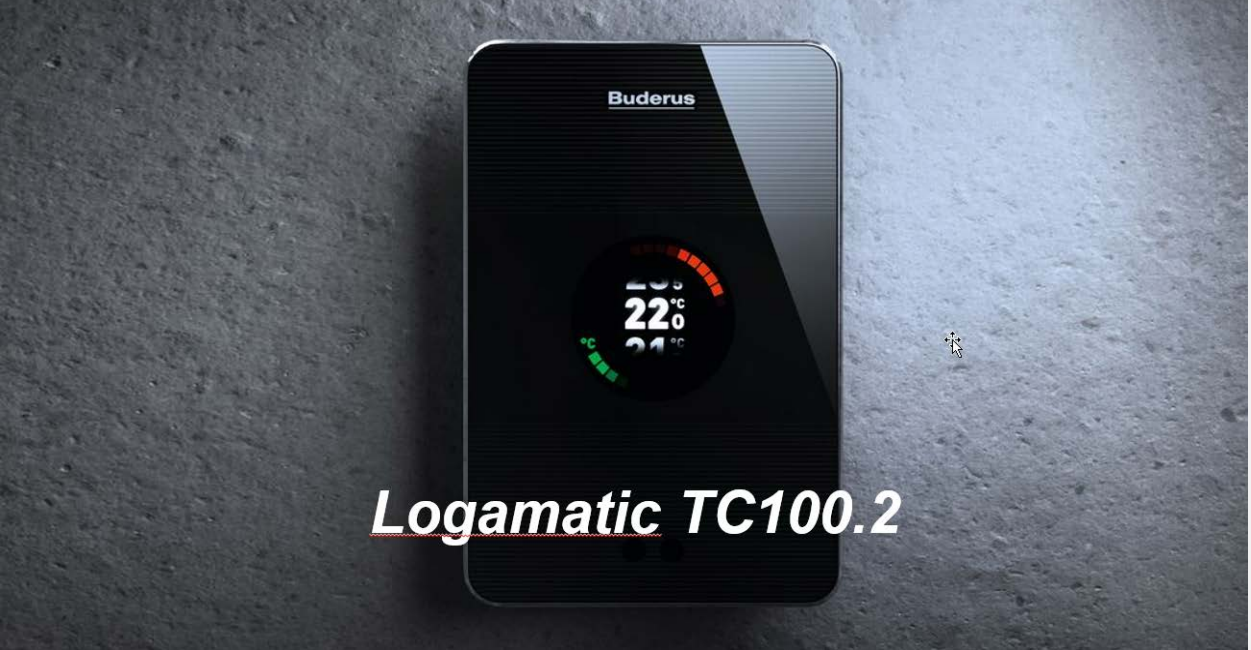

1

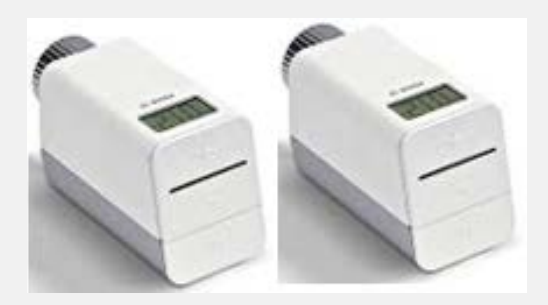

## **DETTAGLI DEL PRODOTTO**

## Controlla fino a 20 stanze

Smart Logamatic TC100.2 è un termostato intelligente con gestione della temperatura individuale, dal massimo comfort e semplicità grazie alle funzioni di auto-apprendimento e geolocalizzazione, si adatta alle tue abitudini e ai tuoi spostamenti

## Gestibile tramite app. MyMode

Il termostato TC100.2 ha una connessione Wi-Fi con funzioni regolabili direttamente dal termostato o in remoto tramite l'App MyMode, personalizzabile ed intuitiva che consente il controllo ed il monitoraggio del termostato anche da remoto

## Incentivi fiscali

Con l'abbinamento di almeno 3 teste termostatiche intelligenti ERTV, il sistema è in classe VIII, con incremento dell'efficienza energetica del +5 %.

Il termostato TC100.2, acquistato insieme ad una caldaia a condensazione in classe A, permette di richiedere la detrazione del 65%

## Oggetto di design

Il termostato TC100.2 si presenta con un design elegante con touchscreen completamente in vetro, disponibile nella versione bianca o nera. Offre inoltre una panoramica del consumo di energia (gas, elettricità) al giorno, mese e anno.

## INDICE

- Pag.4 Contenuto della confezione
- Pag.7 Installazione ed Esempi Installativi
- Pag.13 Avviamento TC100.2
- Pag.14 Avviamento TC100.2-Menu' messa in funzione
- Pag.17 Avviamento TC100.2-Menu' e accesso (verifiche per problemi di connessione )
- Pag.18 Avviamento TC100.2-parametri del Router
- Pag.19 Avviamento MyMode-Step1 Connessione
- Pag.22 Avviamento MyMode-Step2 Registrazione
- Pag.23 Avviamento MyMode-Step3 Setup
- Pag.24 Aggiungere Valvole termostatiche ETRV
- Pag.26 Display MyMode
- Pag.26 Menù Programmazione Riscaldamento-Programmazione oraria riscaldamento
- Pag.31 Menù' Programmazione Riscaldamento-Ottimizzazione riscaldamento
- Pag.32 Menù Programmazione Riscaldamento-Funzione Camino
- Pag.33 Menù Programmazione Riscaldamento Acqua calda Sanitaria-Programmazione oraria Acqua calda
- Pag.34 Menù Programmazione Riscaldamento Acqua calda Sanitaria-Disinfezione Termica
- Pag.36 Menù Energia
- Pag.39 Menù Impostazioni
- Pag.39 Menù Impostazioni Termostato-Calibrazione
- Pag.39 Menù Impostazioni Termostato-Fuso orario
- Pag.40 Menù' Impostazioni Termostato-Rilevazione prossimita'
- Pag.40 Menù Impostazioni Termostato-Luci di notifica
- Pag.41 Menù Impostazioni Casa/Fuori
- Pag.43 Menù Impostazioni Riscaldamento
- Pag.44 Menù Impostazioni Riscaldamento-Controllo dipendente dal meteo
- Pag.45 Menù Impostazioni Riscaldamento-Parametri WDC e Influenza stanza

- Pag.47 Menù Impostazioni Acqua calda sanitaria
- Pag.47 Menù Impostazioni Stanze
- Pag.50 Menù Impostazioni Dispositivi (Aggiungere/cancellare Valvole termostatiche )
- Pag.56 Richiesta calore stanze (pallino rosso nella stanza)
- Pag.56 Menù Impostazioni Personale
- Pag.58 Menù manutenzione
- Pag.62 Menù Info
- Pag.63 Reset Dispositivo
- Pag.65 Adattatore per TC100.2
- Pag.67 Valvole Termostatiche (problemi e soluzioni)
- Pag.71 Reset Valvole Termostatiche
- Pag.72 Visualizzazione dati sulla testa termostatica
- Pag.73 Funzione Blocco Bimbi
- Pag.74 TC100.2 e gestione pompa a valle del compensatore e pompa PW2
- Pag.76 Schermata iniziale TC100.2
- Pag.77 Diagnosi e Soluzioni

## **CONTENUTO DELLA CONFEZIONE**

All'interno della confezione del TC100.2 troviamo:

- TC100.2 (termoregolatore)
- Piastra di fissaggio a parete per TC100.2
- Tasselli per il fissaggio a parete della piastra (2 pz)
- Guida veloce di installazione

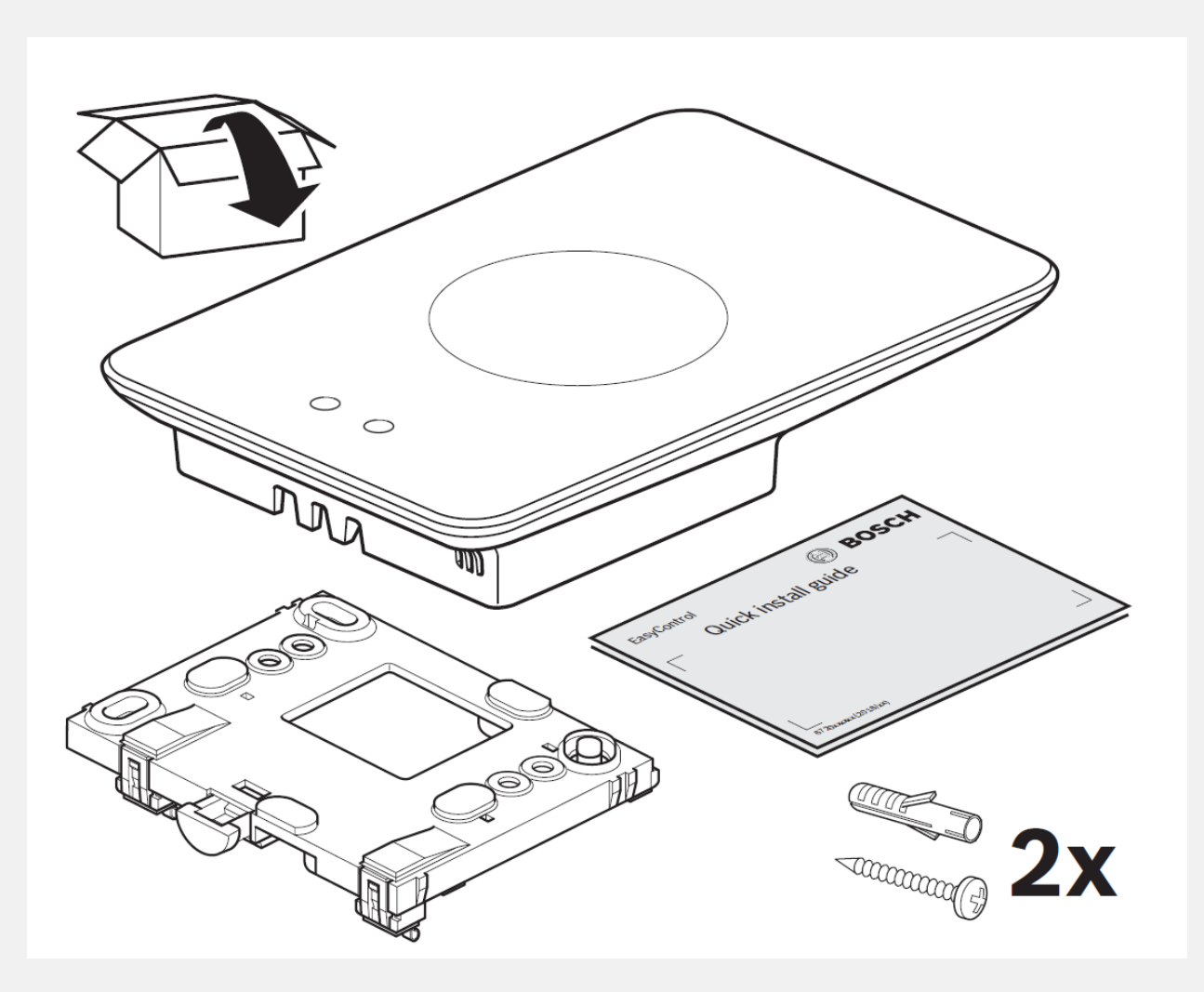

Fig.1: contenuto della confezione tc100.2 solo termoregolatore

All'interno della confezione del TC100.2 di tipo SET, in aggiunta a quanto presente nella confezione troviamo:

- 3 valvole teste termostatiche ETRV (M30x1,5)
- 6 batterie di tipo AA (stilo)
- 3 bustine contenenti alcuni adattatori per corpi valvola radiatori
- Guida veloce di installazione valvole ETRV

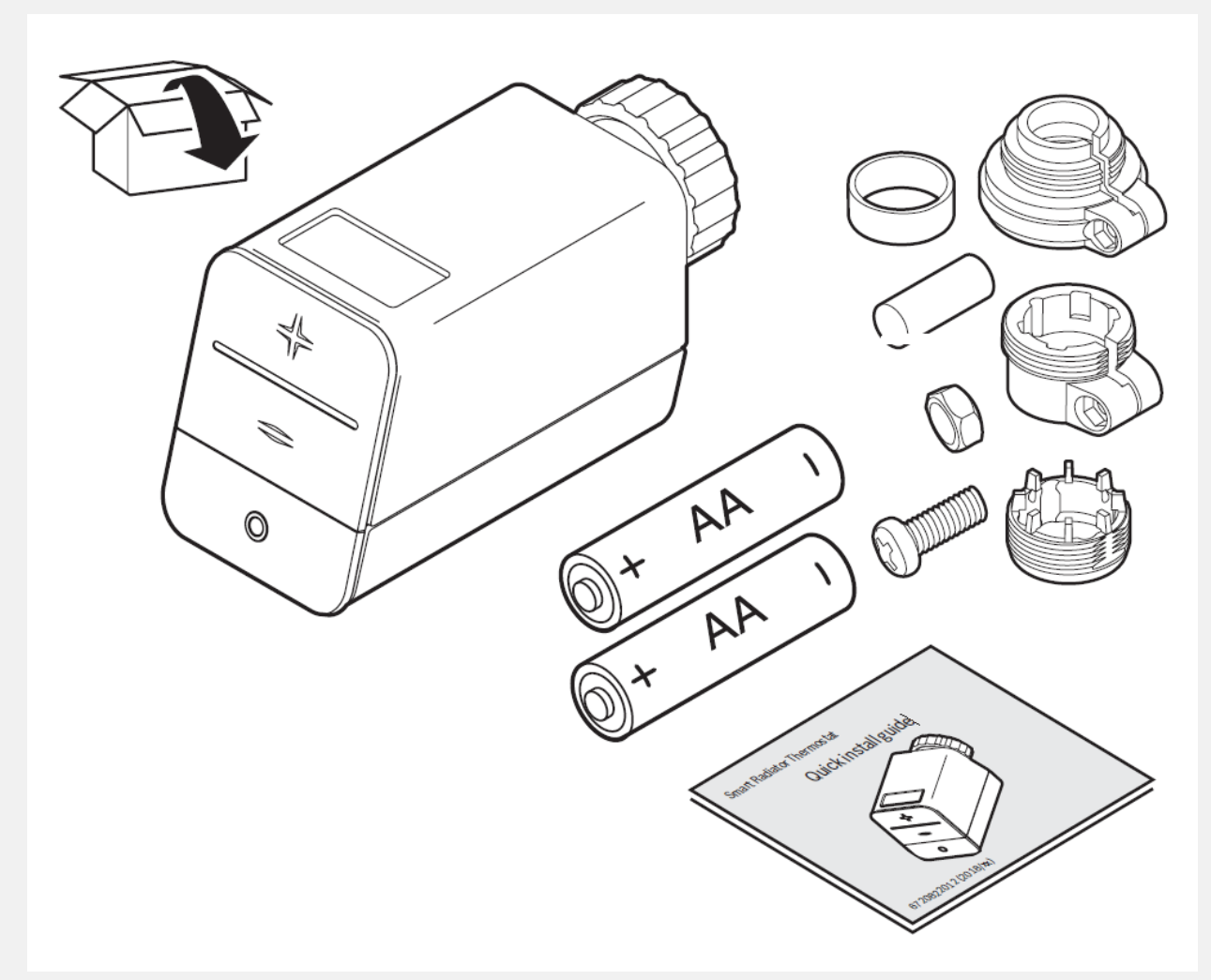

*Fig.2: Contenuto aggiuntivo della confezione TC100.2 SET (rispetto confezione TC100.2 solo termoregolatore)* 

## INSTALLAZIONE Ed ESEMPI INSTALLATIVI.

L'installazione del TC100.2 dipende dalla tipologia di generatore che andrà a controllare:

- Caldaia Bosch compatibile, tipologia installativa tipo A (Fig.3)
- Caldaia Bosch compatibile con control key, tipologia installativa tipo B (Fig.4)
- Caldaia Bosch non compatibile oppure di altri brand, tipologia installativa tipo C (Fig.5)

#### Tipologia installativa di Tipo A

La connessione tra l'EasyControl e la caldaia Bosch compatibile avviene mediate cavo Bus e la piastra di fissaggio ed alimentazione del EasyControl va fissata a muro per mezzo dei 2 tasselli presenti nella confezione come raffigurato in Fig.3.

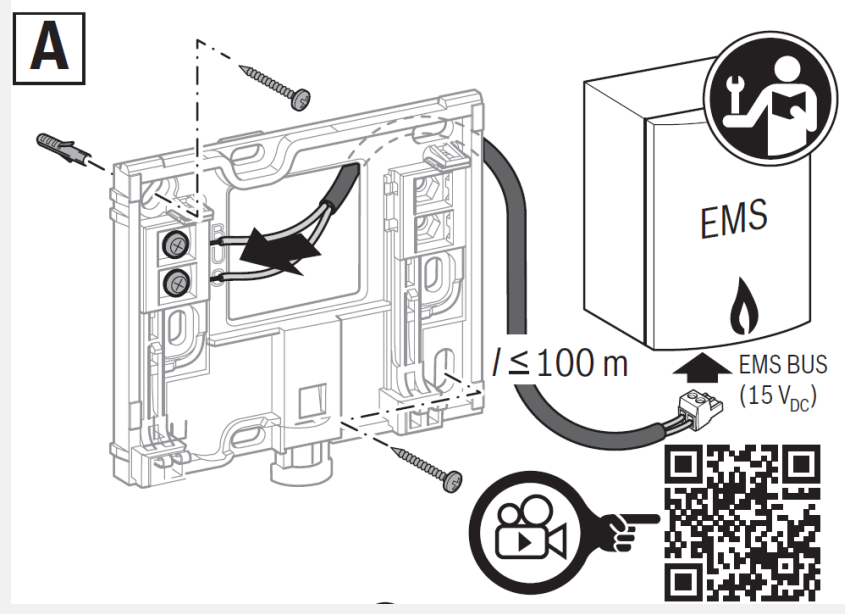

Fig.3: Installazione TC100.2 con caldaia Buderus compatibile

TT/SIT-ASA1

### Esempio installazione tipo A

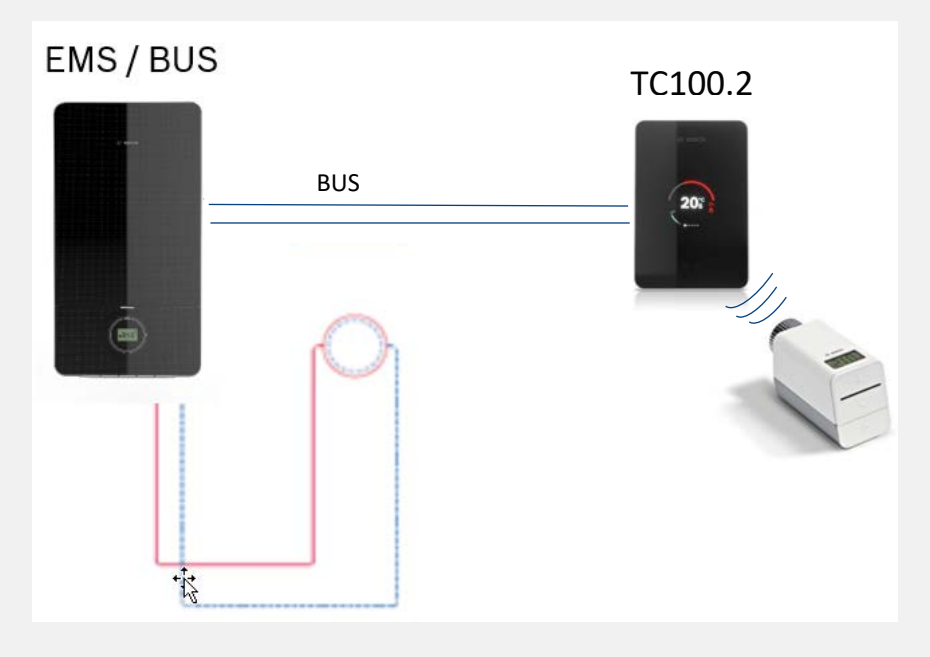

Tipologia installativa di Tipo B

Il TC100.2 viene installato al supporto da tavolo che fornirà sia l'alimentazione elettrica che il bus di comunicazione allo stesso. Il TC100.2 non ha bisogno del bus alla caldaia ; il TC100.2 in questo modo puo' gestire valvole ETRV in Fig.4.

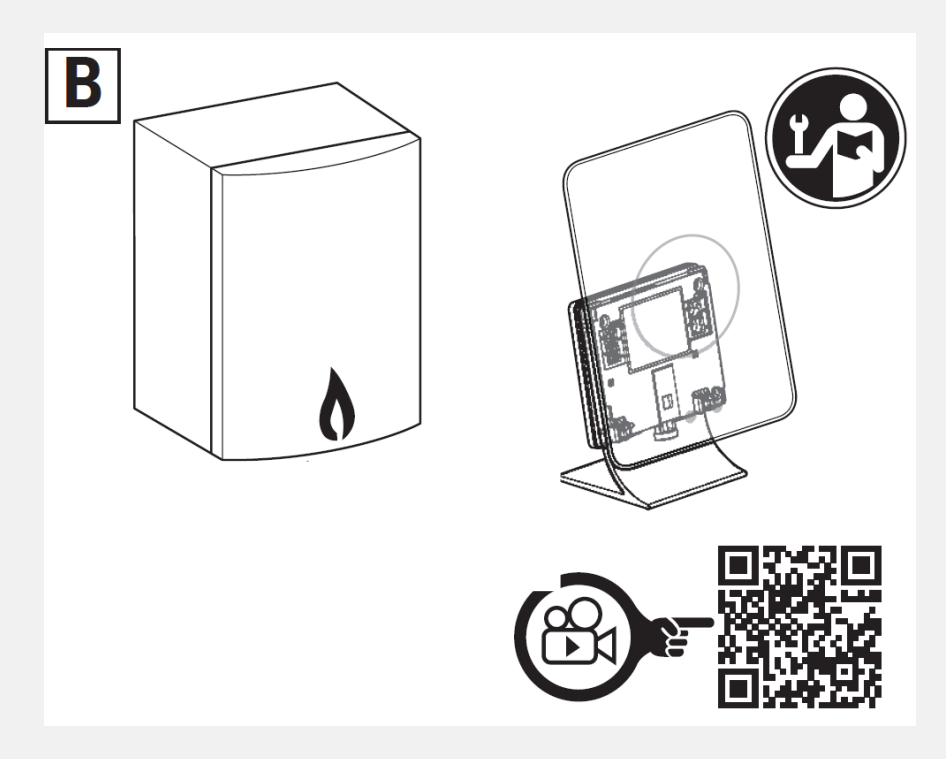

*Fig.4: Connessione tra TC100.2 e caldaia di qualsiasi marchio con basetta da tavolo table stand.* 

Esempio di utilizzo table stand : impianto centralizzato diretto

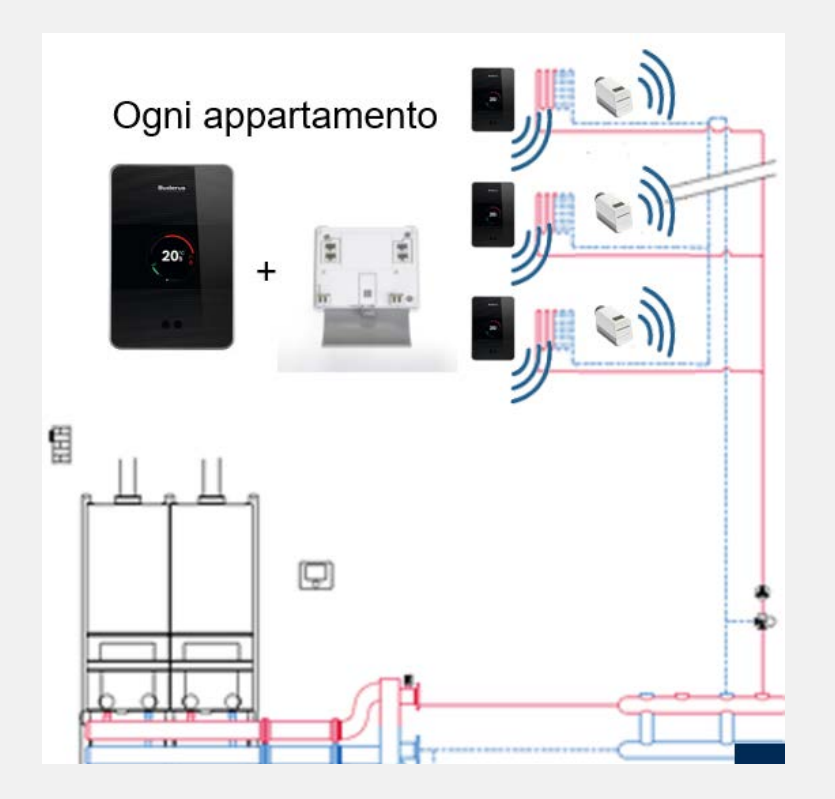

### Tipologia installativa di Tipo C

Al fine di poter controllare con l'EasyControl le caldaie Bosch e di altri brand non compatibili, bisognerà installare l'EasyControl Adapter, vedere Fig.5. Qualora le caldaie non abbiano un protocollo di tipo OpenTherm, il funzionamento del generatore sarà in modalità On-Off.

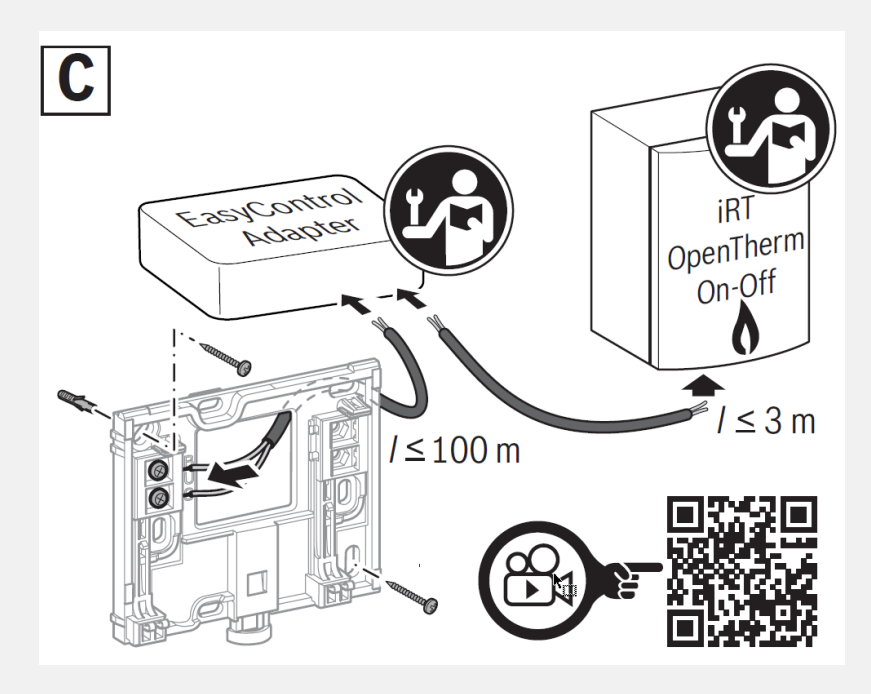

Fig.5: Installazione TC100.2 con caldaie non compatibili o OpenTherm

## Esempi impianto tipo C

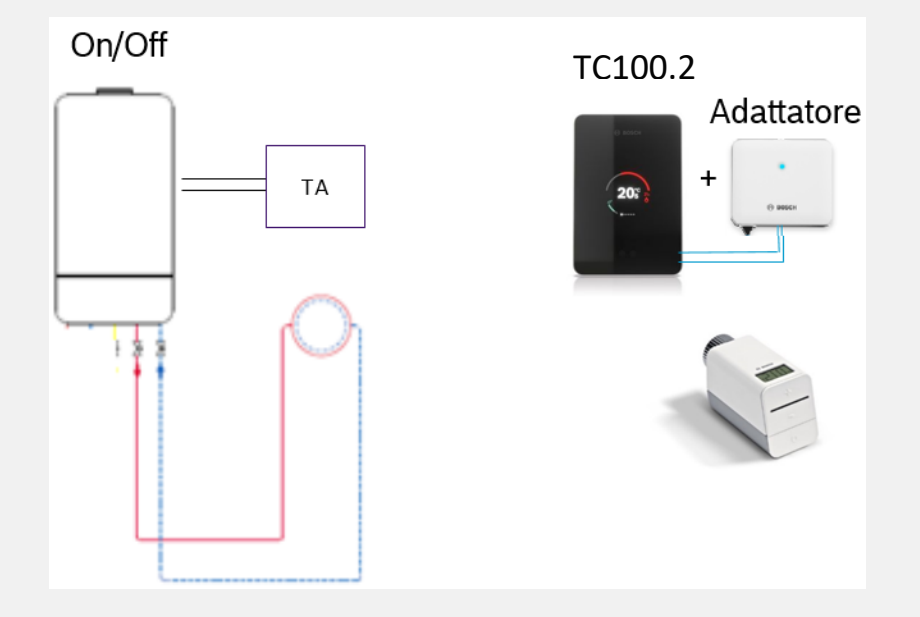

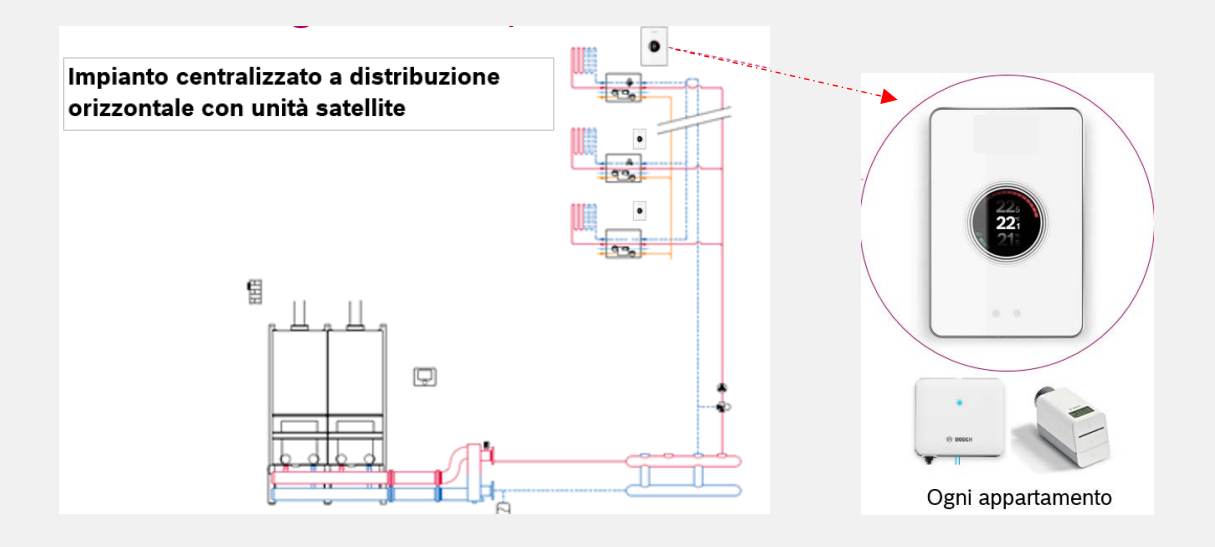

I collegamenti all'interno del EasyControl Adapter devono essere effettuati come mostrato in Fig.6. Qualora il generatore sia di tipo Open Therm, collegare i fili dal generatore alla morsettiera iRT, EMS, Open Therm.

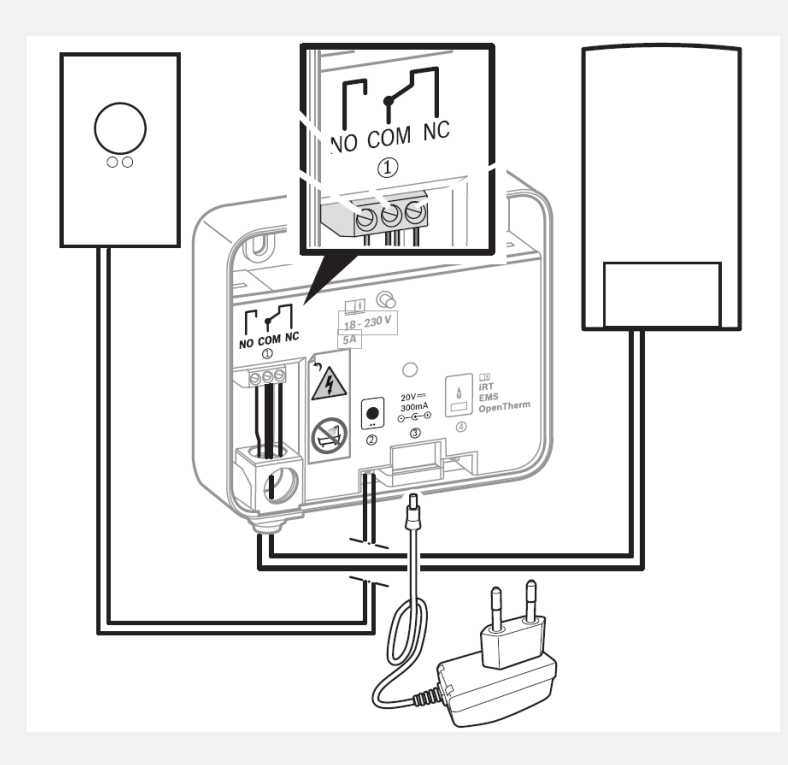

Fig.6: Collegamenti TC100.2 attraverso EasyControl Adapter per caldaie Buderus non compatibili e di altri brand

Per una corretta rilevazione della temperatura ambiente, installare l'EasyControl a parete secondo le istruzioni riportate in Fig.7, Fig.8 e Fig.9.

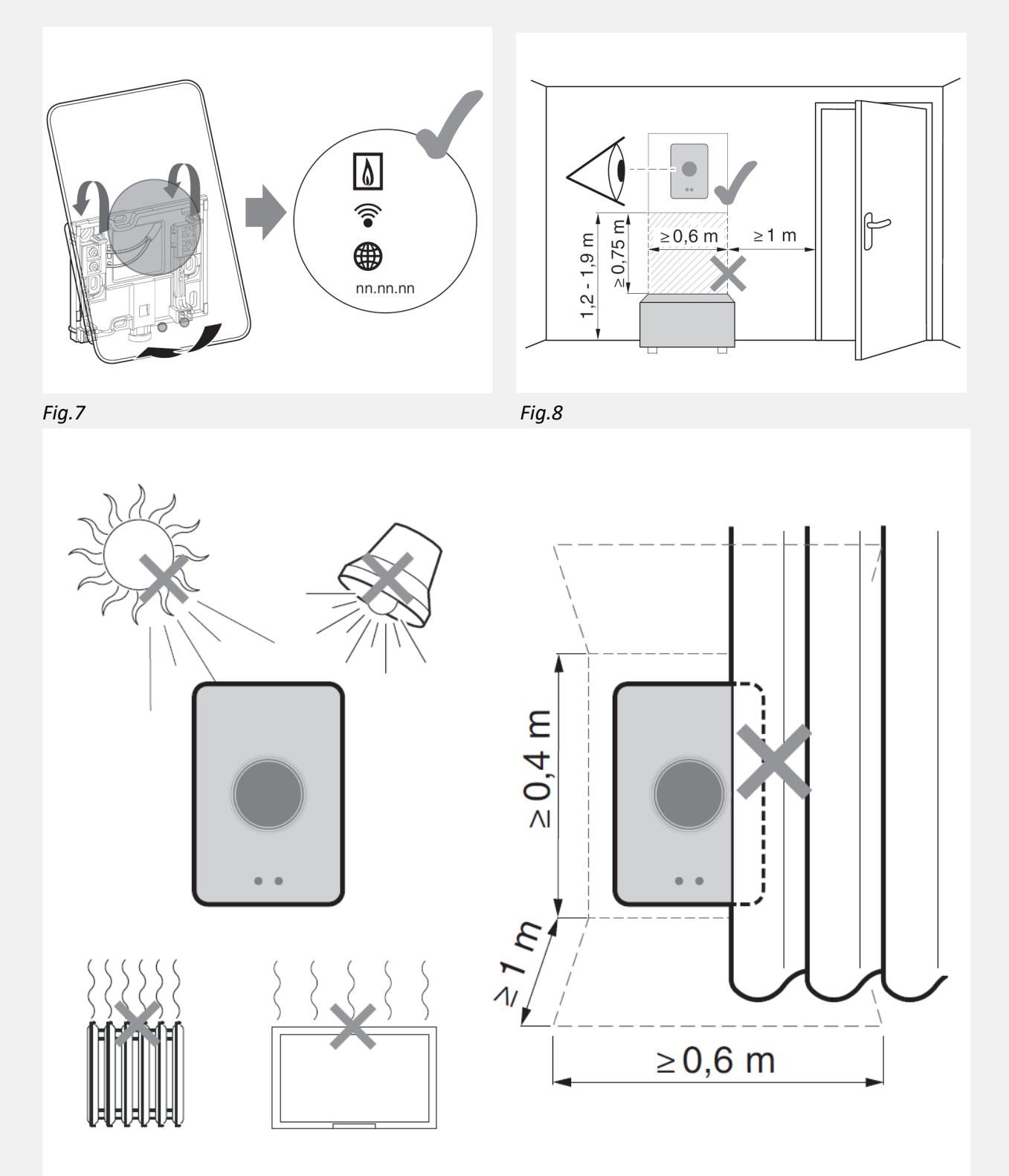

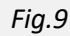

## **AVVIAMENTO DEL TC100.2**

Installato il TC100.2 sulla sua basetta appositamente fissata a parete, lo stesso verrà alimentato e si accenderà. A questo punto il TC100.2 avvierà la ricerca del generatore di calore, e quando lo avrà trovato, comparirà sul display una spunta verde in corrispondenza dell'icona della caldaia, qualora non trovasse una caldaia compatibile, comparirà una X rossa. Fig.10. Successivamente cercherà la rete Wi-Fi, scegliere la rete Wi-Fi ed inserire la password della stessa. Se l'operazione è andata a buon fine comparirà la spunta verde sul display in corrispondenza del simbolo Wi-Fi altrimenti comparirà una X rossa e quindi bisogna ripetere l'operazione. Fig.10.

Una volta che il TC100.2 è connesso al router di casa attraverso la rete Wi-Fi, avvierà una connessione automatica in internet. Anche in questo caso se tutto ok comparirà la spunta verde sul display in corrispondenza dell'icona mondo (Fig.10) altrimenti una X rossa, in questo caso bisogna staccare e riattaccare il TC100.2 alla sua basetta in modo che riavviandosi ripete in autonomia le le operazioni precedentemente descritte.

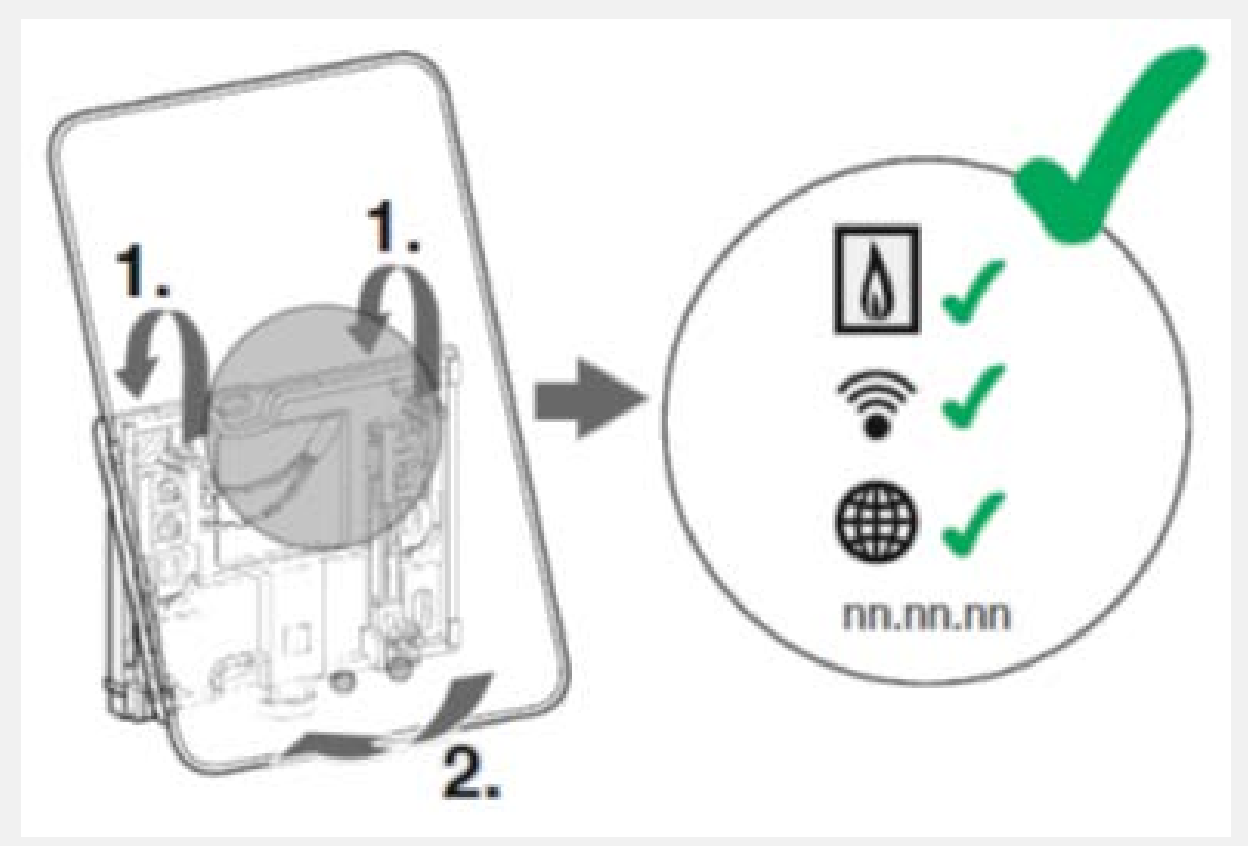

#### Fig.10

Una volta che il TC100.2 è correttamente installato ed avviato, scaricare la App Buderus MyMode sul proprio smartphone.

## **MESSA IN FUNZIONE MYMODE :**

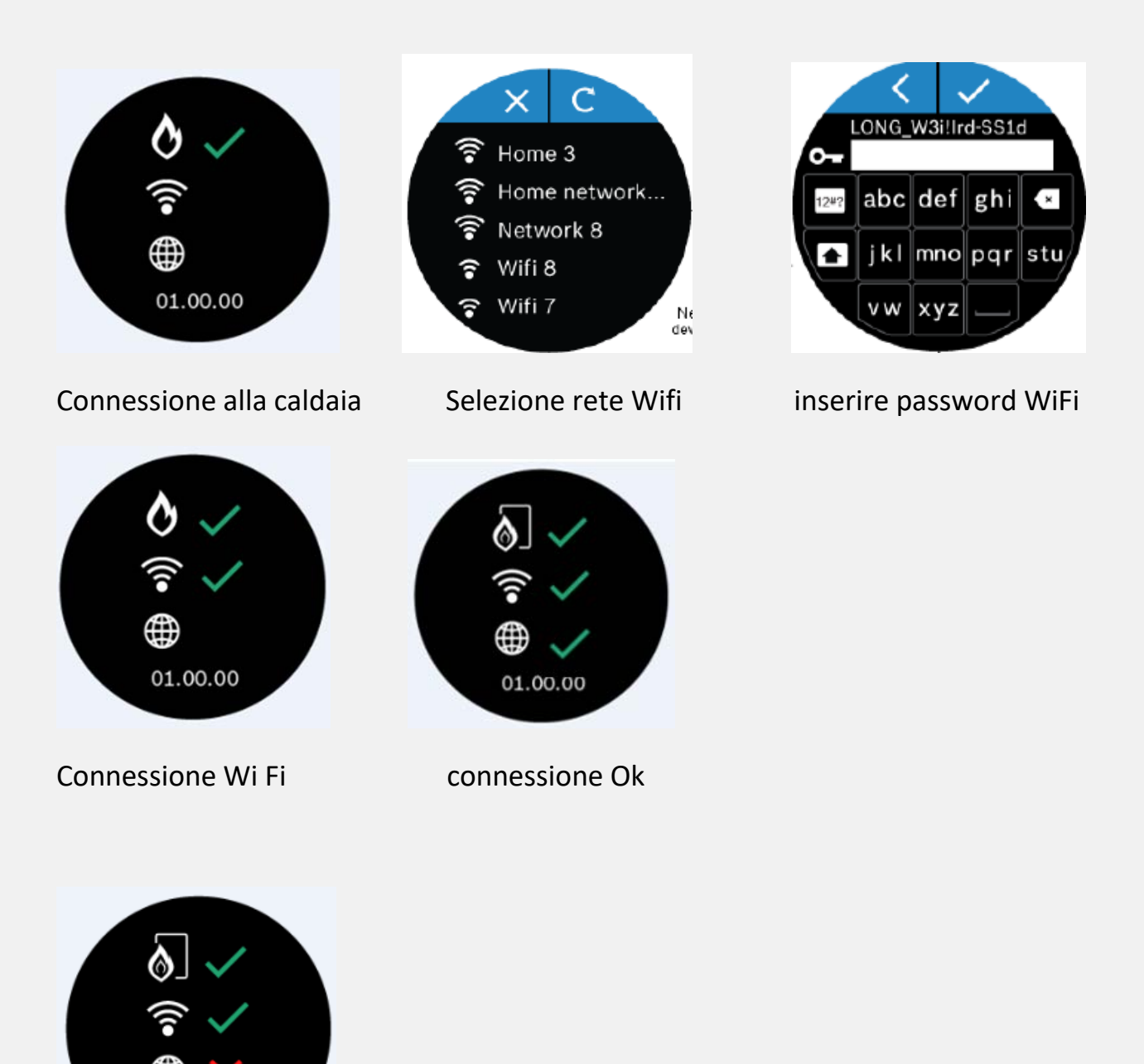

Caso 1 : non c'e' connessione Internet : seguire le istruzioni alla configurazione del Router

01.00.00

Se la caldaia non viene rilevata :

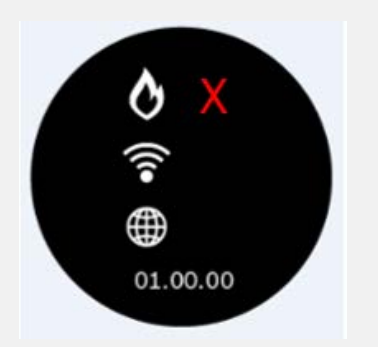

Seguire la procedura di seguito:

## PASSO 1:

sul TC100.2 (ricerca wifi-inserire password e conferma rete internet)

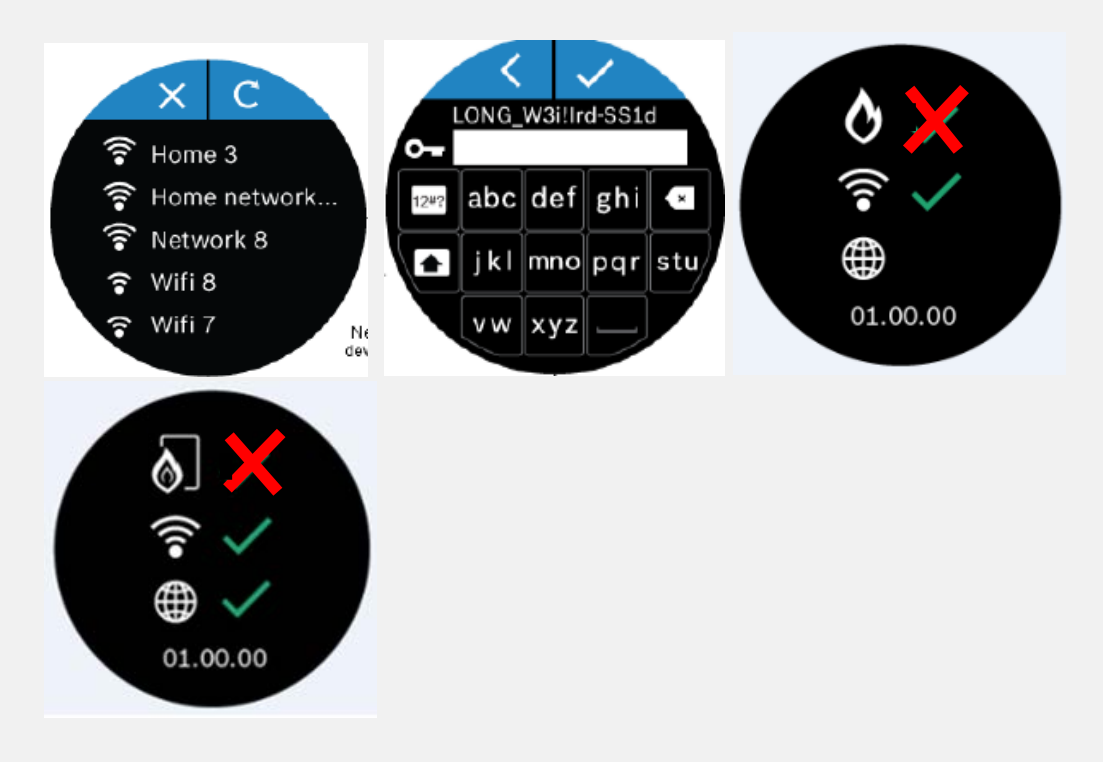

## **Da MYMODE**

PASSO 2: Scaricare l'applicazione MyMode ;

seguire tutte le impostazioni richieste sull'applicazione fino alla richiesta

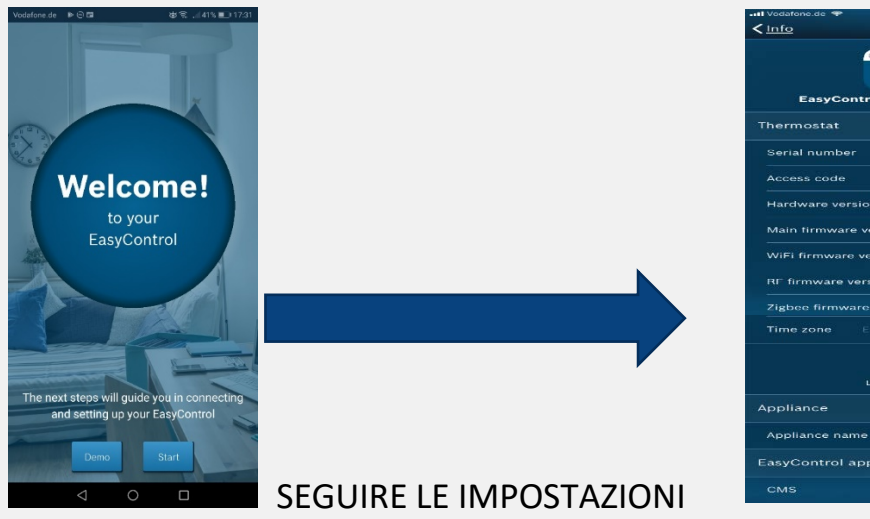

di AGGIORNAMENTO FIRMWARE

pagina di aggiornamento firmware

21

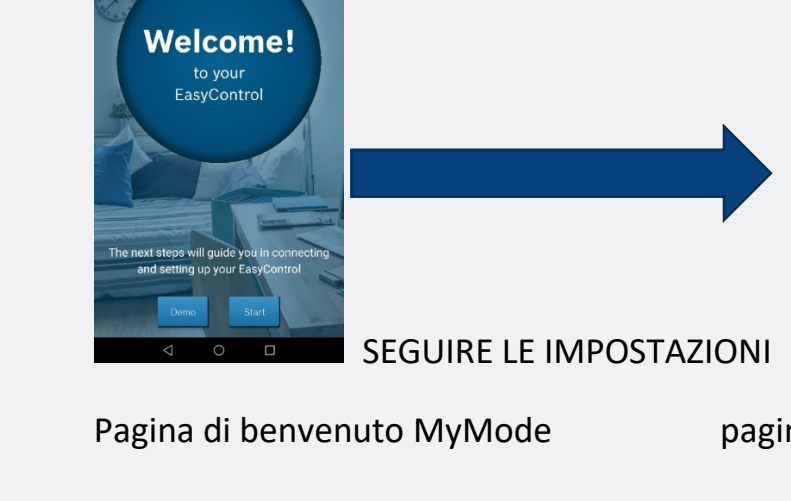

## Avvio e accesso (verifiche da effettuarsi per problemi di connessioni )

Caldaia compatibile ? si-no

Dispositivo intelligente compatibile?

Collegamento a due fili alla caldaia. CT100.2 si trova nel raggio operativo del router ?

EasyControl non si trova vicino a grandi elettrodomestici come frigoriferi, TV o microonde ecc.

Il tipo di crittografia della rete Wi-Fi è aperta, WEP a 128 bit, WPA o WPA2.

La rete Wi-Fi del router trasmette su frequenze 802.11 b / g / n. La rete Wi-Fi è visibile.

Il firewall necessita di porte aperte 5222 e 443

Collegare il termostato EasyControl alla caldaia utilizzando 2 fili collegati alle connessioni EMS / BB / RC.

Tipo di filo da utilizzare: 0,5 mm2 <150 m

5mm2 <300 m

# Quando viene stabilita una connessione, verrà visualizzato quanto segue:

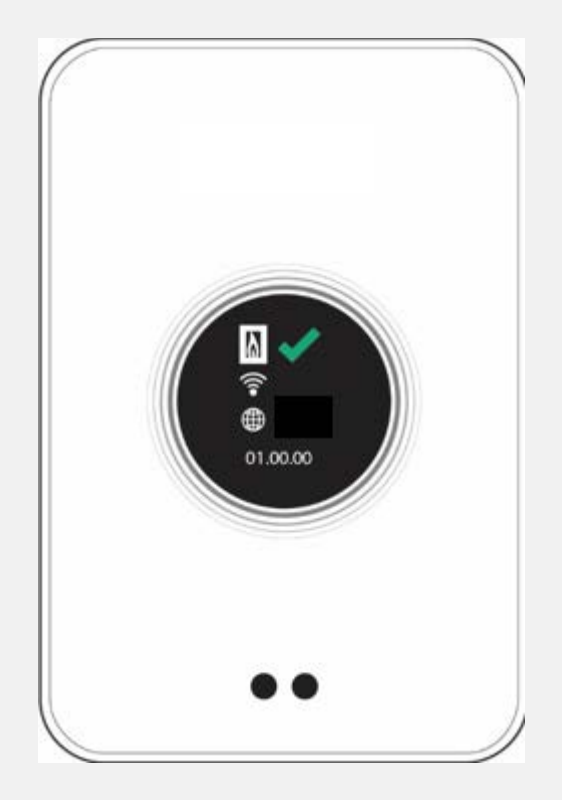

## Parametri nel Router :

Si prega di aprire tramite Firefox o Internet Explorer il seguente indirizzo: http: 192.168.1.1

L'utente deve inserire la password per modificare i parametri della Livebox. (impostazione Wi-Fi avanzata)

Se hai un problema con la connessione Wi-Fi, potrebbe essere utile modificare le impostazioni sul router come di seguito:

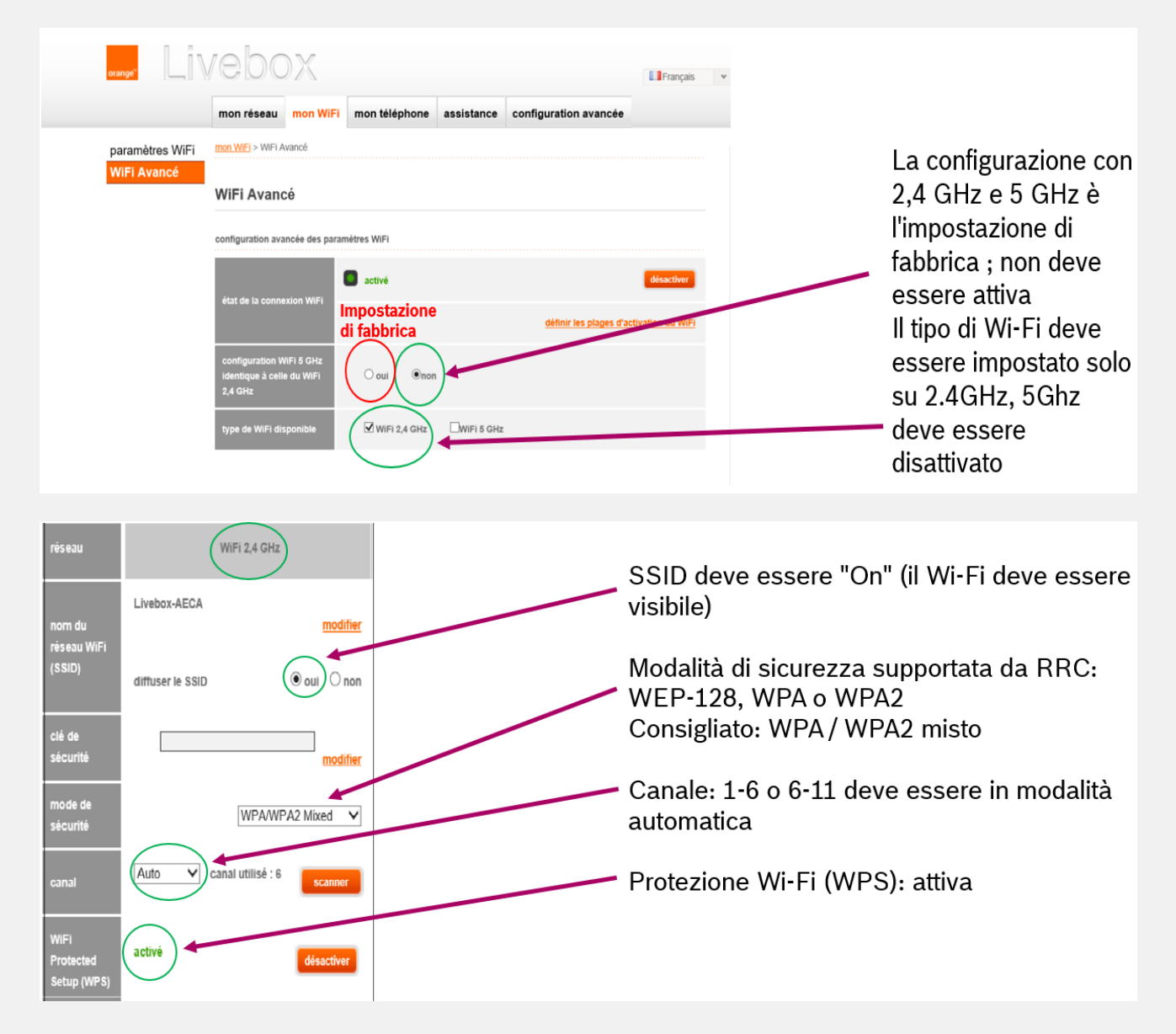

## INSTALLAZIONE APPLICAZIONE MYMODE

Requisiti di compatibilità iOS9 o Android 4.2 o superiori.

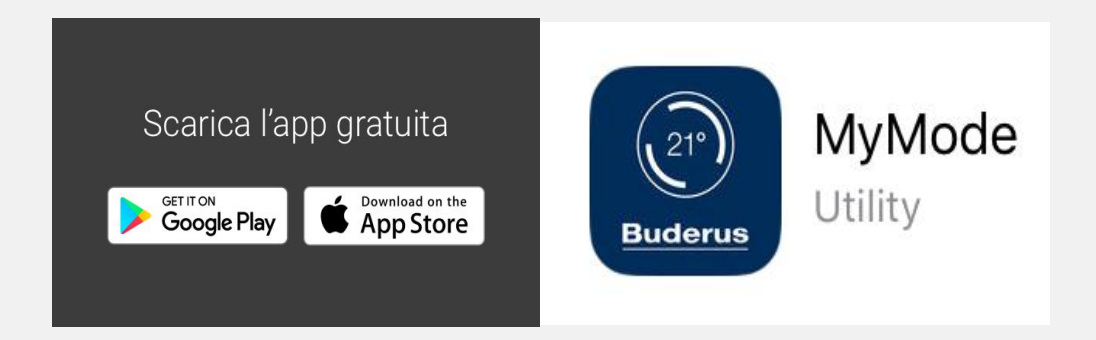

## Step 1 – Connessione

Avviare la App e abbinare MyMode come segue:

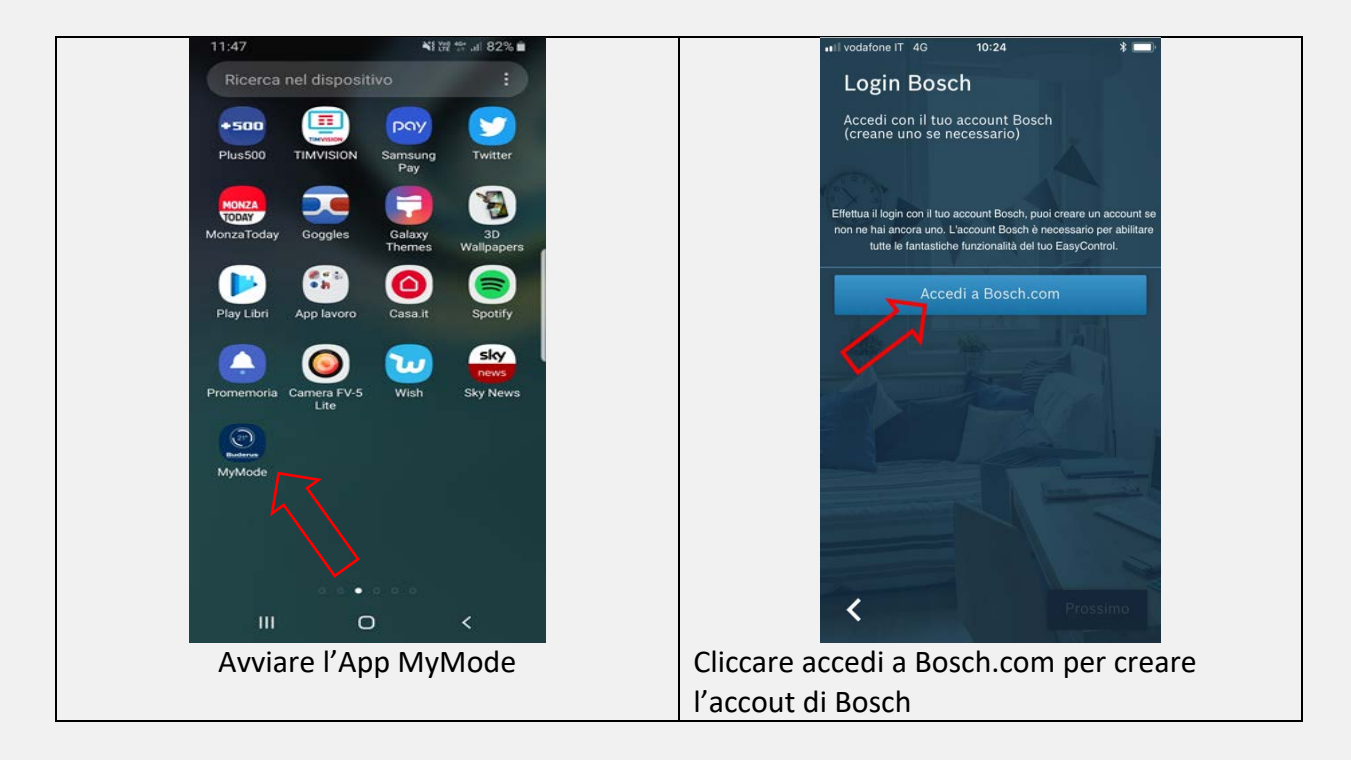

| accounts.bosch.com ♂                   |                                             |
|----------------------------------------|---------------------------------------------|
| BOSCH<br>Invented for life             |                                             |
| Accedi con il tuo Bosch ID             |                                             |
| Indirizzo email                        | Benvenuto!                                  |
| 12                                     | al tuo<br>Logamatic TC100                   |
| Password                               |                                             |
| Rimani connesso                        |                                             |
| Accesso                                | I passaggi successivi vi guideranno per     |
| Non sei ancora registrato? >           | connettere e configurare Logamatic<br>TC100 |
| Password dimenticata >                 |                                             |
|                                        | Denio Avvia                                 |
| Creare l'accout Bosch indicando mail e | Cliccare su avvia per iniziare la           |
| password                               | configurazione                              |

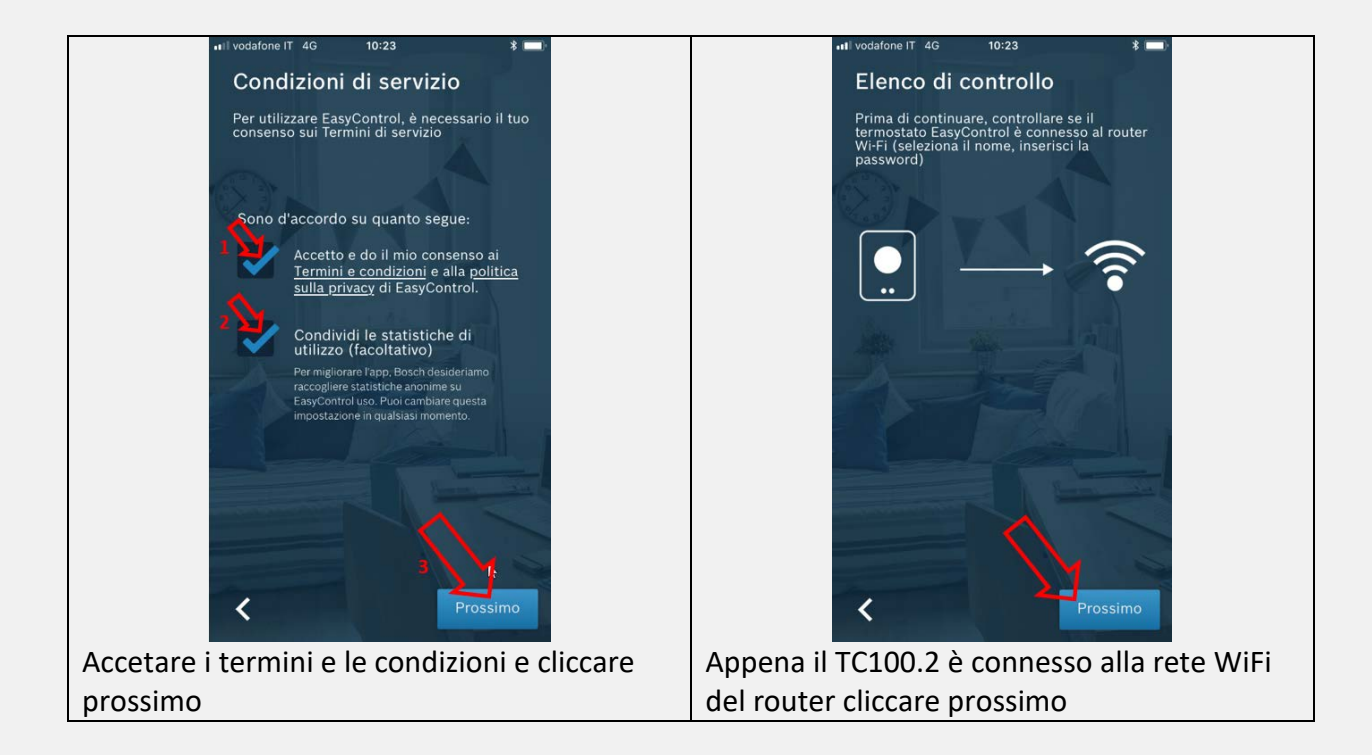

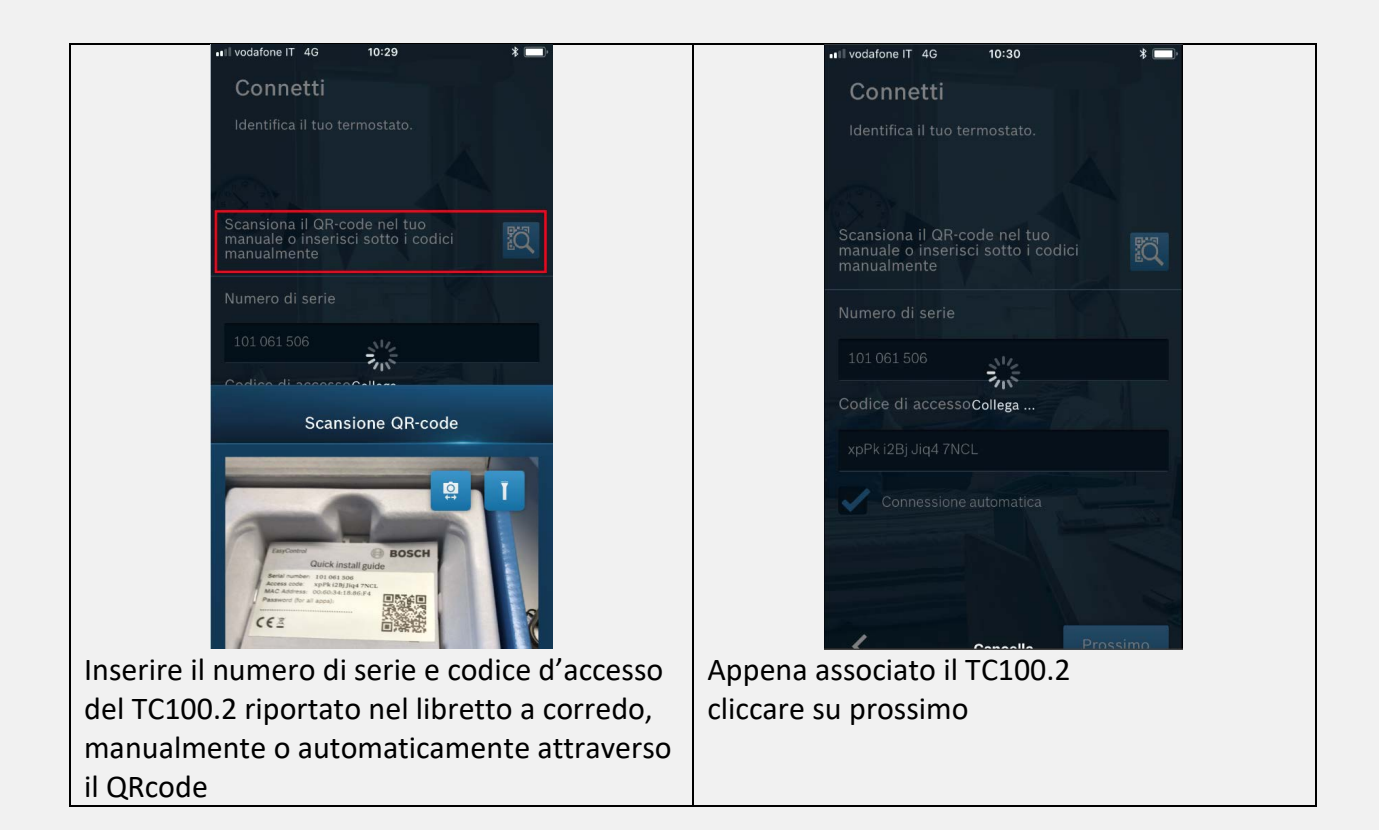

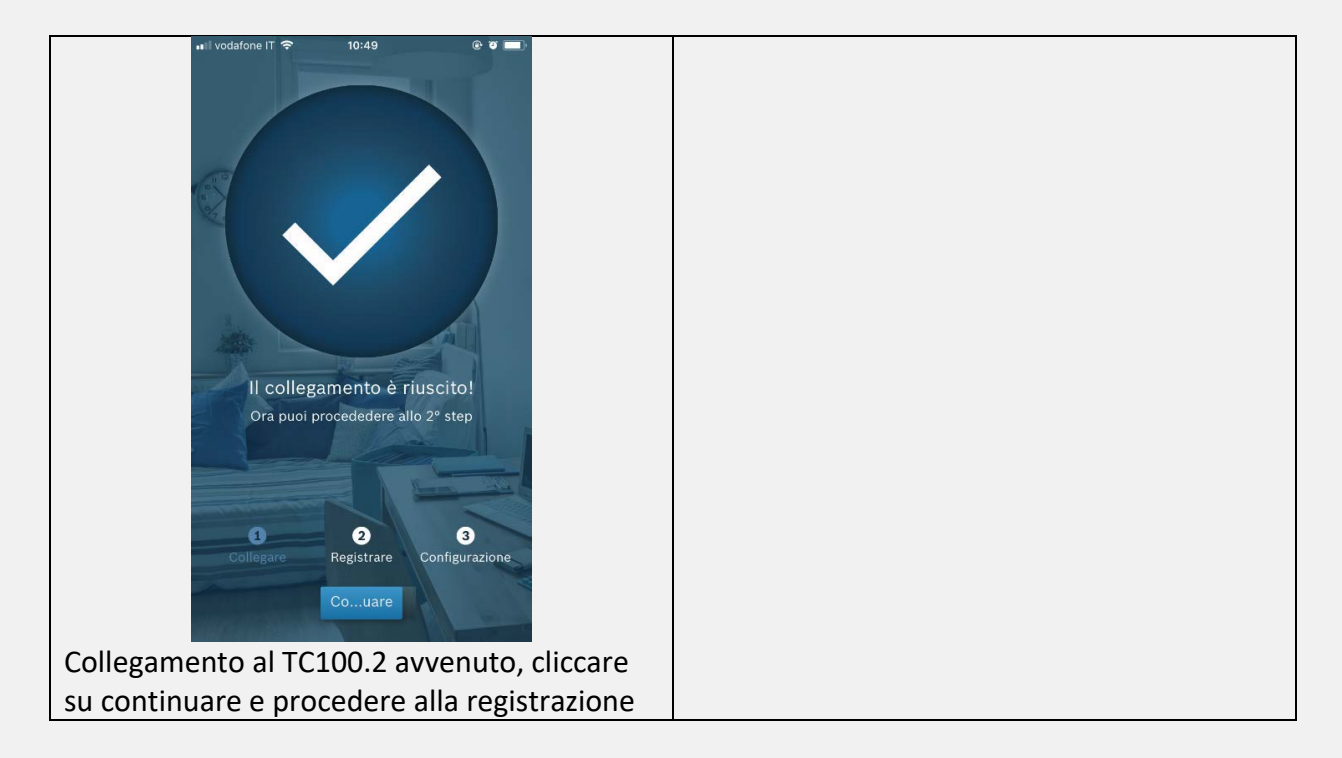

#### Step 2 – Registrazione

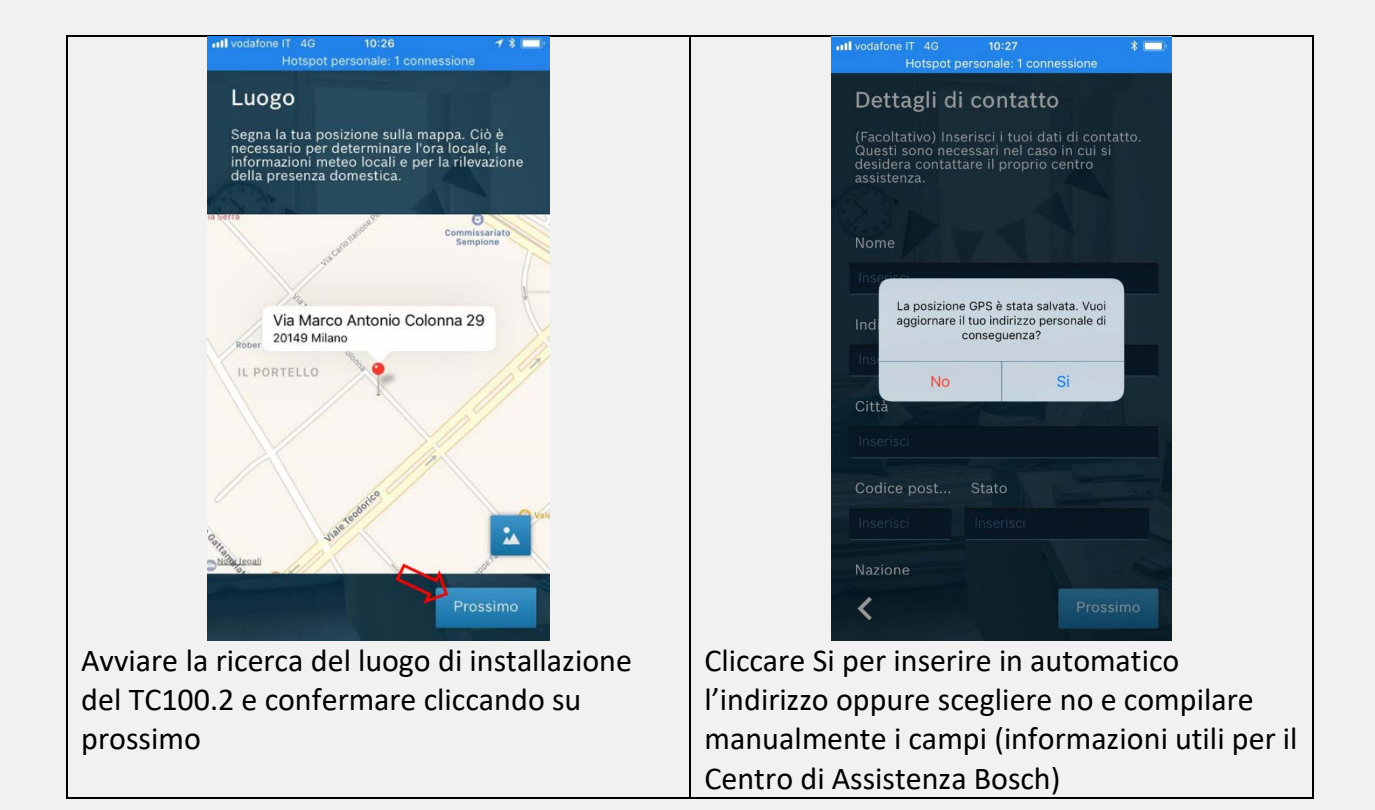

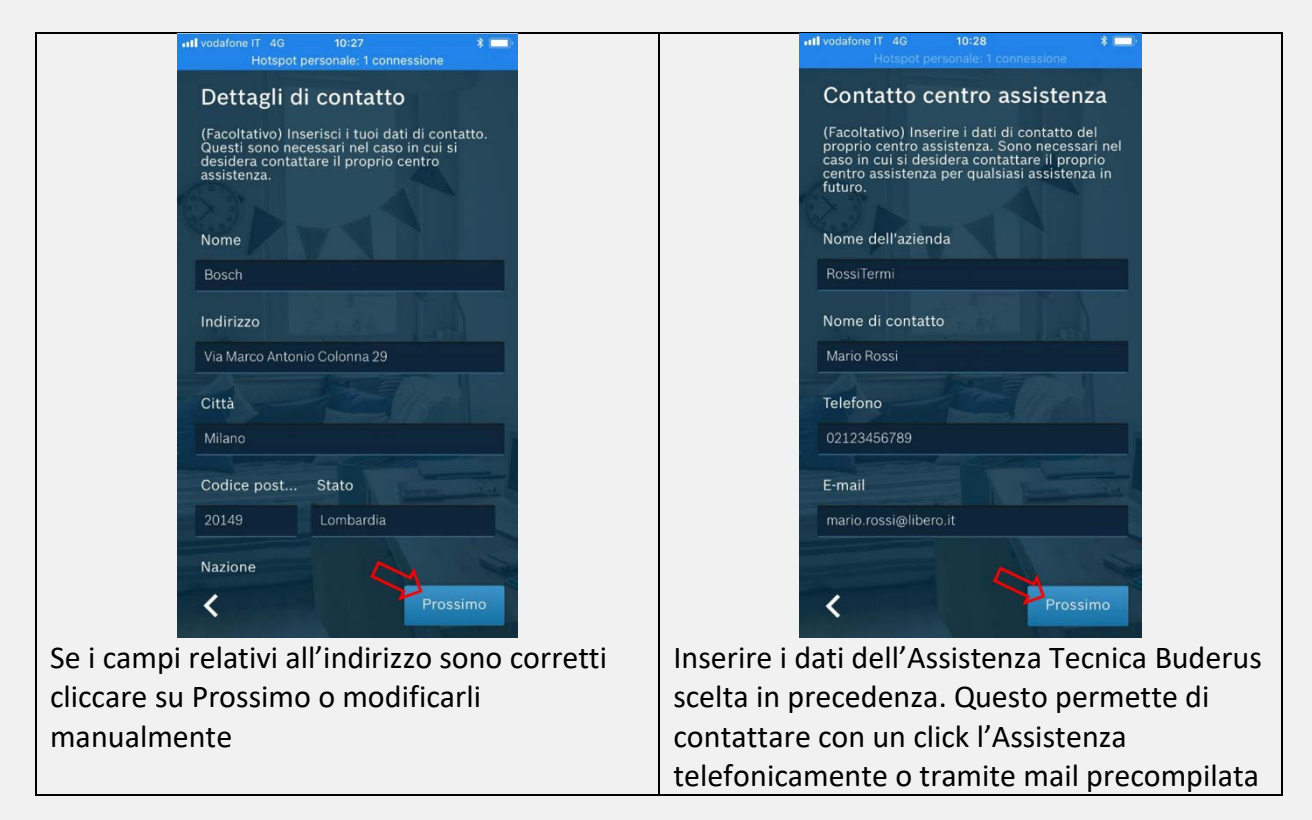

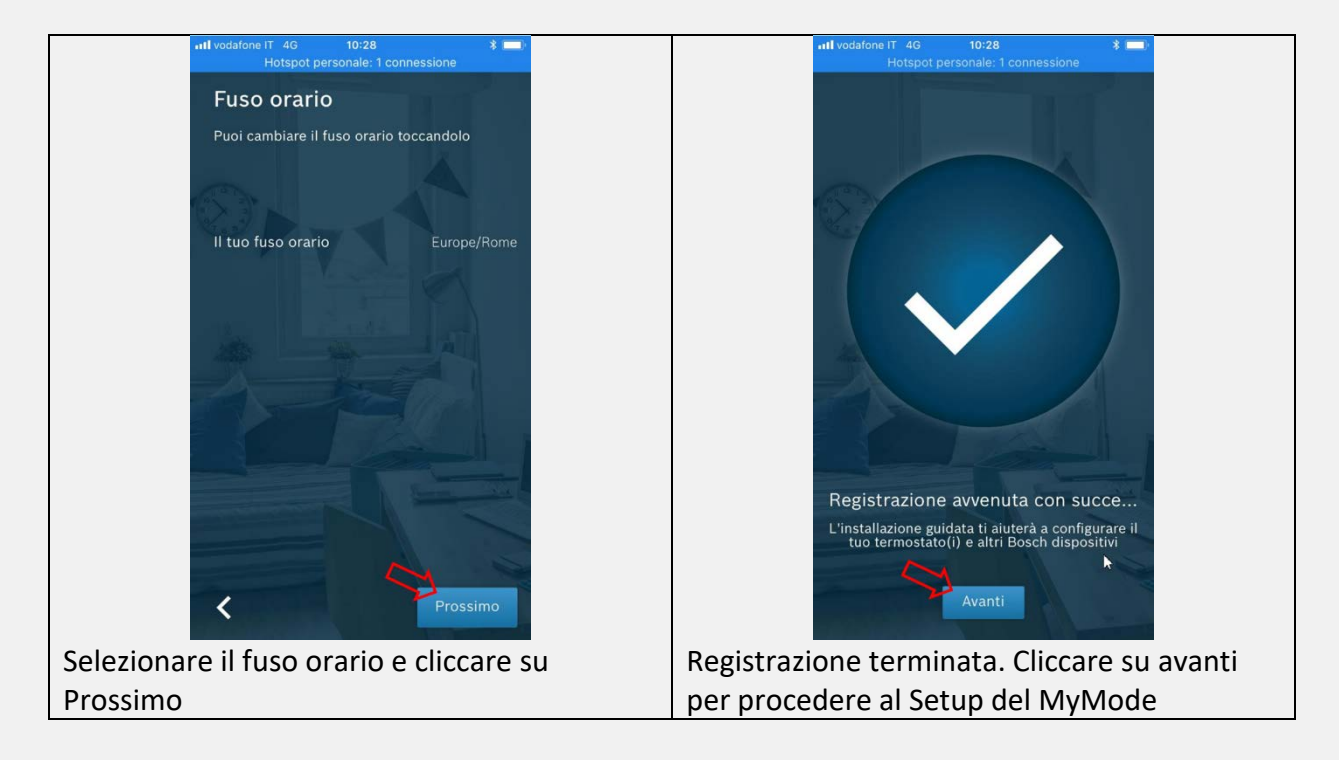

### Step 3 – Setup

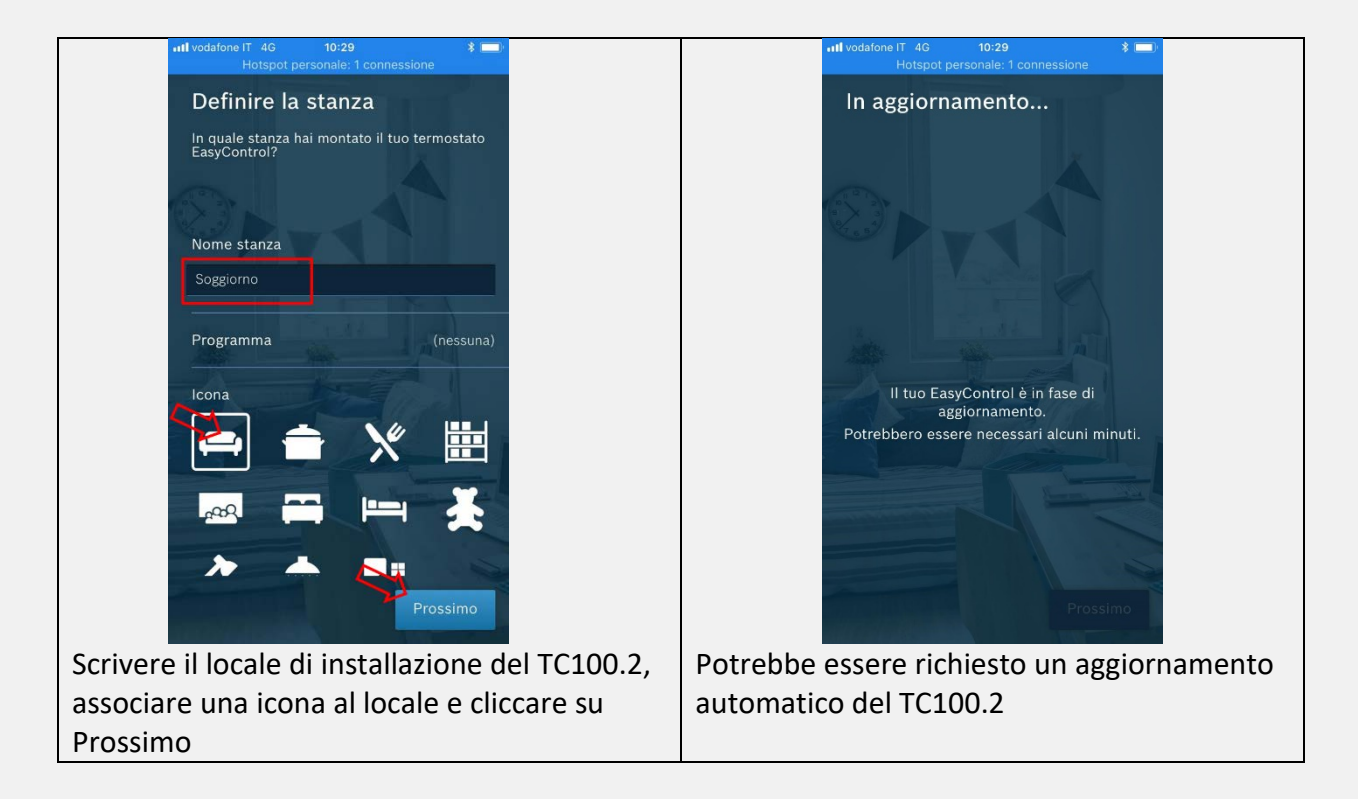

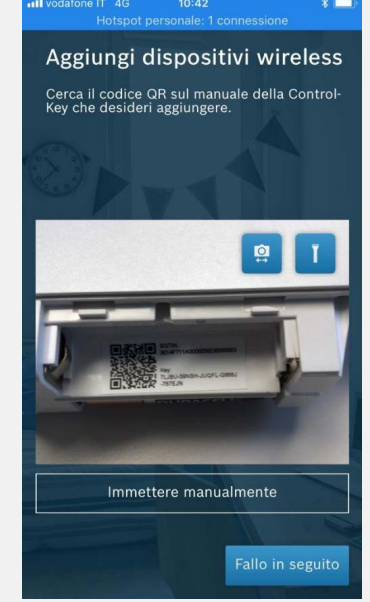

Aggiungere le teste elettroniche ETRV se installate, oppure cliccare su "Fallo in seguito" per annullare l'operazione. Inquadrare il QRcode sulla testa elettronica all'interno del vano batterie per l'inserimento automatico oppure immettere manualmente il SGTIN e Key

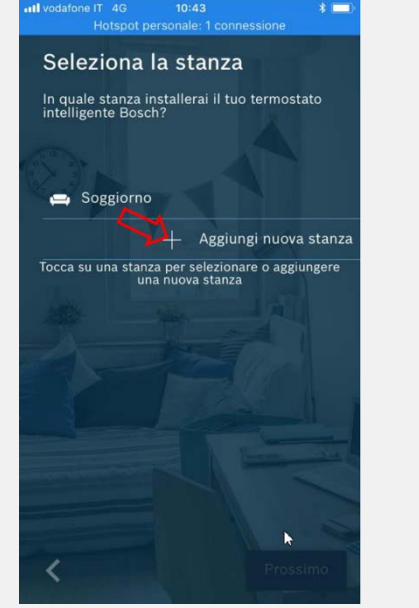

Selezionare la stanza a cui si vuole abbinare la testa elettronica se presente, oppure cliccare su "Aggiungi nuova stanza", nominare il locale e poi abbinare la testa elettronica

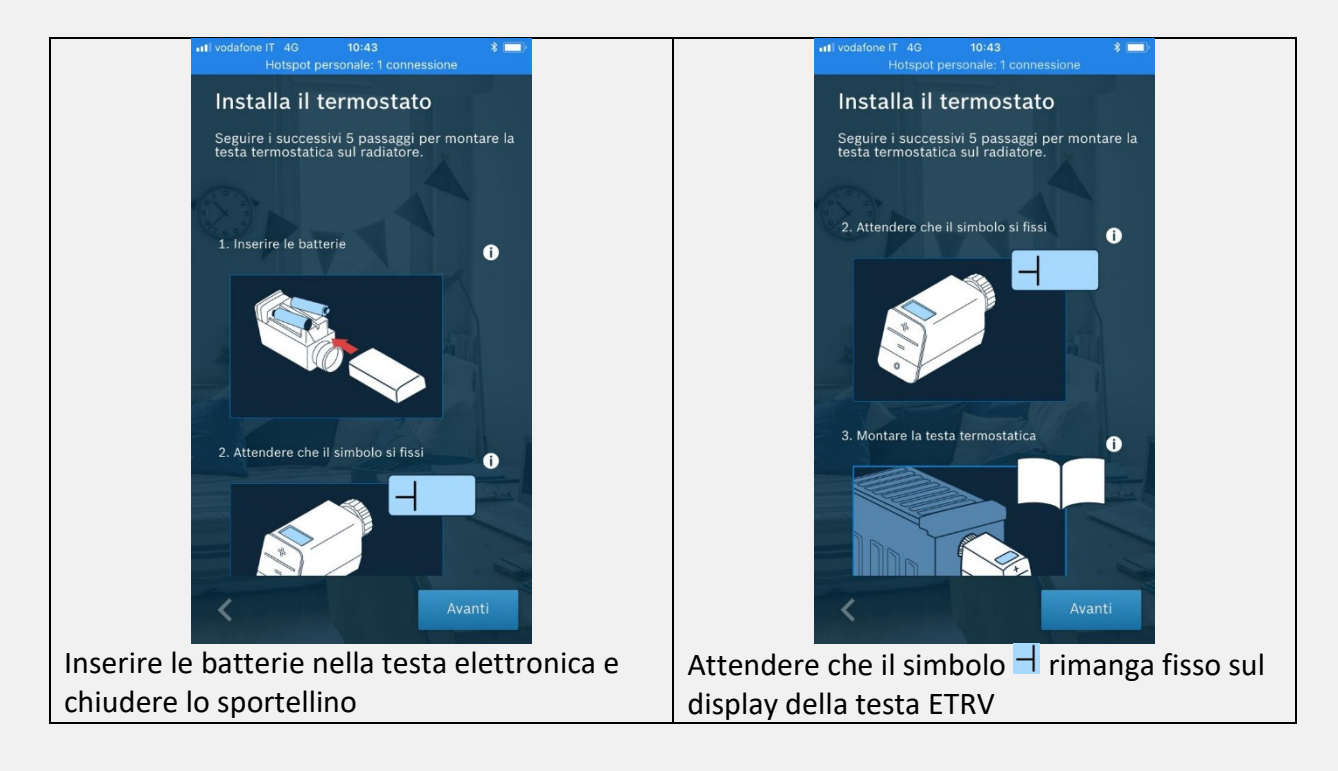

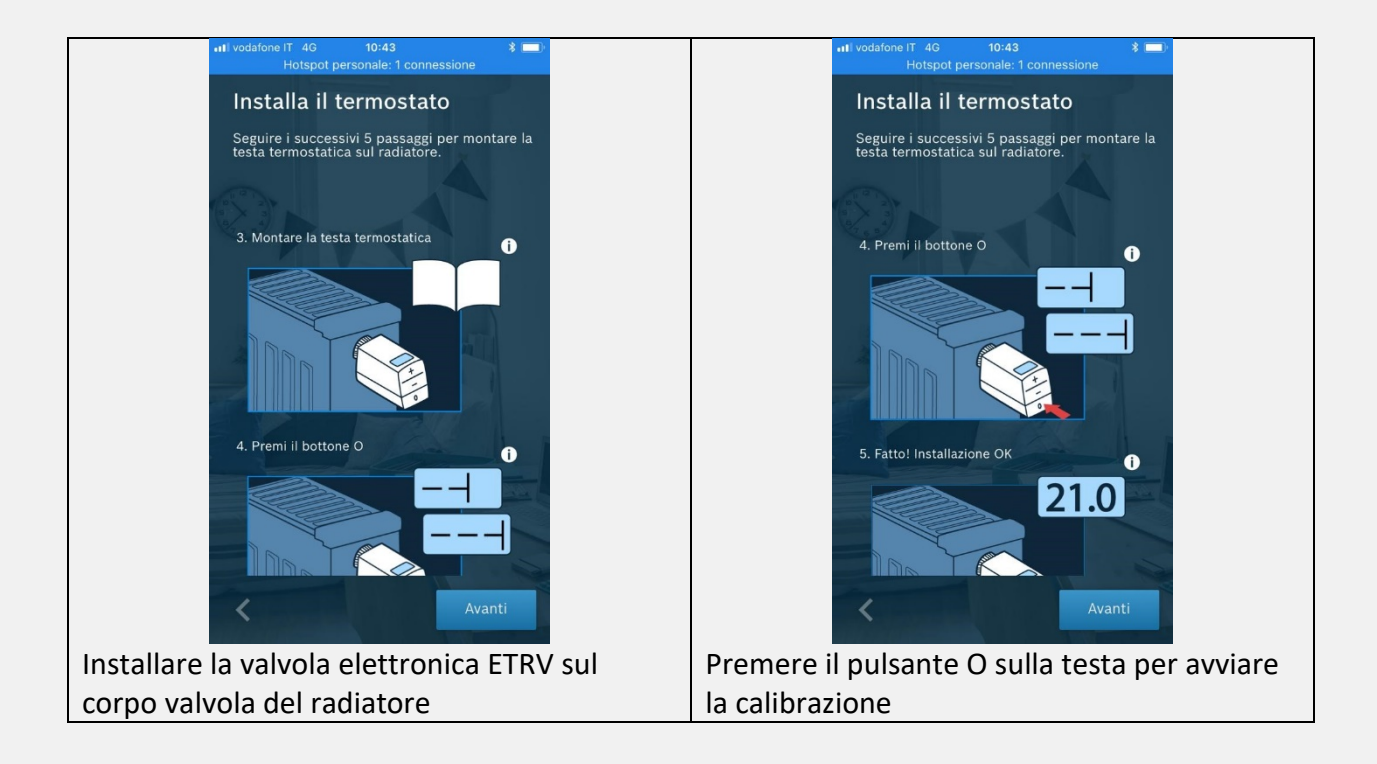

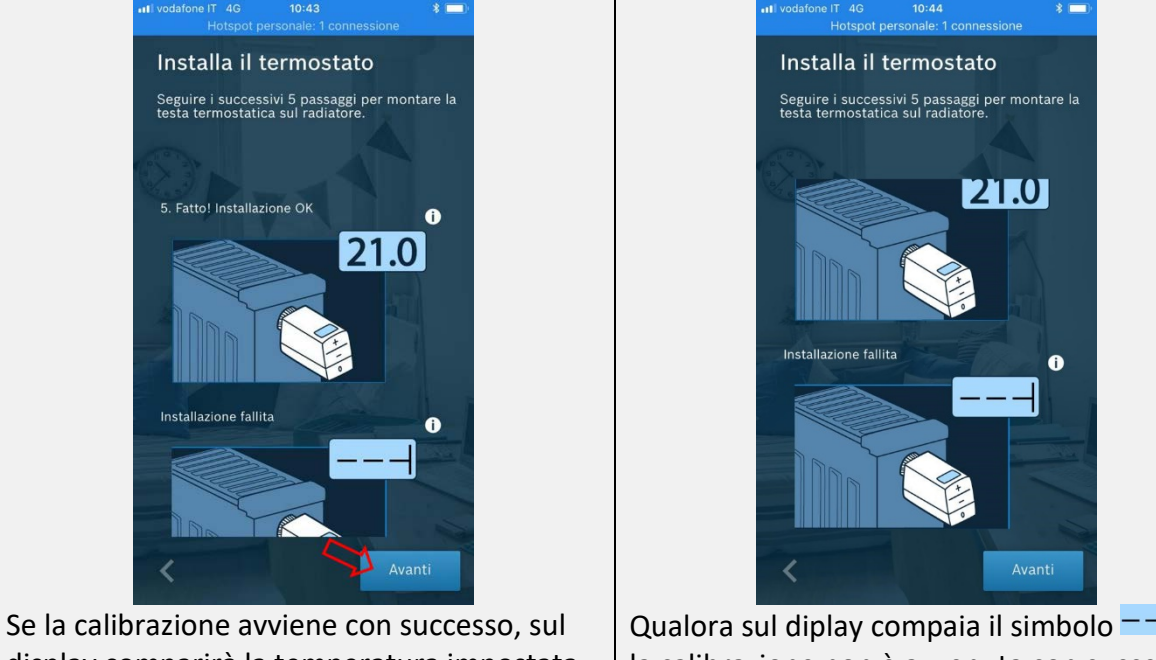

display comparirà la temperatura impostata e cliccare su "Avanti". Ripetere l'operazione per ogni singola testa elettronica che si vuole installare Qualora sul diplay compaia il simbolo –––, la calibrazione non è avvenuta con successo pertanto bisogna ripetere le operazioni della calibrazione delle teste termostatiche.

## **DISPLAY MyMode**

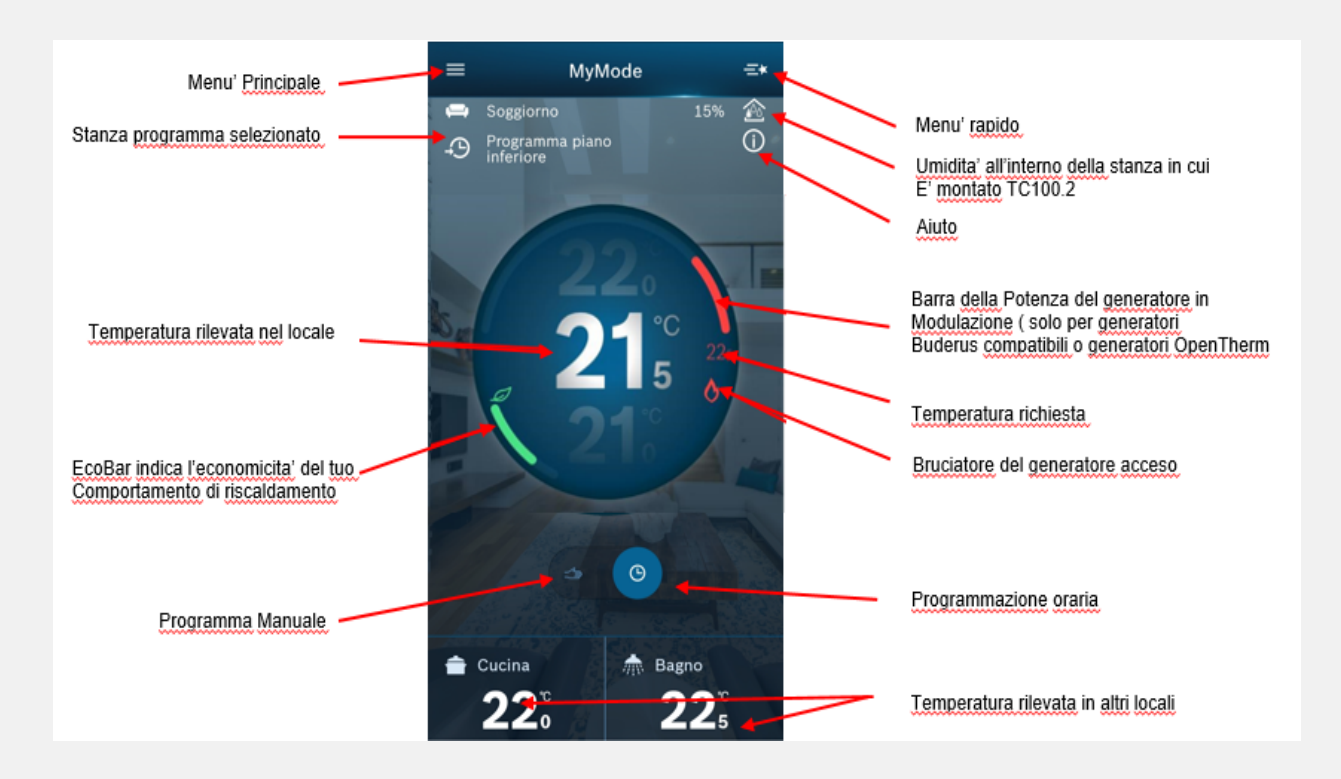

#### Programmazione oraria riscaldamento

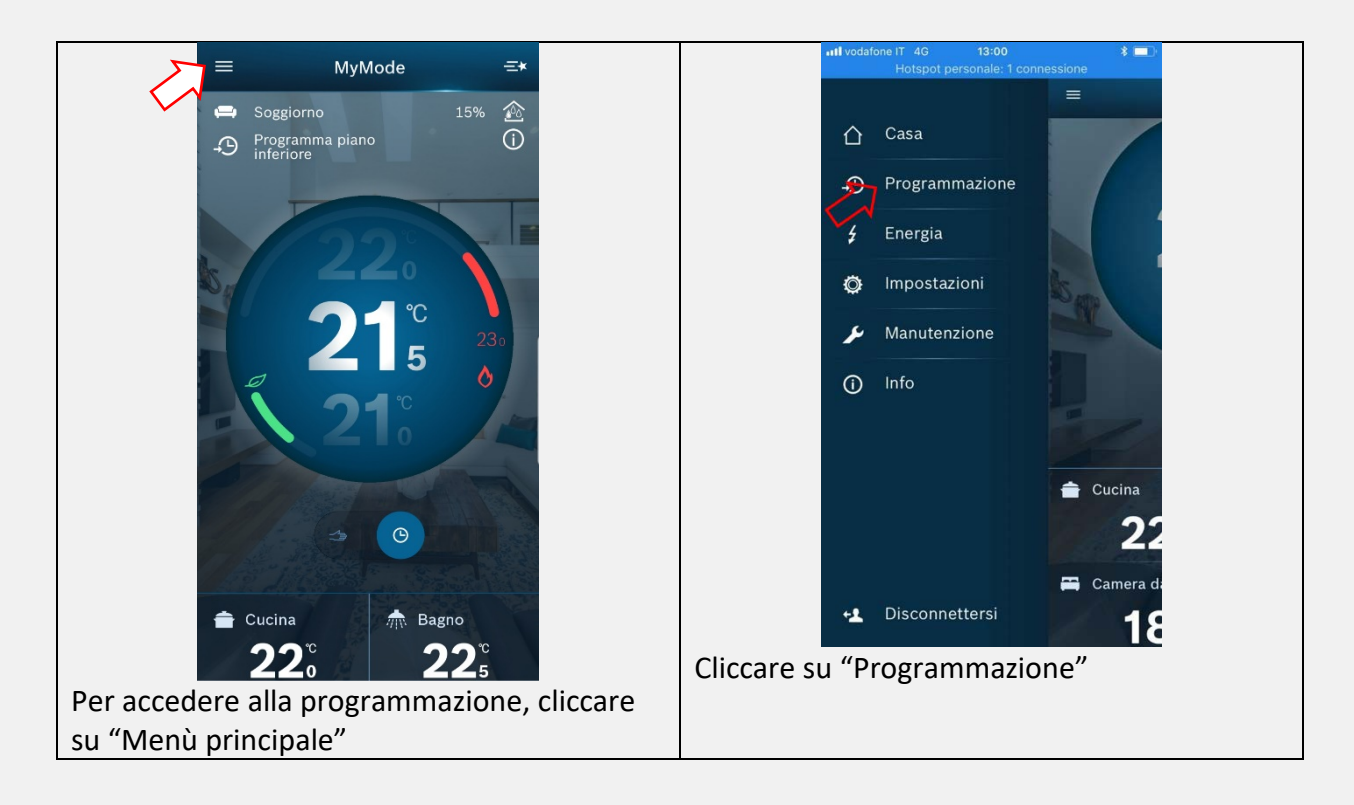

| Intl vodatione IT 4G 13:00 * I connecsione  | HI vodafone IT 4G 13:00 * .<br>Hotspot personale: 1 connessione |
|---------------------------------------------|-----------------------------------------------------------------|
| ■ Programmazione                            | Programmazione Riscaldamento                                    |
| Riscaldamento                               | Programmazione orari                                            |
| Acqua calda >                               | Inizio ottimizzazione Spento Acceso                             |
| Eventi >                                    | Camino Spento Acceso                                            |
|                                             |                                                                 |
|                                             |                                                                 |
|                                             |                                                                 |
|                                             |                                                                 |
|                                             |                                                                 |
|                                             |                                                                 |
|                                             |                                                                 |
|                                             |                                                                 |
| Per accedere alle funzioni di riscaldamento | Per accedere alla programmazione de                             |
| cliccare su "Riscaldamento"                 | fasce orarie e temperature desiderate                           |
|                                             | cliccare su "Programmazione orari"                              |

| 11 I 3 ITA LTE 13:56 🕫 32% 🌅 +                                                     | 11 3 ITA LTE 13:56 🖪 🛛 32% 💽 4           |
|------------------------------------------------------------------------------------|------------------------------------------|
| <b>〈</b> Programmazione or Modifica                                                | Programmazione or Modifica               |
| New clock program 1                                                                | New clock program 1                      |
| lun 18,5 21,5 22                                                                   | lun 18,5 21,5 22                         |
| mar 18,5 21,5 22                                                                   | mar 18,5 21,5 22                         |
| mer 18,5 21,5 22                                                                   | mer 18,5 21,5 22                         |
| gio 18,5 21,5 22                                                                   | gio 18,5 21,5 22                         |
| ven 18,5 21,5 22                                                                   | ven 18,5 21,5 22                         |
| sab 18,5 21,5 22 22                                                                | sab 18,5 21,5 22 22                      |
| dom 18,5 21,5 22 22                                                                | dom 18,5 21,5 22 22                      |
| 0.00 6.00 12.00 18.00 23.59                                                        | 0.00 6.00 12.00 18.00 23.59              |
| Applica a                                                                          | Applica a                                |
| Sala × 1 / 24                                                                      | ➡ Sala × 1/24                            |
| Nella schermata vengono visualizzati i giorni È possibile modificare il nome della |                                          |
| della settimana con le fasce orarie e                                              | programmazione settimanale cliccando sul |
| temperature pre/impostate                                                          | simbolo "penna"                          |

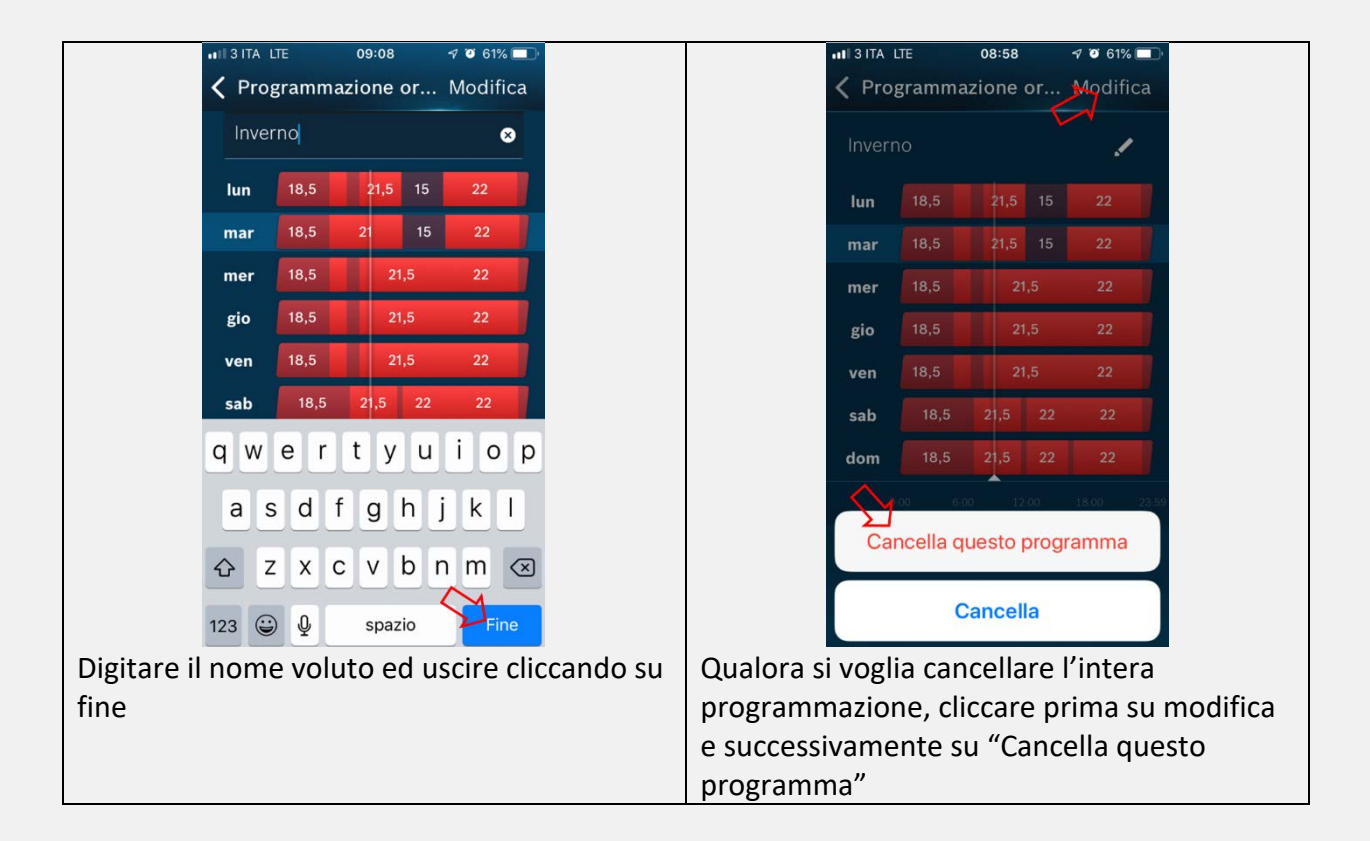

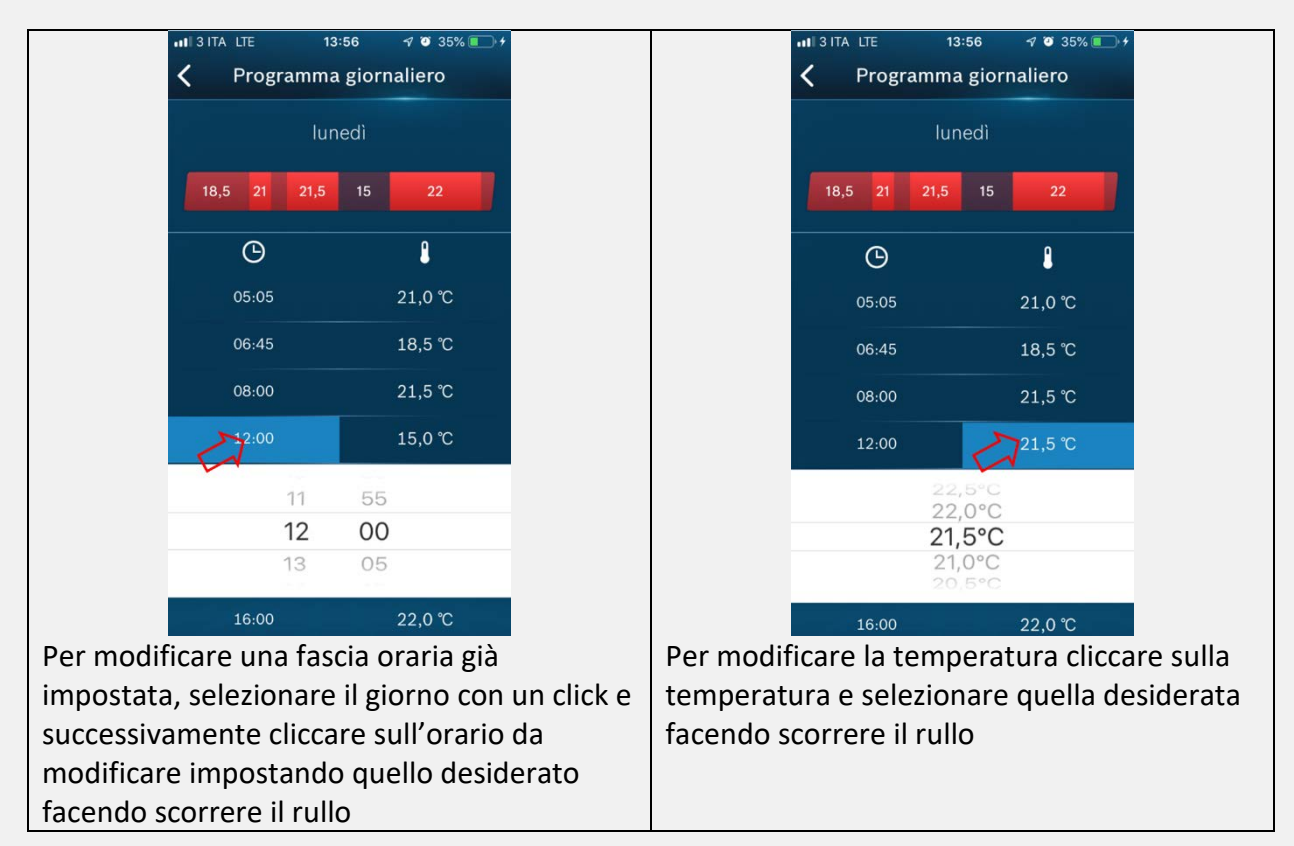

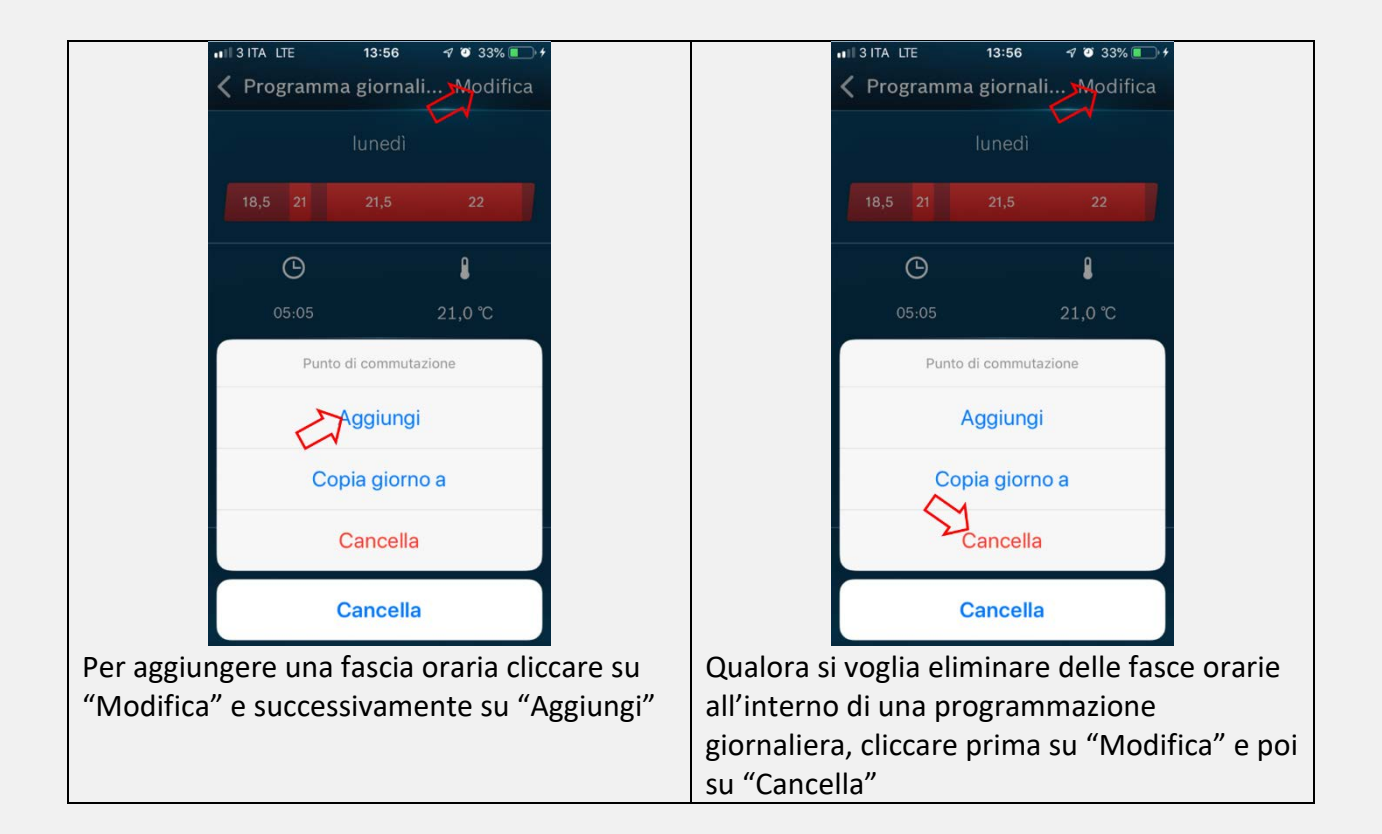

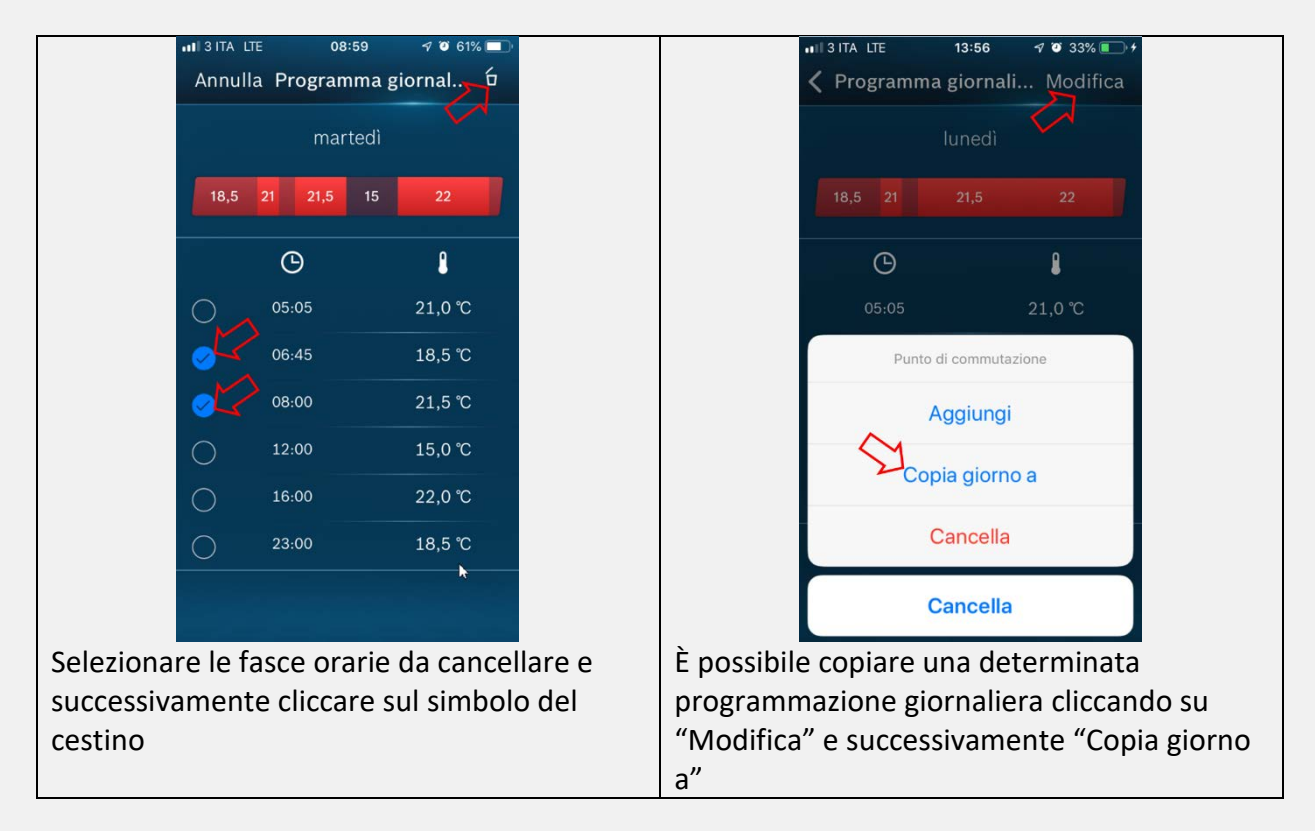

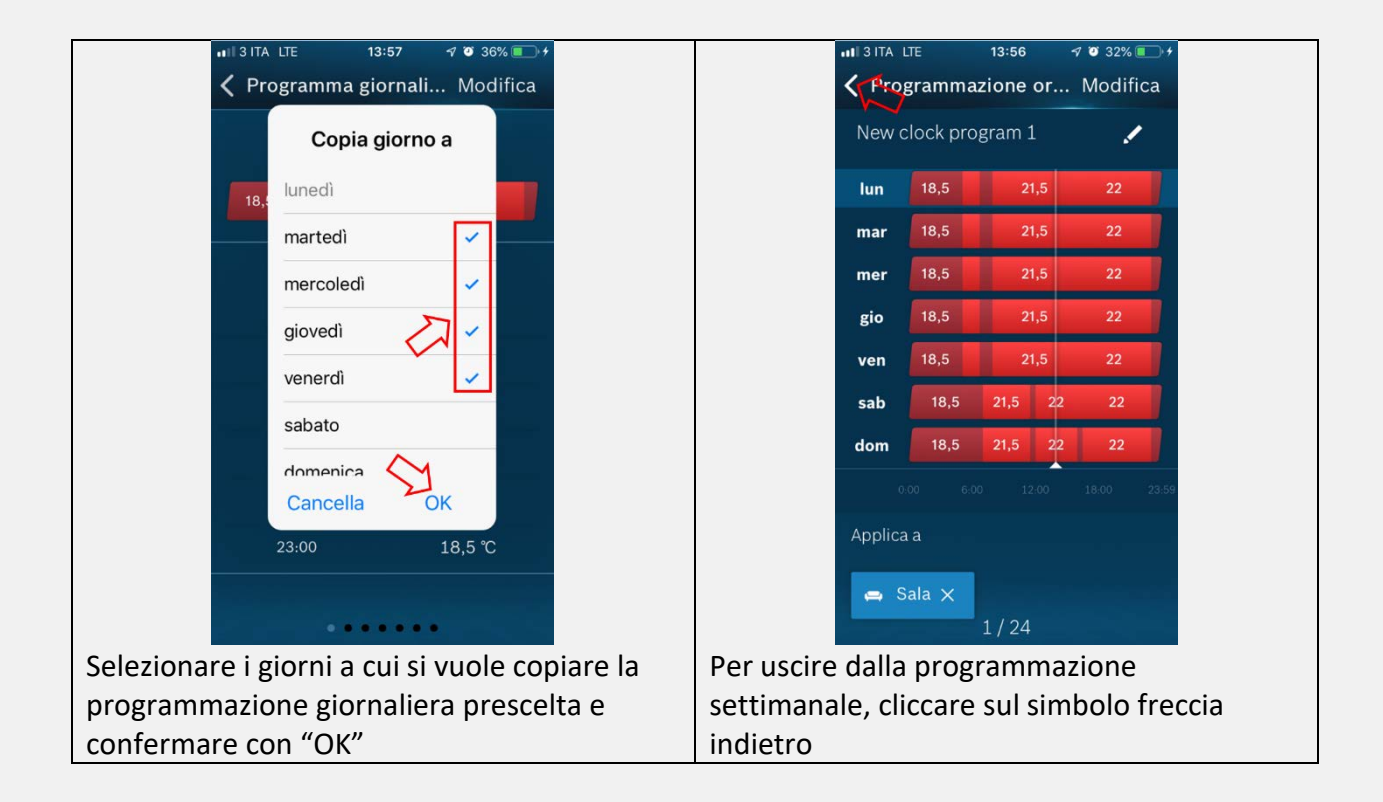

#### Funzione ottimizzazione riscaldamento

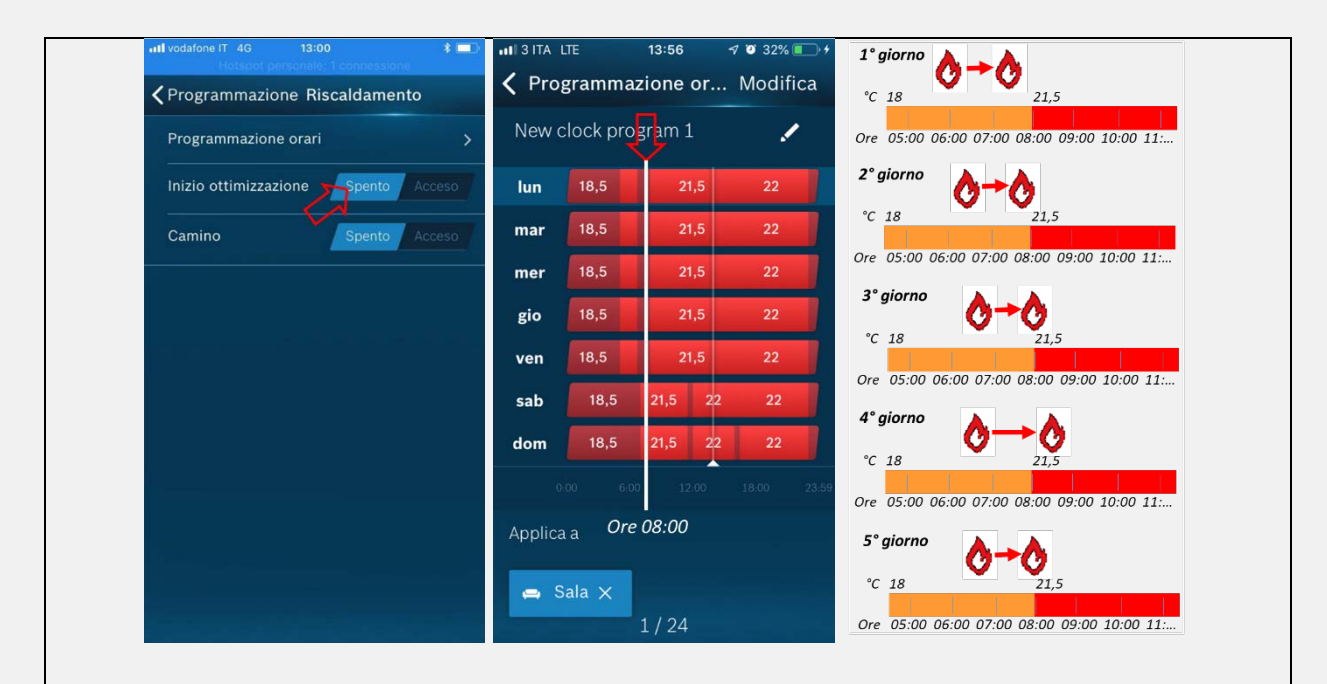

Tale funzione permette (se abilitata) di avere la temperatura richiesta già all'ora impostata nella programmazione oraria.

### es. alle ore 08:00 voglio 21°C in ambiente

Il primo giorno la caldaia si avvierà 2 ore prima della programmazione impostata, ovvero alle ore 06:00 e porterà il locale alla temperatura desiderata. Qualora la temperatura desiderata 21.5°C venga raggiunta prima delle ore 08:00, il secondo giorno il TC100.2 ritarderà la partenza della caldaia. Se anche il secondo giorno la temperatura desiderata viene raggiunta in anticipo, il terzo giorno la partenza della caldaia verrà ulteriormente anticipata fino a far coincidere la temperatura desiderata all'orario desiderato. Se il quarto giorno per un qualunque motivo la temperatura desiderata non viene raggiunta all'orario impostato, il quinto giorno il TC100.2 anticiperà l'accensione della caldaia come il terzo giorno e così via. Il TC100.2, se installato con una caldaia compatibile o OpenTherm, è in grado di calcolare i tempi della messa a regime dell'impianto ed in base alla differenza tra temperatura misurata e quella richiesta nell'abitazione regola l'orario di partenza, la temperatura di mandata e la modulazione della caldaia al fine di ottimizzare i consumi e massimizzare il confort. Se l'impianto è dotato di teste elettroniche ETRV, l'operazione precedentemente descritta avviene per ogni singola stanza.

#### **Funzione camino**

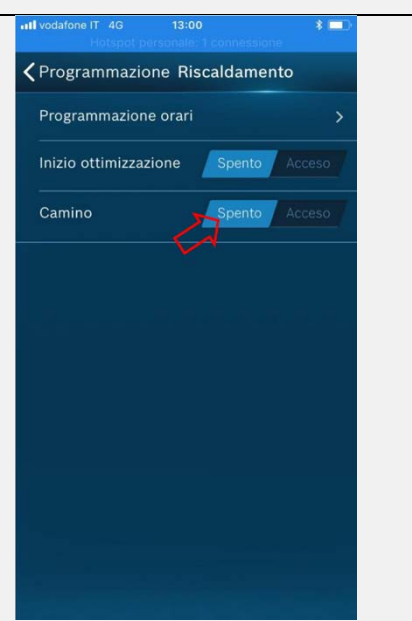

La funzione camino è da attivare, quando si utilizza temporaneamente una fonte di calore esterna (es. stufa, camino, ecc.), in modo che si possano riscaldare gli altri locali rispetto alla stanza di riferimento. Il programma di controllo della stanza passa quindi temporaneamente al controllo dipendente dal clima (WDC), fornendo così la temperatura esterna letta da Internet nel caso in cui non vi sia collegata una sonda esterna alla caldaia. La funzione camino utilizza una temperatura di mandata predefinita e, si disattiva automaticamente a mezzanotte.

Tale funzione è visibile solo se il controllo della temperatura non è dipendente dal meteo (WDC).

Quando si attiva la funzione camino, la modalità fuori casa si disattiva e viceversa quando si attiva la modalità fuori casa la funzione camino si disattiva.

Programmazione oraria acqua calda sanitaria

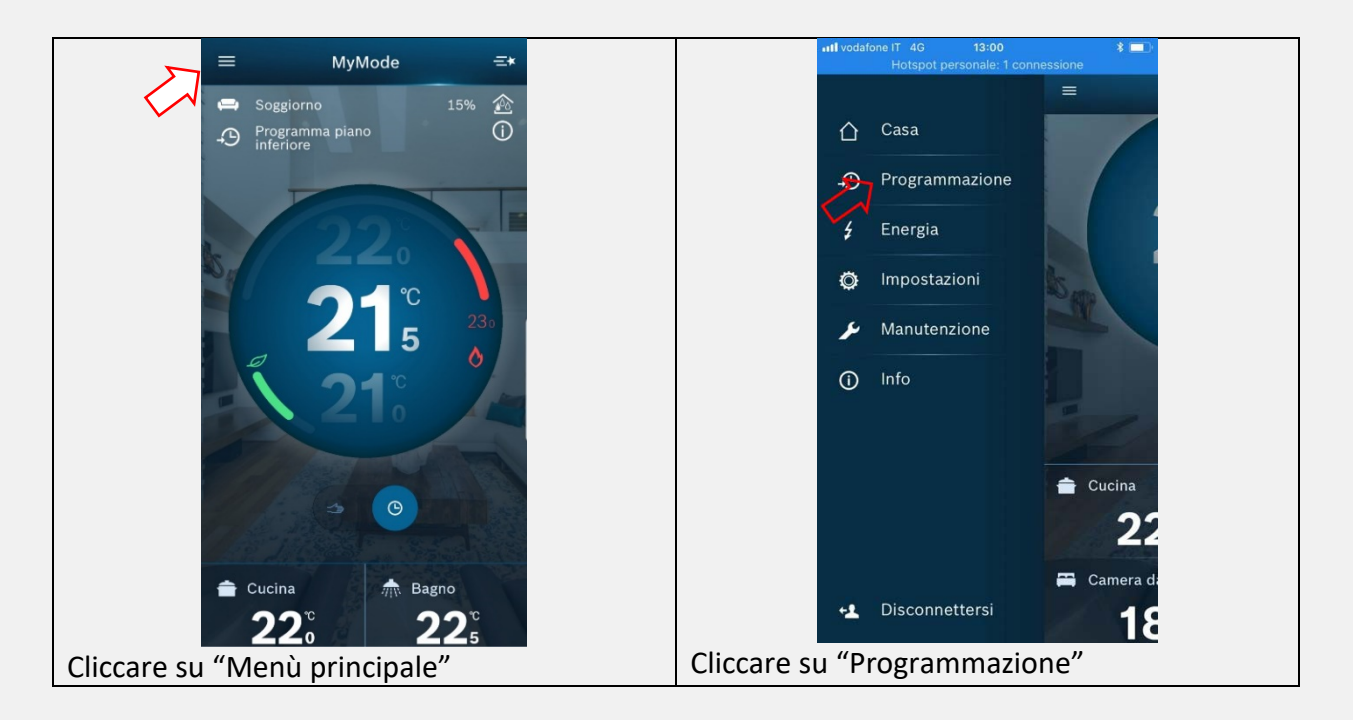

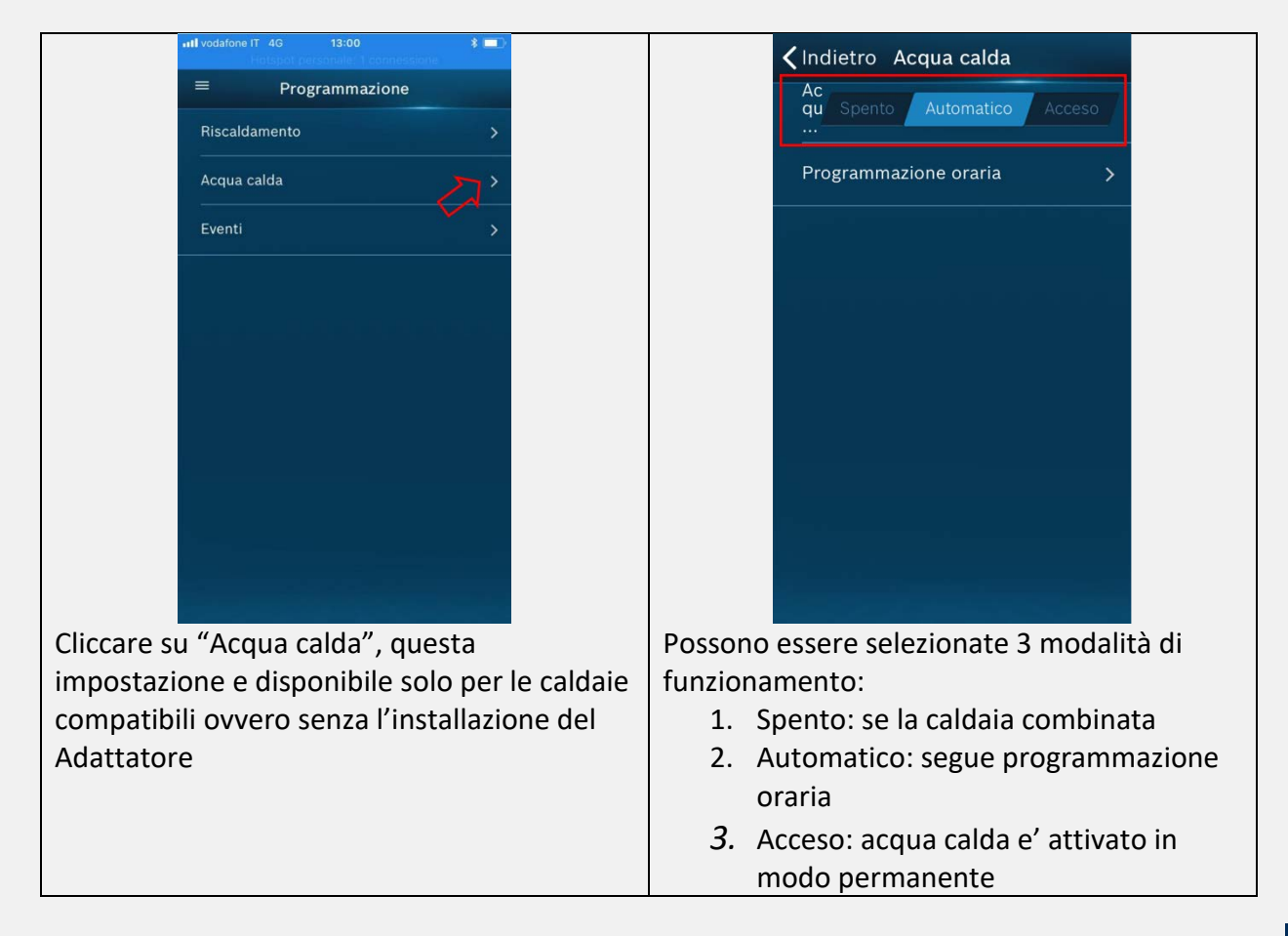

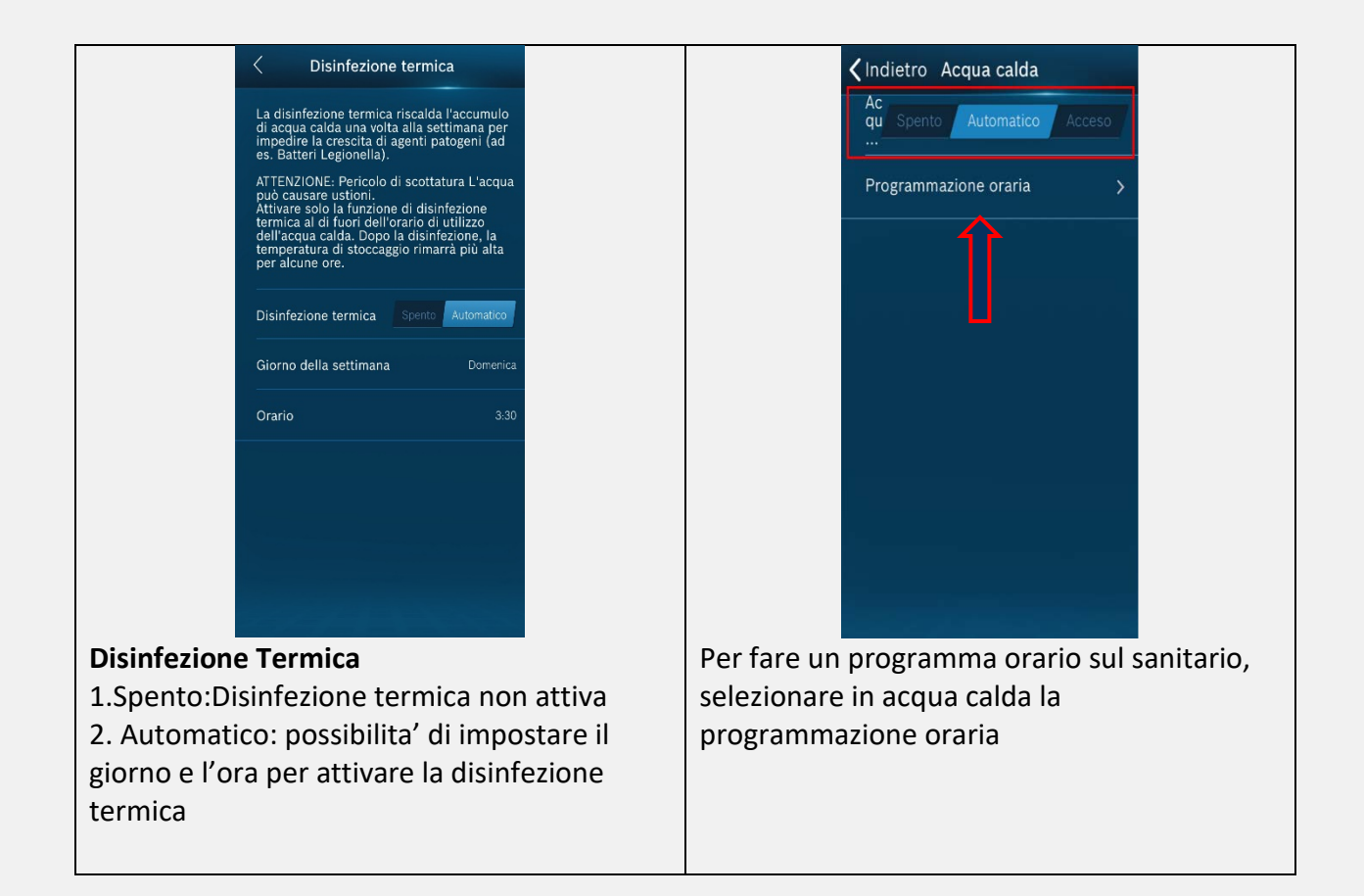

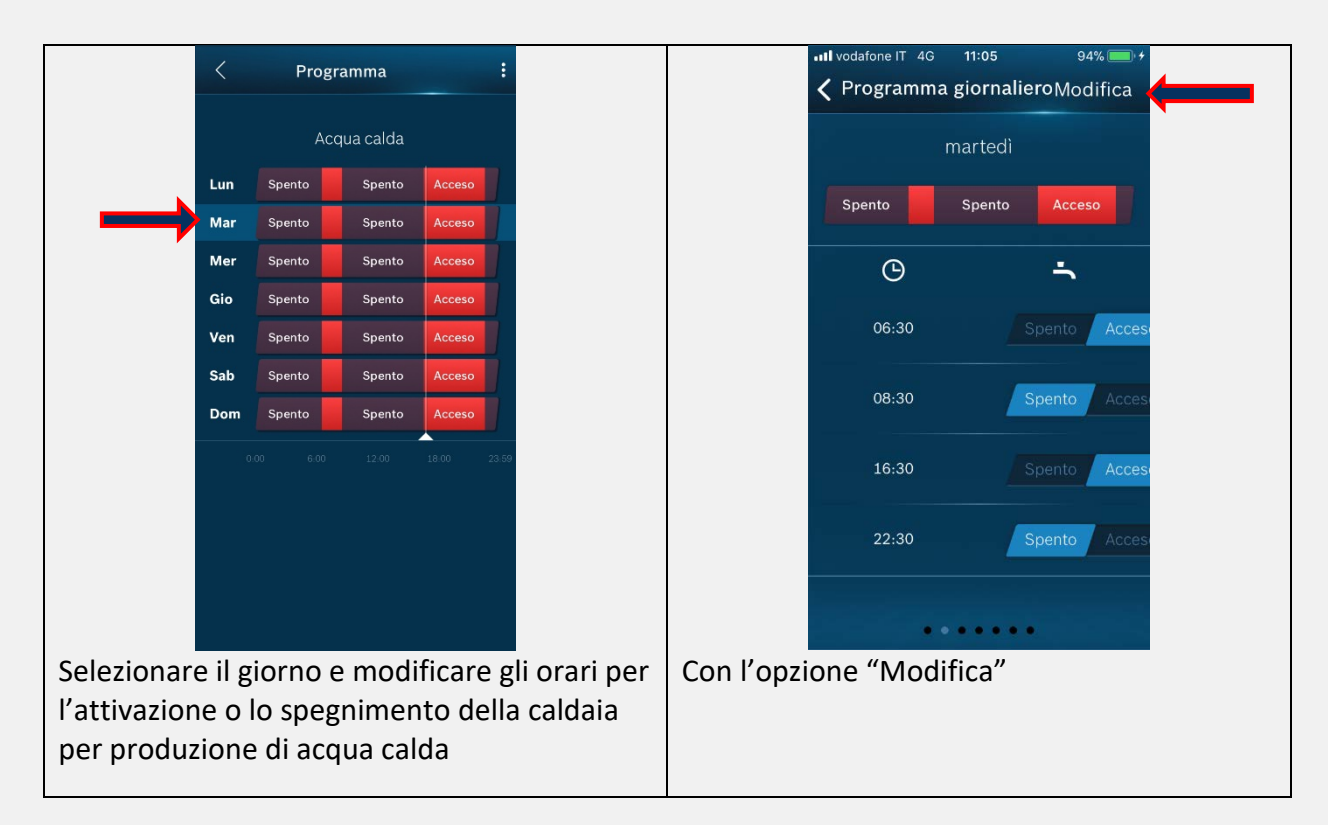

| ••••• vodafone IT 4G 11:05 94% 💼 4                      | ••••• vodafone IT 4G 10:37 95%          |  |
|---------------------------------------------------------|-----------------------------------------|--|
| < Programma giornalieroModifica                         | ■ Programmazione                        |  |
| martedì                                                 | Riscaldamento >                         |  |
| Spento Spento Acceso                                    | Acqua calda >                           |  |
| G <b>-</b>                                              | Eventi >                                |  |
| 06:30 Spento Acces<br>Punto di commutazione<br>Aggiungi |                                         |  |
| Copia giorno a                                          |                                         |  |
| Cancella                                                |                                         |  |
| Cancella                                                |                                         |  |
| Ho la possibilita' aggiungere;copiare il giorno         | Nel Menu' programmazione e' possibile   |  |
| oppure cancenare gir orari                              | selezionale eventi per creare un evento |  |

| III vodafone IT 4G 10:37 95%          | •••• vodafone IT 4G 10:37 95% 🔲         |
|---------------------------------------|-----------------------------------------|
| < Indietro Eventi Modifica            | <b>&lt;</b> Eventi Calendario Salva     |
| Natale Come Domenica                  | Nome evento                             |
|                                       | Natale                                  |
|                                       | Inizio 25 dicembre 2017                 |
|                                       | Fine 30 gennaio 2019                    |
|                                       | Tipo Come Domenica                      |
|                                       |                                         |
|                                       |                                         |
|                                       |                                         |
|                                       |                                         |
| Gli eventi possono essere definiti in | L'inizio e la fine di un evento possono |
| un giorno o in un periodo di tempo    | essere scelti, le temperature possono   |
| più lungo.                            | anche essere scelte tra un              |
|                                       | determinato giorno o la temperatura     |
|                                       | totale.                                 |
|                                       |                                         |

## Menù ENERGIA

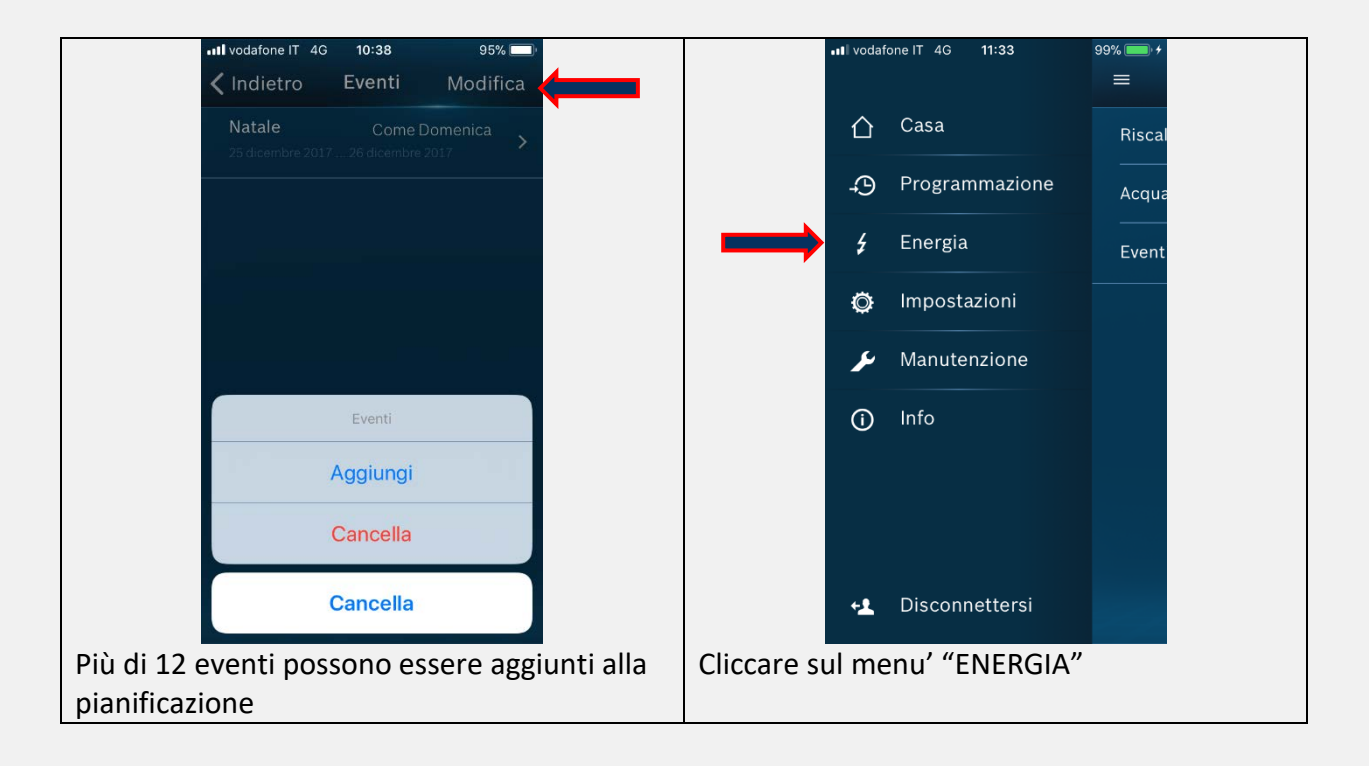

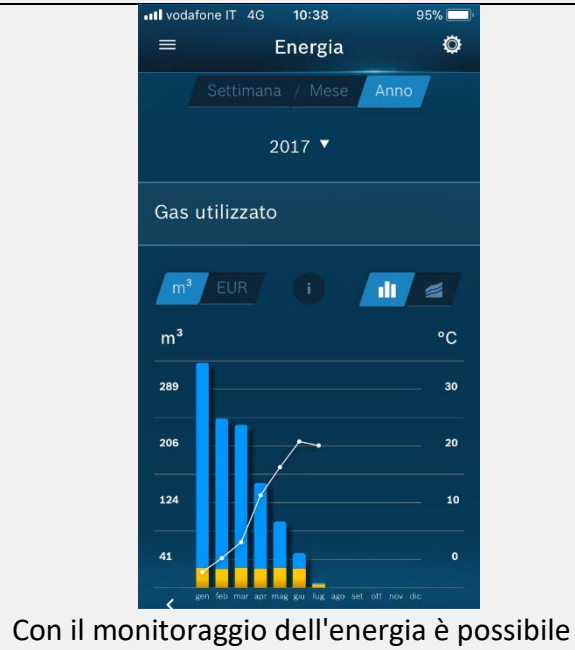

vedere il consumo per settimana, mese , anno in una colonna oppure cumulativo.

| •III vodafone IT 4G | 10:39         | 95% 🔲                |
|---------------------|---------------|----------------------|
| Chiudi Prezzi       | i e obiettivi |                      |
| Generale            |               |                      |
|                     |               |                      |
| Valuta              |               |                      |
| EUR                 |               |                      |
|                     |               |                      |
|                     |               |                      |
| Gas                 |               |                      |
|                     |               |                      |
| Тіро                |               | Metano               |
|                     |               |                      |
| Unità               |               | m³                   |
|                     |               |                      |
| Prezzo              |               | EUR / m <sup>3</sup> |
| 0,6204              |               |                      |
|                     |               |                      |
| Obbiettivo          |               | m³                   |
| 900                 |               |                      |

Possiamo creare un consumo massimo di gas. Questo valore non ha alcuna influenza sul funzionamento della caldaia che non smetterà di funzionare anche se l'obiettivo è raggiunto.
## Monitoraggio energia con caldaie Modello GB122:

Affinché il termostato **TC100.2** possa visualizzare i consumi della caldaia **GB122** è necessario che la versione software della scheda elettronica sia la **FW 5.5**.

Qualora fosse la versione FW5.3, la scheda dovrà essere sostituita (il codice non cambia:

8 737 602 315, ordinando la nuova scheda arriva la versione FW5.5).

La versione del software può essere letta sul menù di servizio (L1-EA/Eb)

oppure sull'etichetta sul retro della scheda, come evidenziato nell'immagine.

Inoltre dovrà essere aggiunta la spina di codifica:

24 K H = cod. 8 737 603 789 (metano) 24 KDH = cod. 8 737 603 468 (metano) 24 TH = cod. 8 737 603 693 (metano)

#### IMPORTANTE: LE SPINE DI CODIFICA SOPRA INDICATE POSSONO ESSERE ABBINATE ESCLUSIVAMENTE A SCHEDE CON SOFTWARE FW 5.5

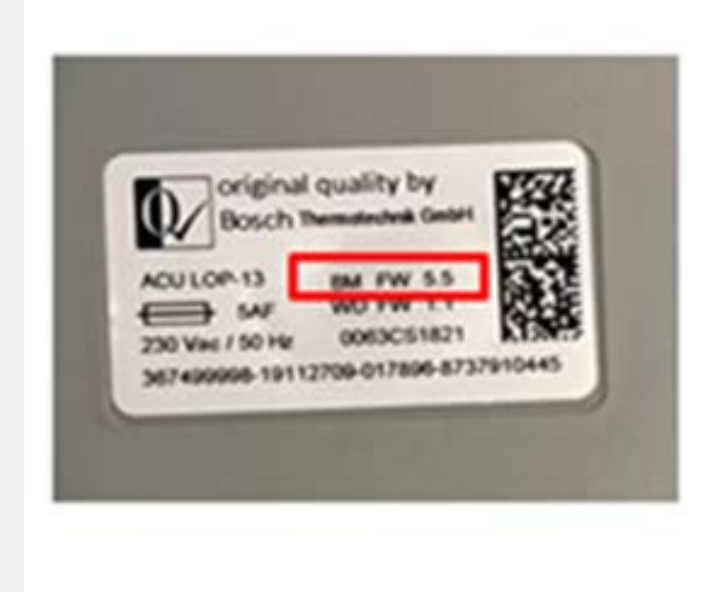

#### Menù ENERGIA:

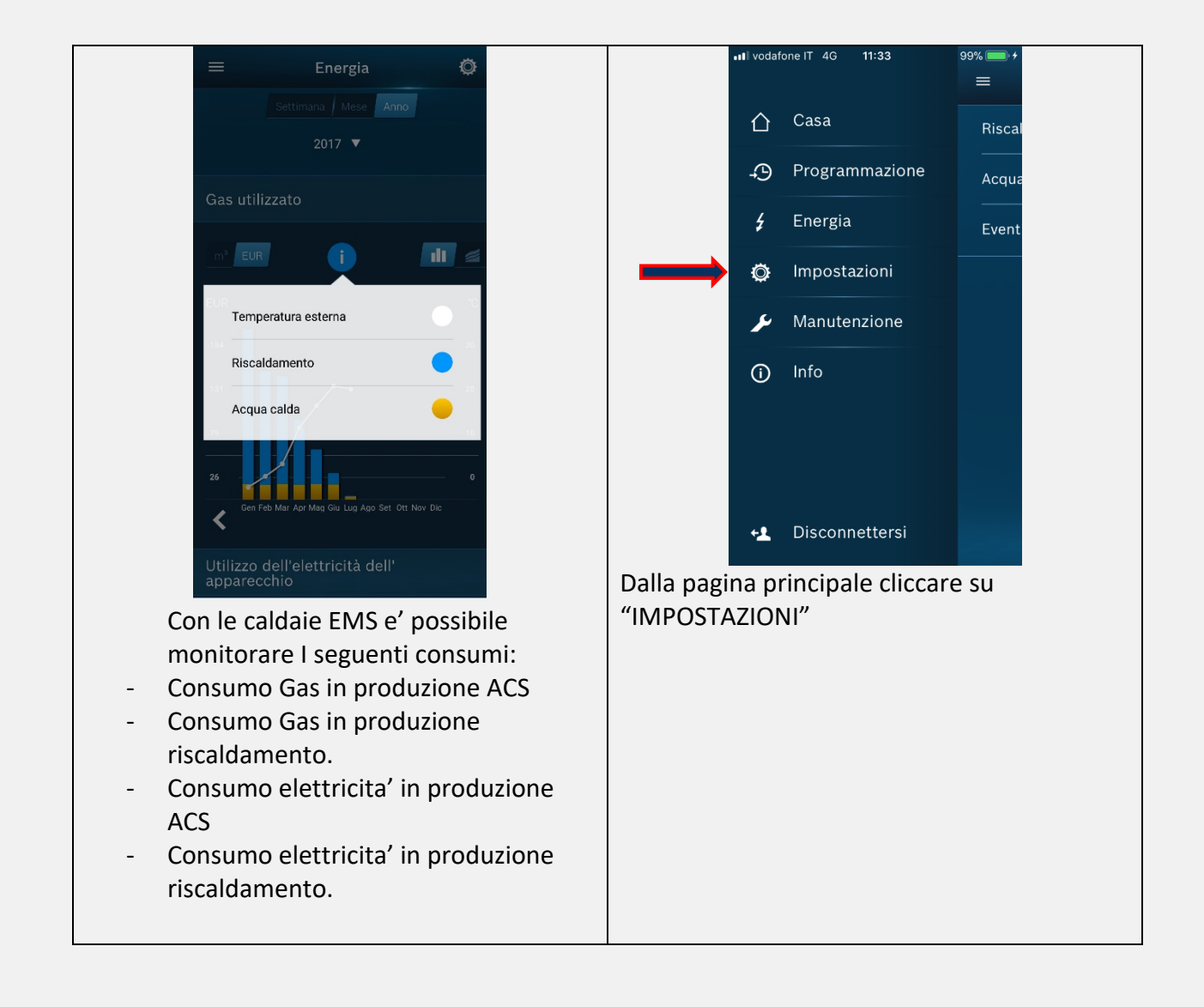

## Menu' IMPOSTAZIONI:

| •••II vodafone IT 4G 10:39 94% 🔲                | •••II vodafone IT 4G 10:39 94% 🔲                                                                     |
|-------------------------------------------------|----------------------------------------------------------------------------------------------------|
| = Impostazioni                                  | C Impostazioni termostato                                                                            |
| Termostato >                                    | Calibrazione 0,0°C                                                                                   |
| Casa/Fuori >                                    | Fuso orario Europe/Amsterdam                                                                         |
| Riscaldamento >                                 | Rilevazione<br>di prossimità Spento Acceso                                                           |
| Acqua calda >                                   | Luci di notifica Spento Acceso                                                                       |
| Stanze >                                        | In caso di cambio di stato del termostato, le barre<br>luminose sul lati si accenderanno brevemente. |
| Dispositivi >                                   |                                                                                                    |
| Personale >                                     |                                                                                                    |
|                                                 |                                                                                                    |
|                                                 |                                                                                                    |
| Nel Menu' Impostazioni- <b>Termostato</b> posso | Calibrazione                                                                                         |
| gestire fare una calibrazione oppure gestire il | Questa impostazione assicura una                                                                     |
| fuso orario, attivare la rilevazione di         | temperatura più accurata.                                                                            |
| prossimita' oppure attivare le funzioni luci di | calibrazione: 0.5 gradi Celsius corrispondono                                                        |
| notifica                                        | a 1 Fahrenheit                                                                                       |
|                                                 | Correzione del range : -2 +2 gradi Celsius                                                           |
|                                                 | 4 + 4 = 2 + 2 = 2 + 2 = 2 = 4 = 10                                                                   |
|                                                 | $4 + 4 \text{ rannennent} (1 \cup 2 \text{ r}, 0.5 \cup 2 \text{ IF})$                               |
|                                                 | Fanrenneit non e' implementato.                                                                      |
|                                                 |                                                                                                    |

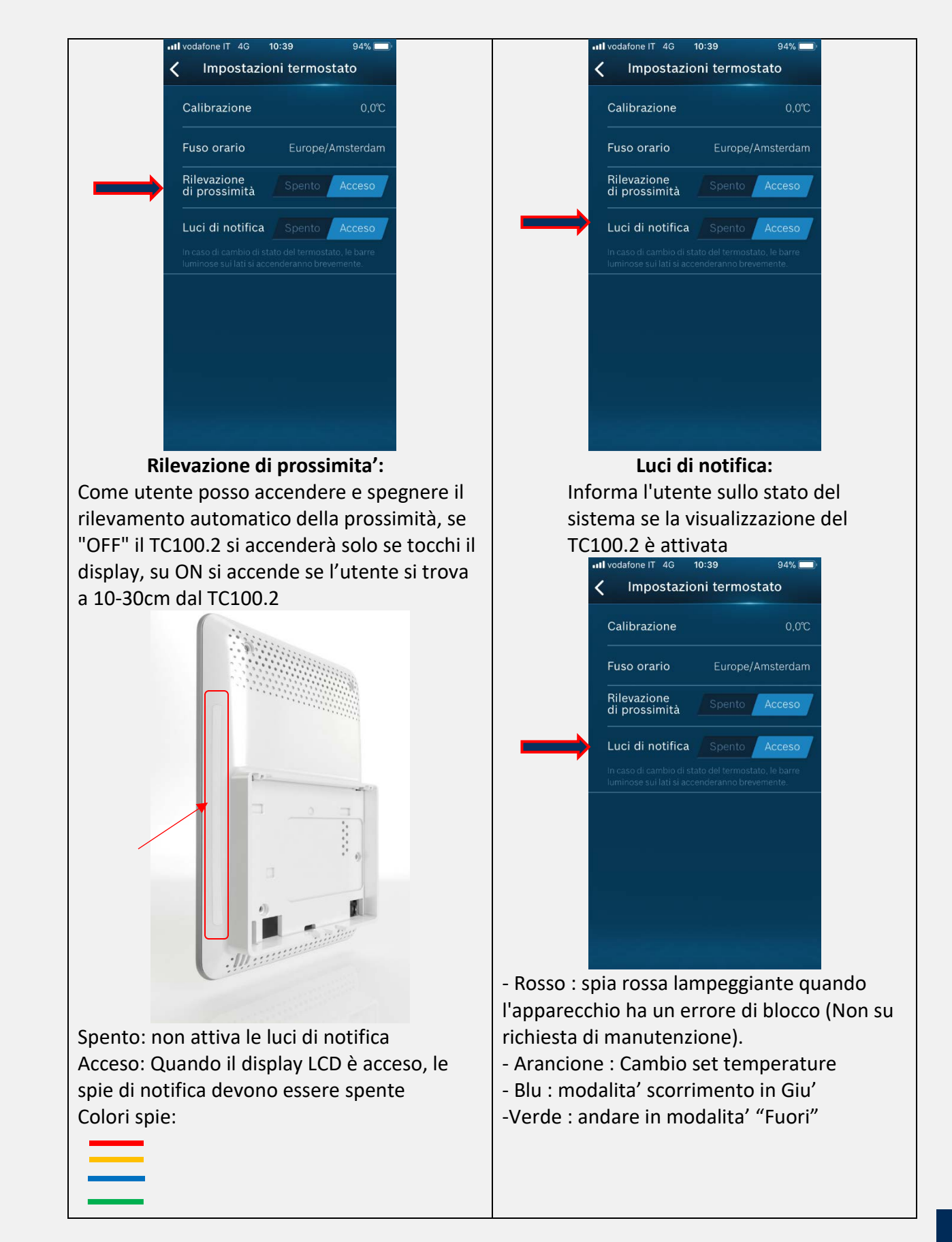

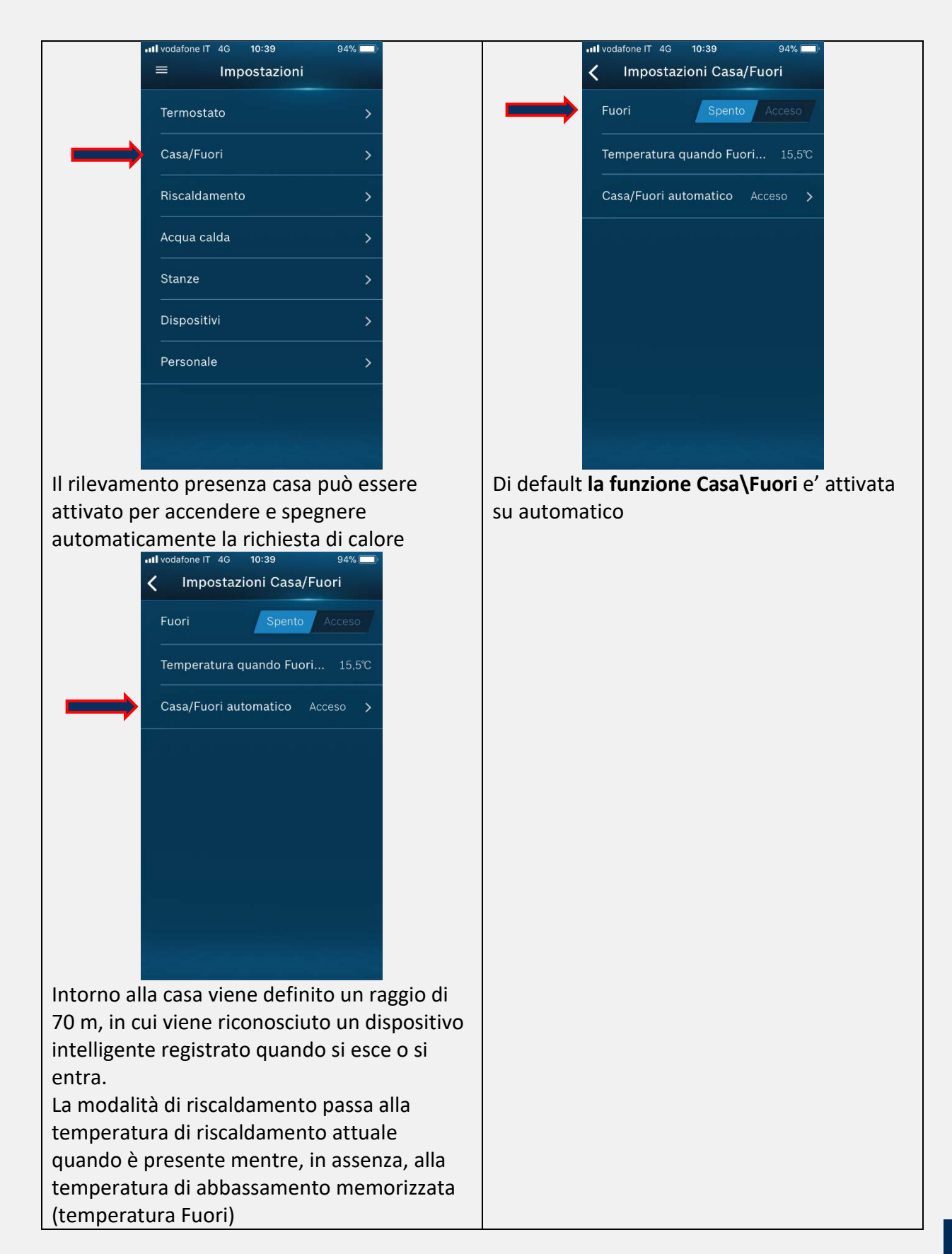

| Intl vodafone IT 4G 10:39 94%   Casa/Fuori automatico | Interview Image: Second second seco |
|-------------------------------------------------------|----------------------------------------------------------------------------------------------------|
| Rilevazione della Spento Acceso                       | Rilevazione della Spento Acceso                                                                                                    |
| Questo telefono è stato r No >                        | Questo telefono è stato r No >                                                                                                    |
| Telefoni registrati 1 >                               | Telefoni registrati 1 >                                                                                                    |
|                                                       |                                                                                                    |
|                                                       |                                                                                                    |
|                                                       |                                                                                                    |
|                                                       |                                                                                                    |
|                                                       |                                                                                                    |
|                                                       |                                                                                                    |
| Nella funzione Casa\fuori automatico                  | Cliccando su telefoni registrati posso                                                                                                    |
| la rilevazione della presenza se accesa               | fino a 5)                                                                                                    |
| rilevera' i telefoni e gestira' la temperatura        |                                                                                                    |
| richiesta piu' alta tra i telefoni registrati e       |                                                                                                    |
| attivi in quel momento.                               |                                                                                                    |
|                                                       |                                                                                                    |
|                                                       |                                                                                                    |

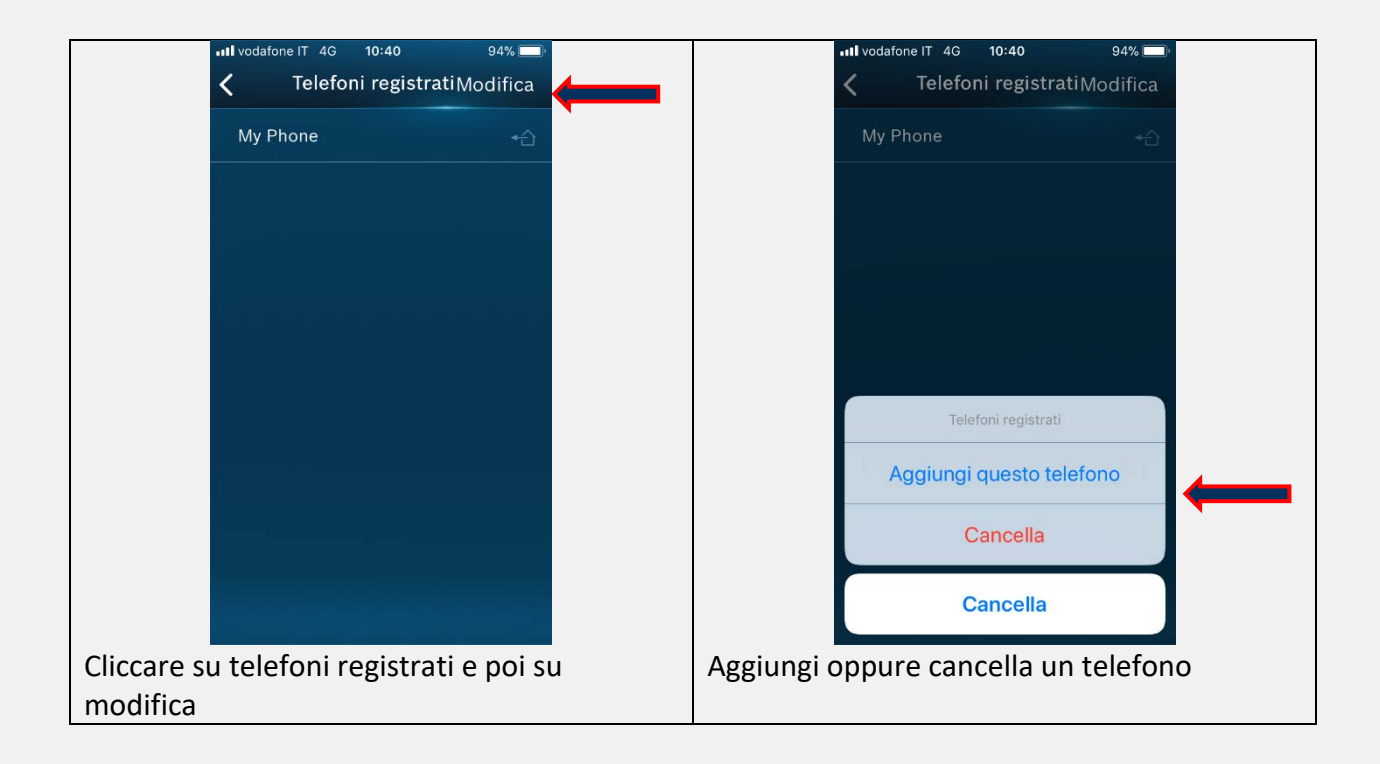

| • <b>11</b> vodafone IT 4G 10:39 94% 🔲        |         |            | III vodafone IT 4G 10:39                          | 94% 🔲          |
|-----------------------------------------------|---------|------------|---------------------------------------------------|----------------|
| Impostazioni Casa/Fuori                       |         |            | ≡ Impostazioni                                    |                |
| Fuori Spento Acceso                           |         |            | Termostato                                        | >              |
| Temperatura quando Fuori 15,5℃                |         |            | Casa/Fuori                                        | >              |
| Casa/Fuori automatico Acceso >                |         |            | Riscaldamento                                     | >              |
| an an an an an an an an an an an an an a      |         |            | Acqua calda                                       | >              |
|                                               |         |            | Stanze                                            | >              |
|                                               |         |            | Dispositivi                                       | >              |
|                                               |         |            | Personale                                         | >              |
|                                               |         |            |                                                   |                |
|                                               |         |            |                                                   |                |
| La funzione Fuori, se attivata, sostituirà    | quella  | Riscaldam  | nento:                                            |                |
| automatica (Casa/ Fuori).                     |         | definisce  | il controllo del riscalo                          | lamento        |
| La temperatura sarà la stessa sia per Fu      | ori     | (Tempera   | tura stanza o temper                              | atura esterna) |
| che Casa/Euori La funzione Euori è vali       | ida     | Nell''imno | stazione di fabbrica                              | del TC100 2 è  |
| per tutte le stanze e tutti i dispositivi ( v | valvole | controllat | a dalla stanza · la vor                           | e "controllo   |
| tormostaticho)                                | aivoie  | dinondon   | a dalla stariza , la voc<br>to dal motoo" di dofa |                |
|                                               |         | spento.    |                                                   | iuit e su      |
|                                               |         |            |                                                   |                |

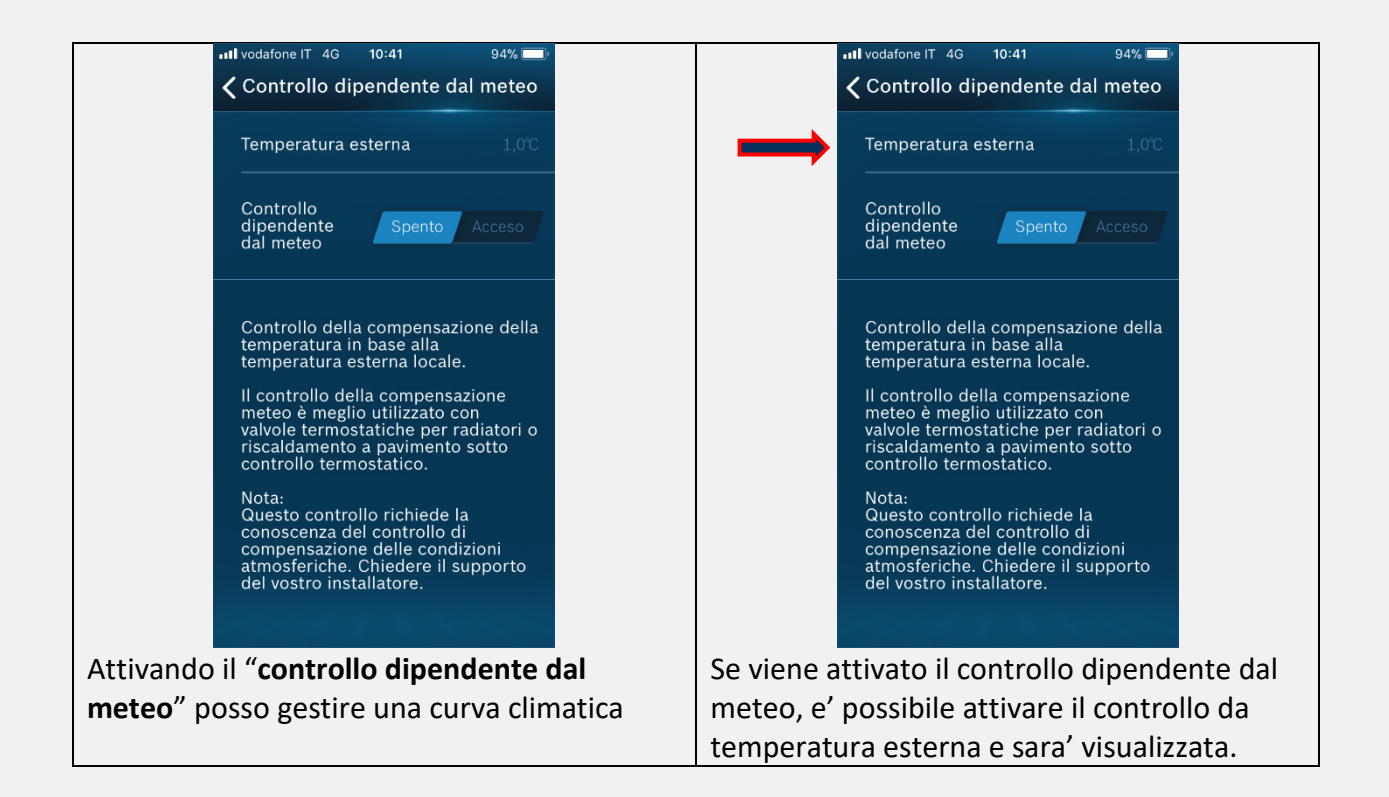

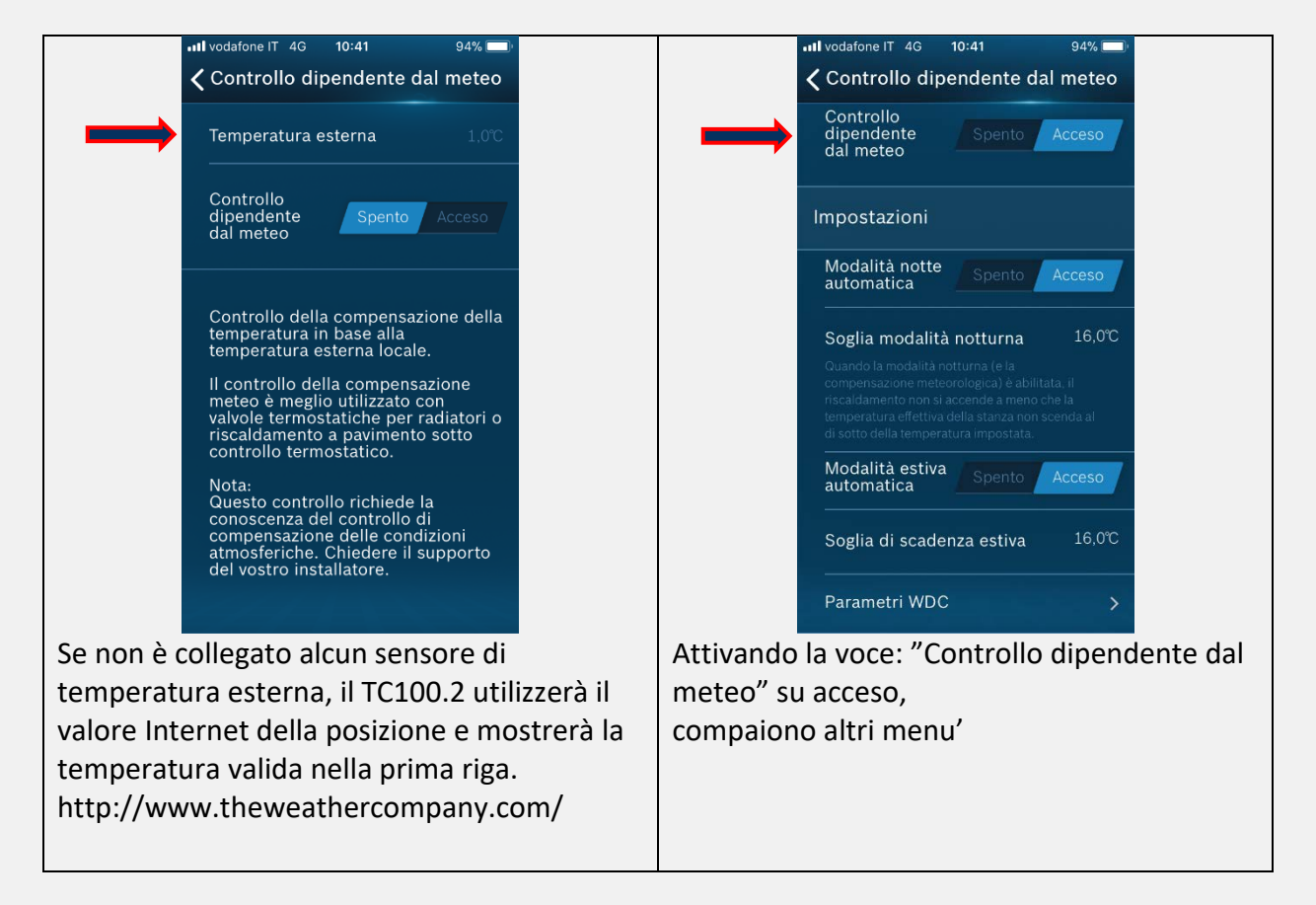

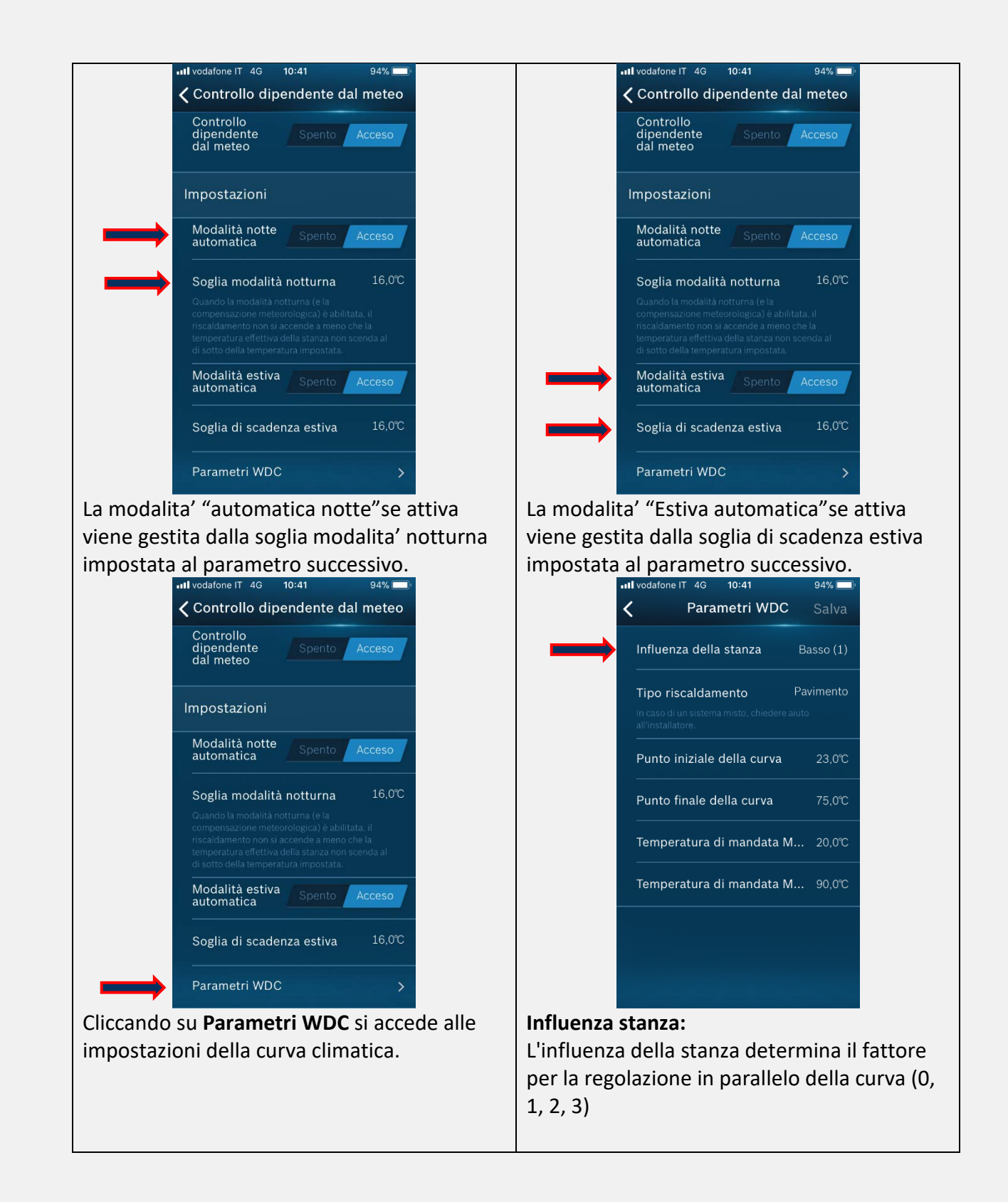

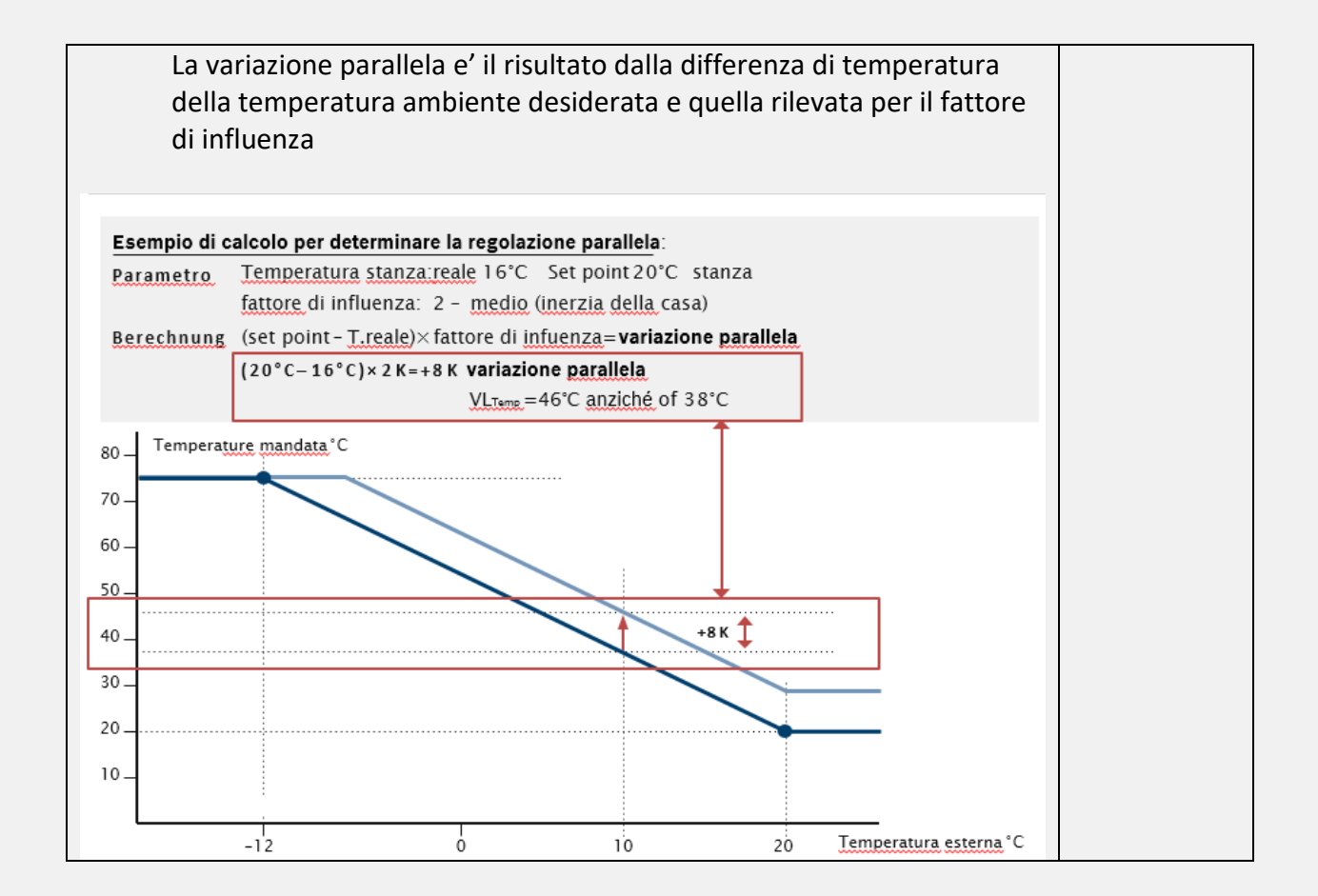

La "curva di riscaldamento" di fabbrica dipende dal tipo di riscaldamento scelto: - pavimento 45°C Temp. di mandata max 45°C - radiatore 75°C Temp. di mandata max 90°C - convettori 75°C Temp. di mandata max 90°C La temp. minima di mandata (+20°C) della curva e': - pavimento 25°C 40°C - radiatore - Convettore 40°C La massimo temp. di mandata (-10°C) della curva e': - pavimento 60°C - radiatore 90°C - Convettore 90°C

Con l'installazione delle valvole ETRV è anche possibile spegnere subito la pompa. Funzione : in modalità WDC, il TC100.2 invierà 0% di richieste di calore all'apparecchio quando:

Modalità notturna automatica = On oppure i setpoint della temperatura ambiente rilevata di tutte le zone sono ≤ della "Soglia modalità notturna" ;

oppure, se le temperature effettive in tutte le zone sono ≥ i setpoint della temperatura ambiente rilevata di quelle zone .

Viene utilizzata un'isteresi di 1 ° C quando si avvia la richiesta di calore in modalità Notte, se la temperatura ambiente è troppo bassa (es. Quando la soglia è 16 ° C e il setpoint è 12 ° C, si riscalderà fino a 13 ° C)

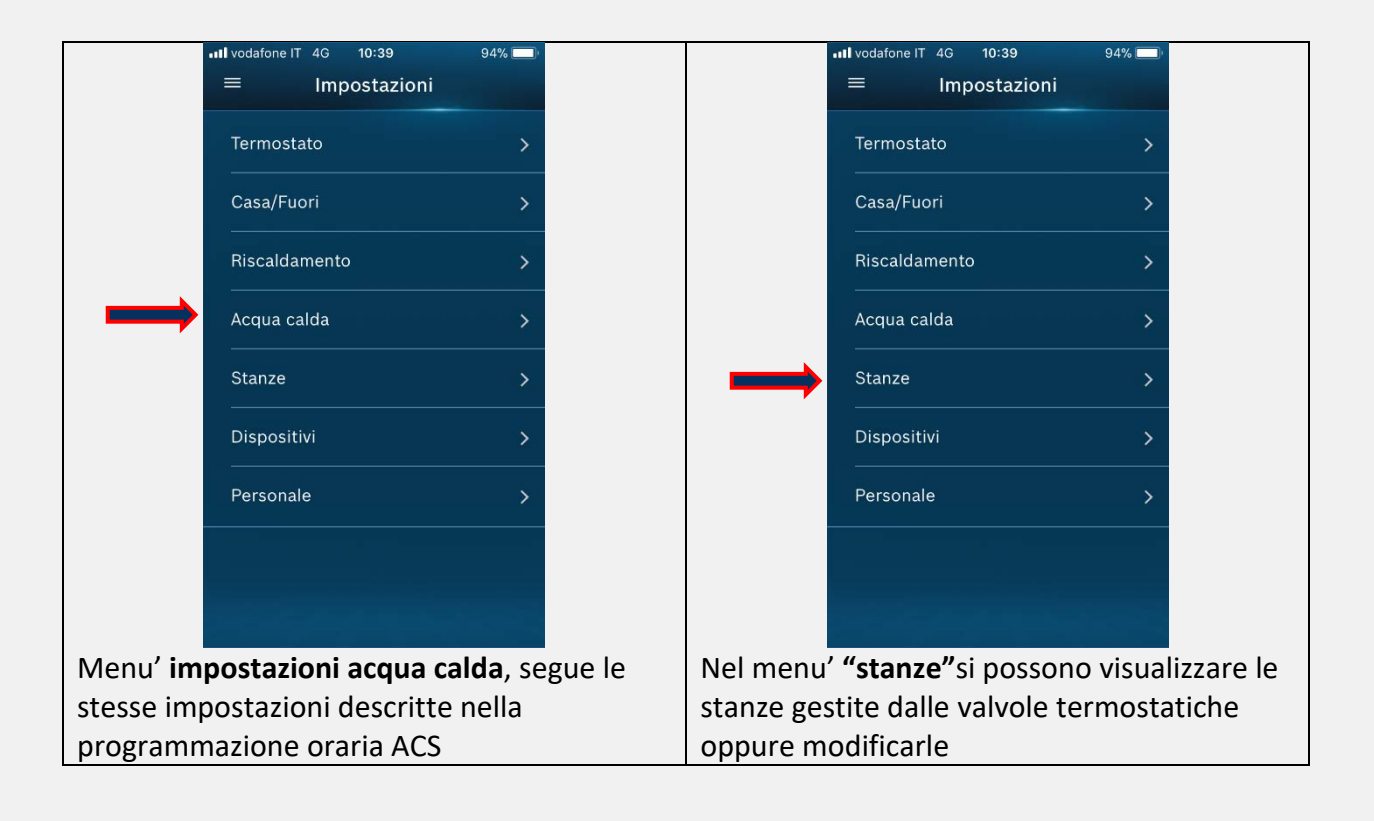

## Menu' Acqua calda e Menu' Stanze

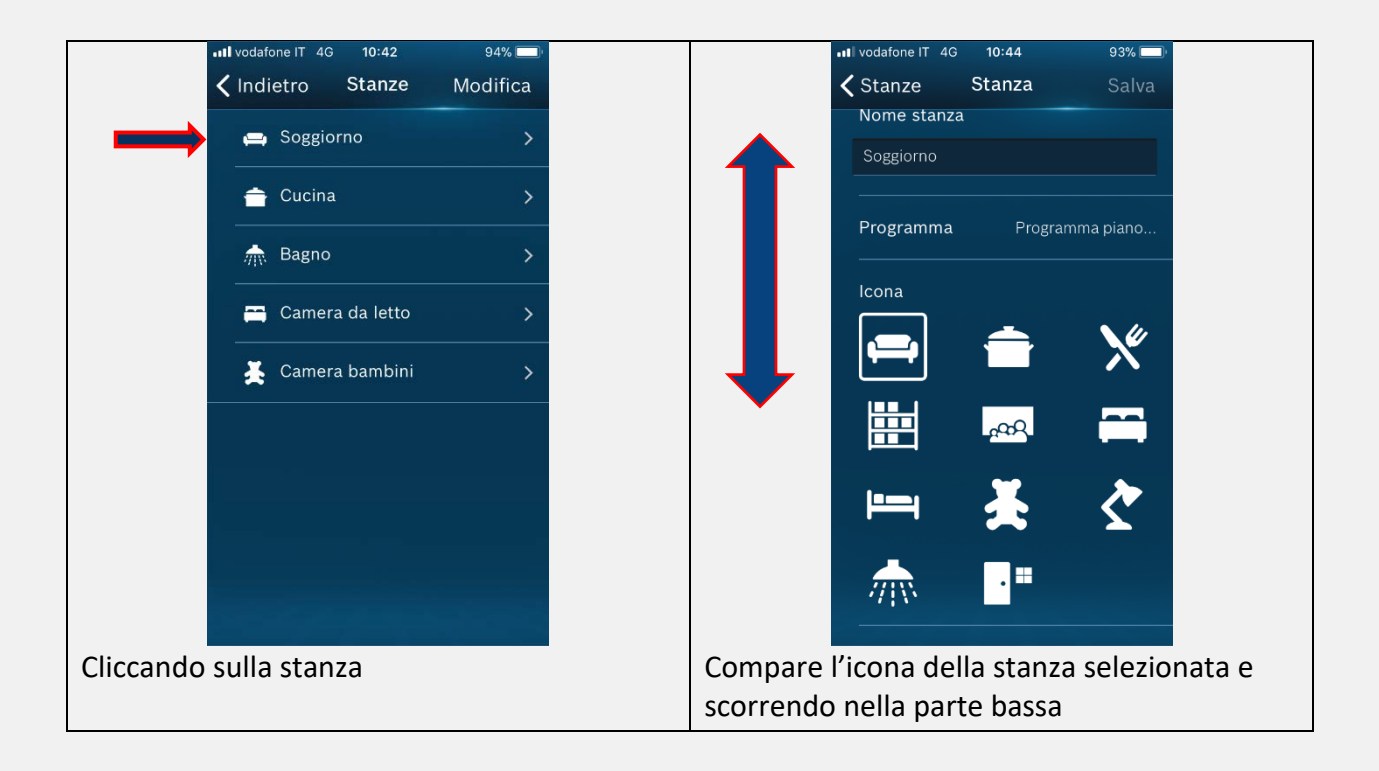

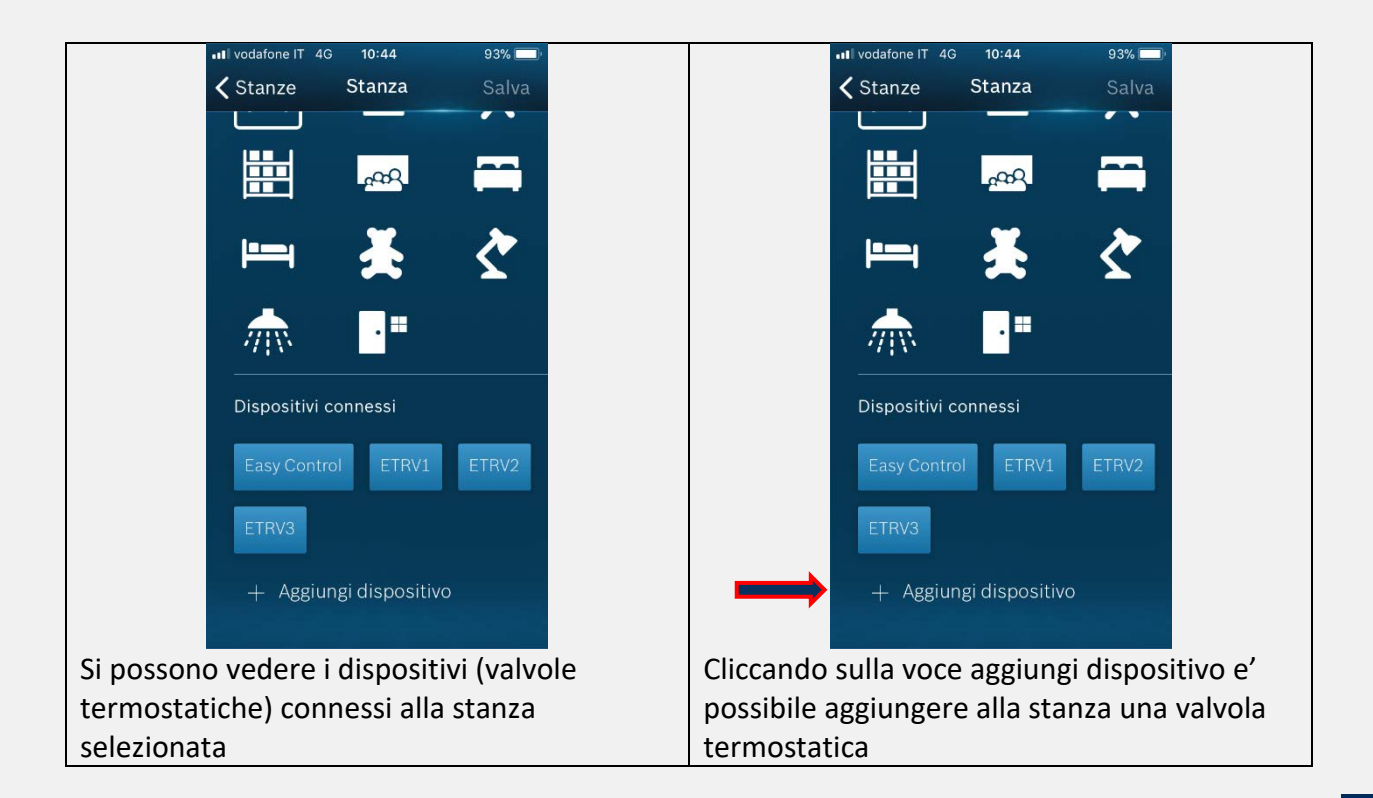

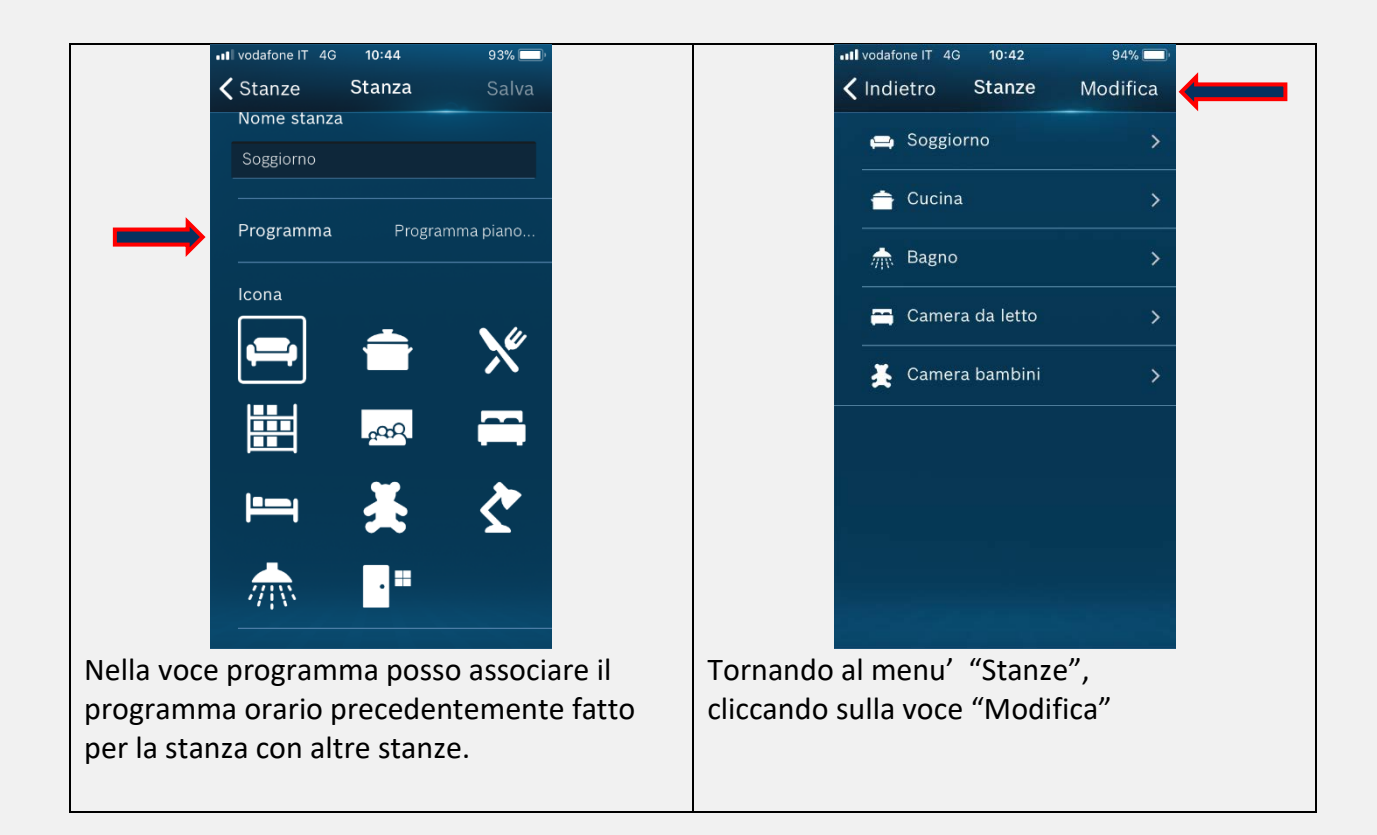

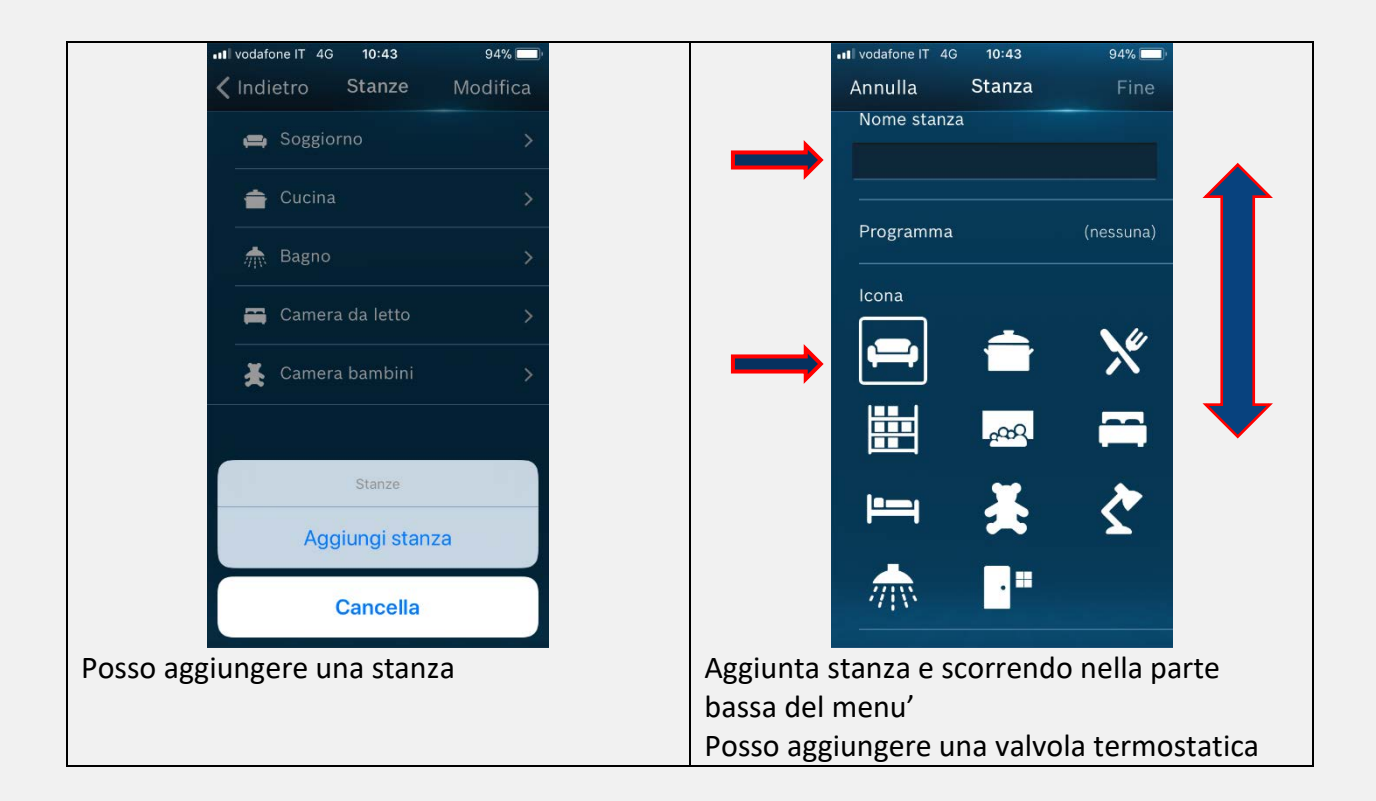

#### AGGIUNGERE/CANCELLARE VALVOLE TERMOSTATICHE:

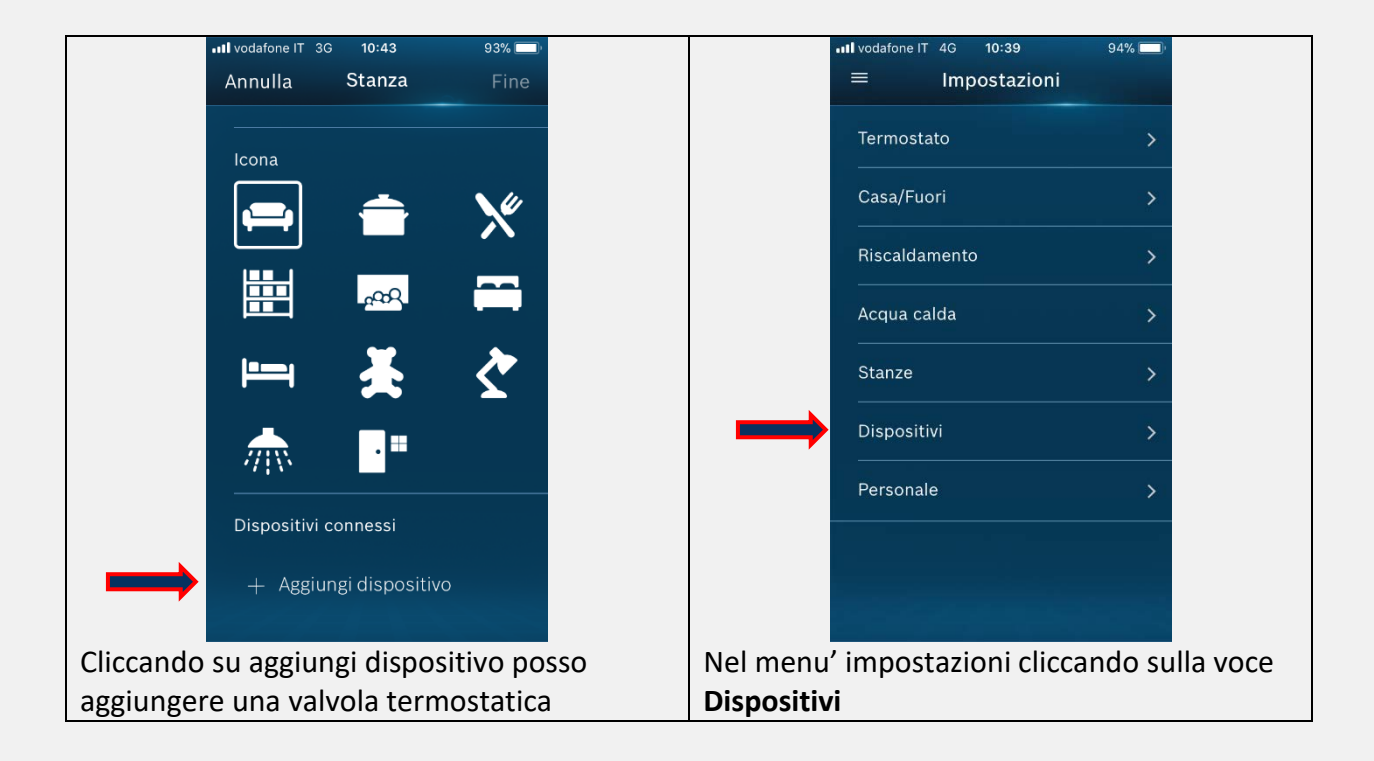

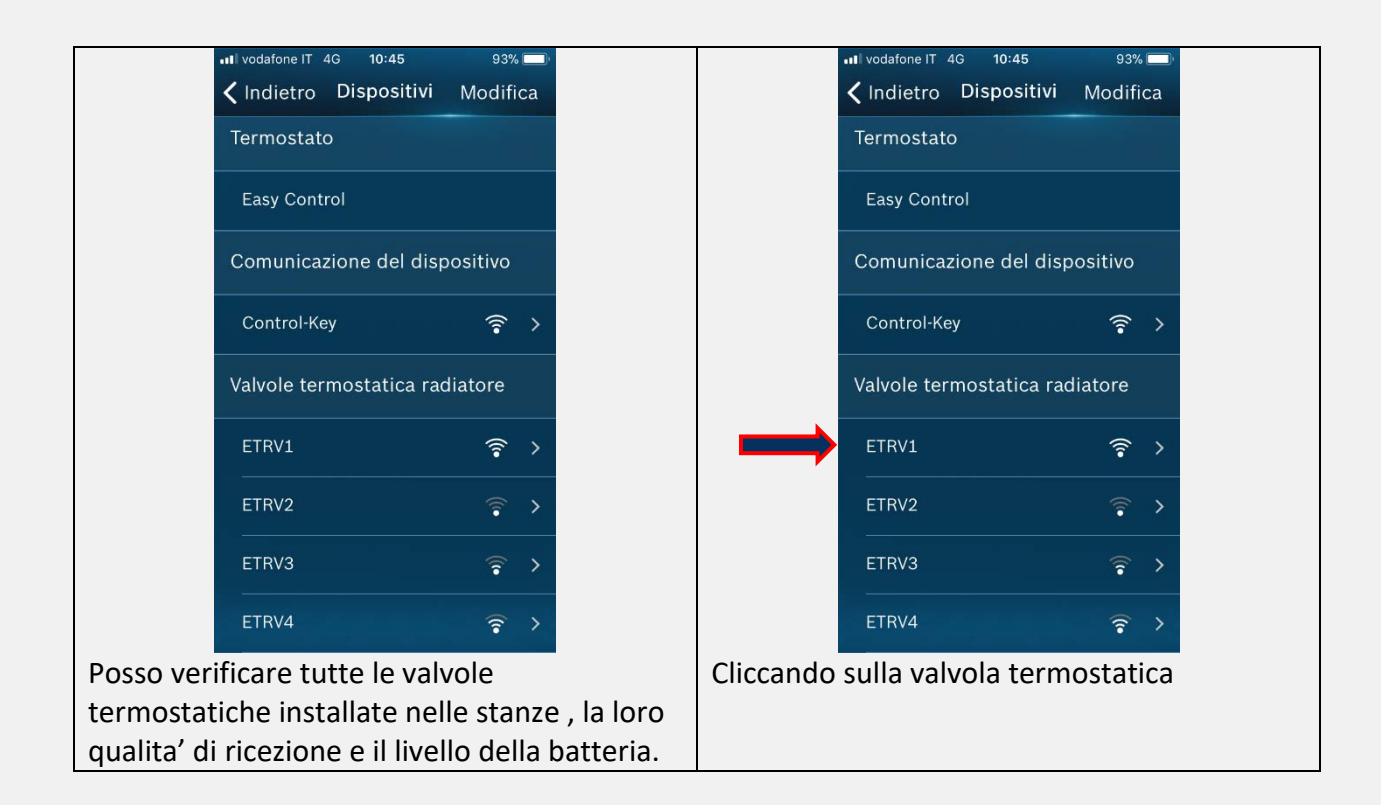

| •••• vodafone IT 4G 10:45 93%                  | atl vodafone IT 4G 10:45 93%   |
|------------------------------------------------|--------------------------------|
| <b>〈</b> Modifica dispositivo Salva            | Indietro Dispositivi Modifica  |
| Tipo di disposit Valvole termostati            | Termostato                     |
| Nome                                           | Easy Control                   |
| ETRV1                                          | Comunicazione del dispositivo  |
| Stanza Soggiorno                               | Control-Key 🎓 >                |
| SGTIN                                          | Valvole termostatica radiatore |
|                                                | ETRV1 🛜 >                      |
| Chiave                                         | ETRV2 🛜 >                      |
| 0J248-J248J2-48J24-8J248J                      | ETRV3                          |
|                                                | ETRV4 🛜 >                      |
| Posso verificare a quale stanza è associata la | Nel menù dispositivi,          |
| valvola termostatica oppure cliccando sulla    | cliccando su Modifica          |
| voce "stanza",                                 |                                |
| posso associare la stessa valvola ad un'altra  |                                |
| stanza.                                        |                                |

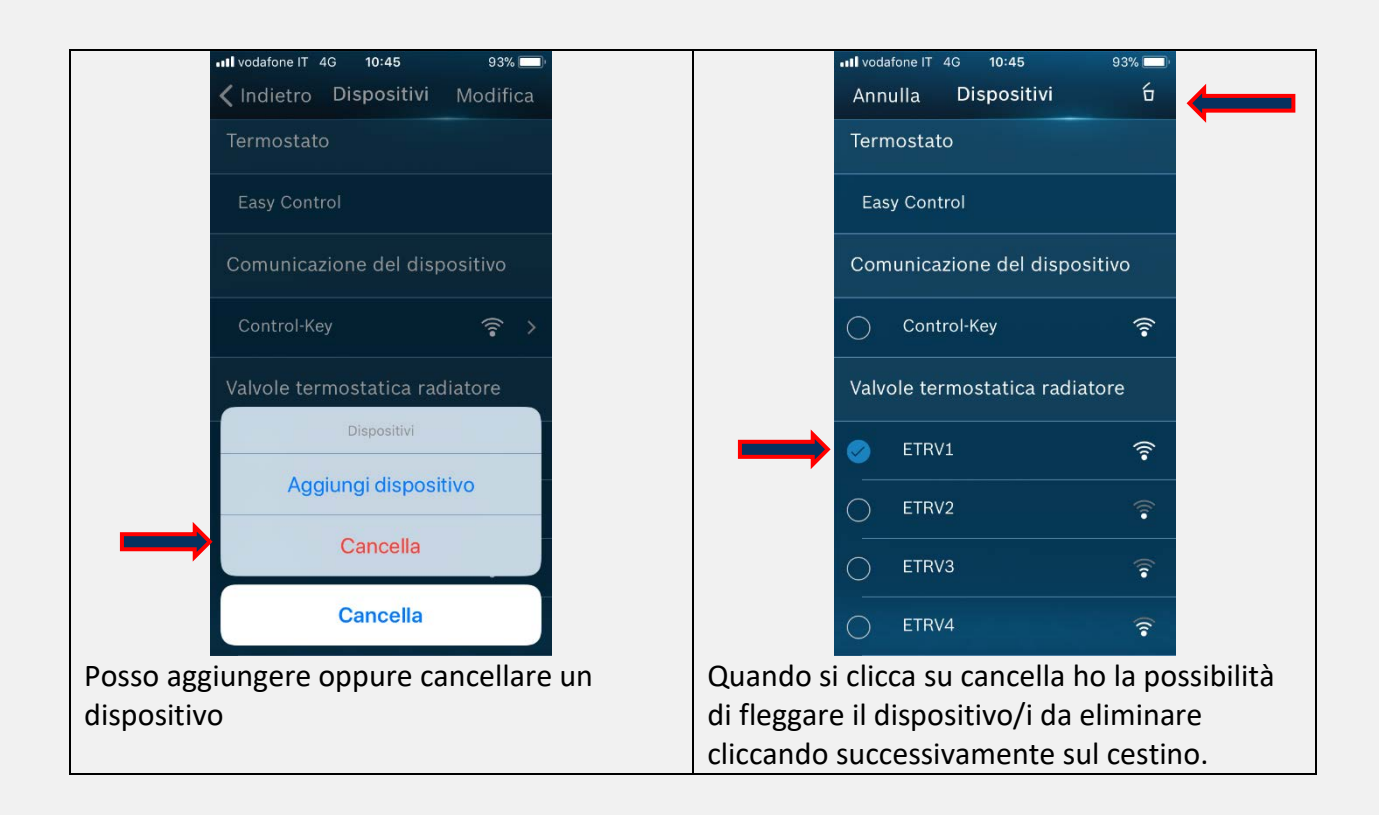

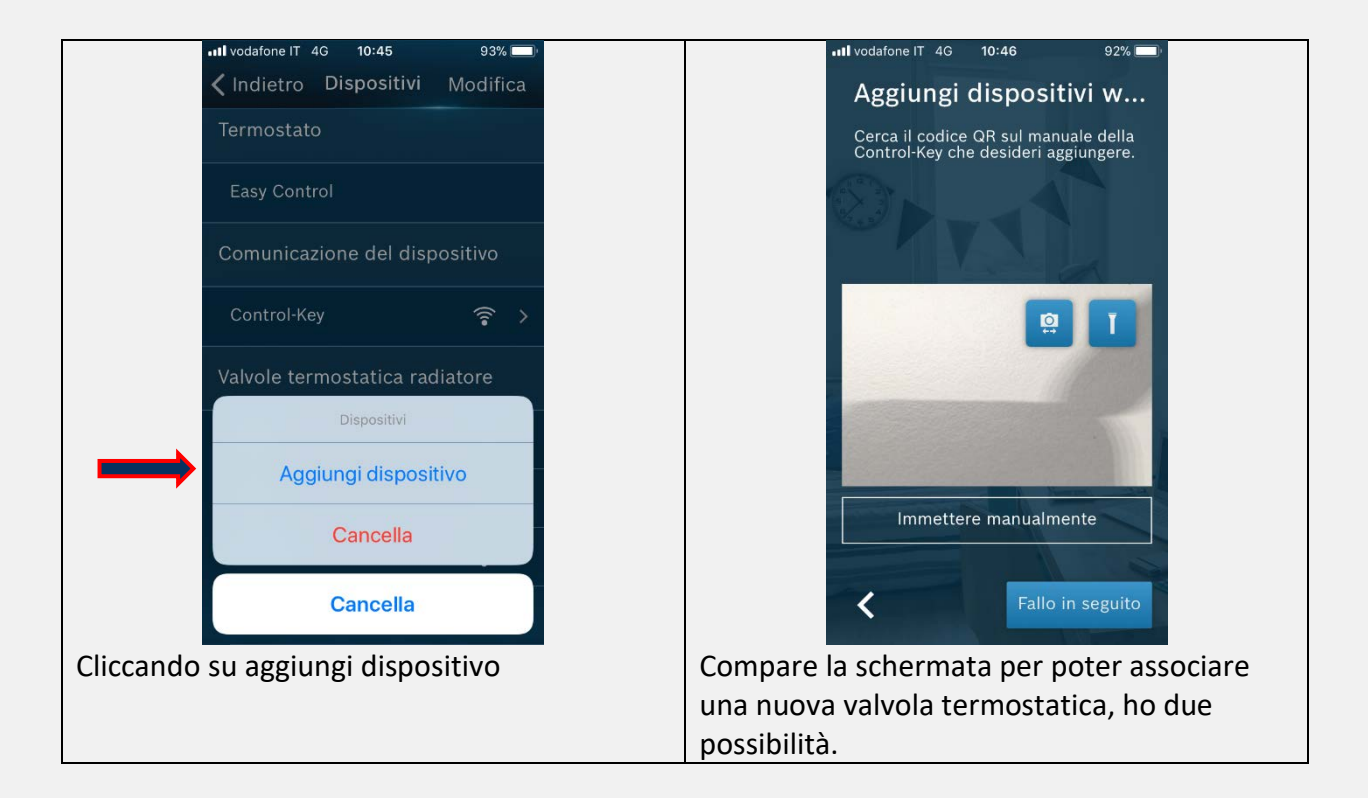

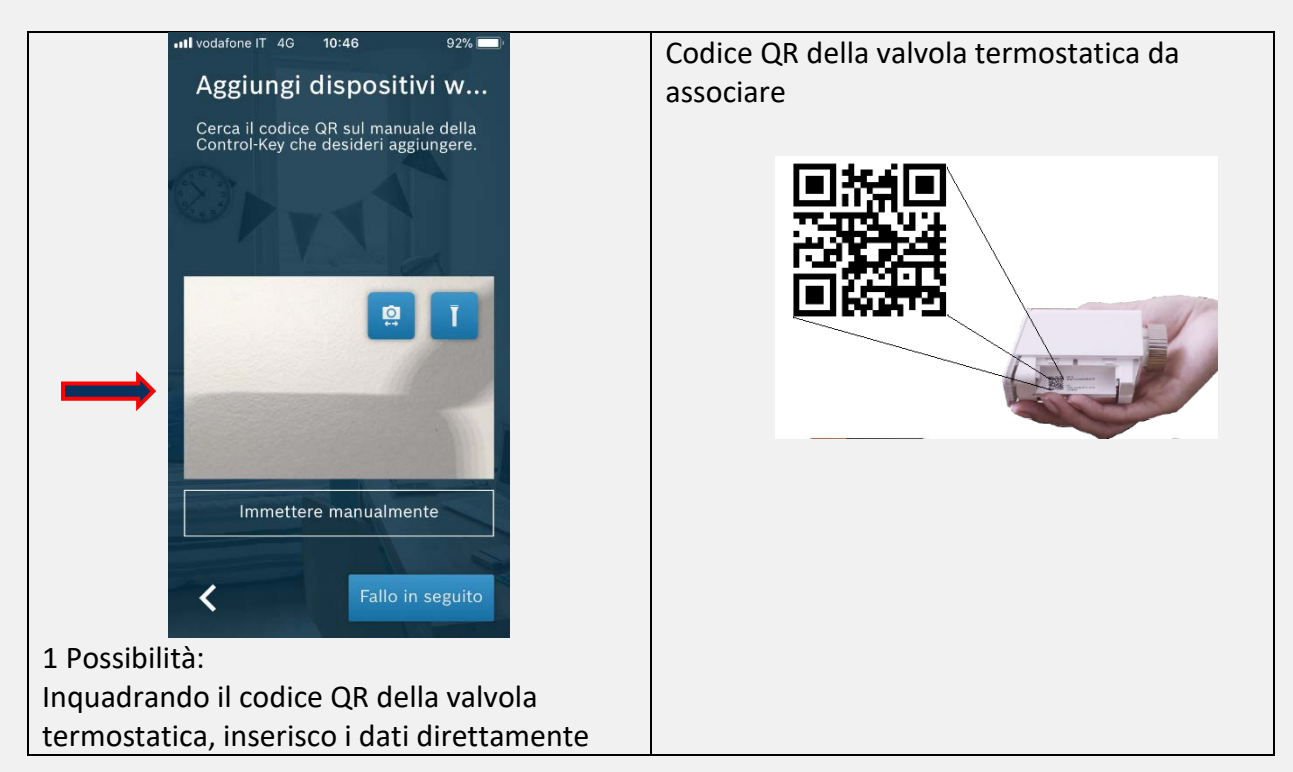

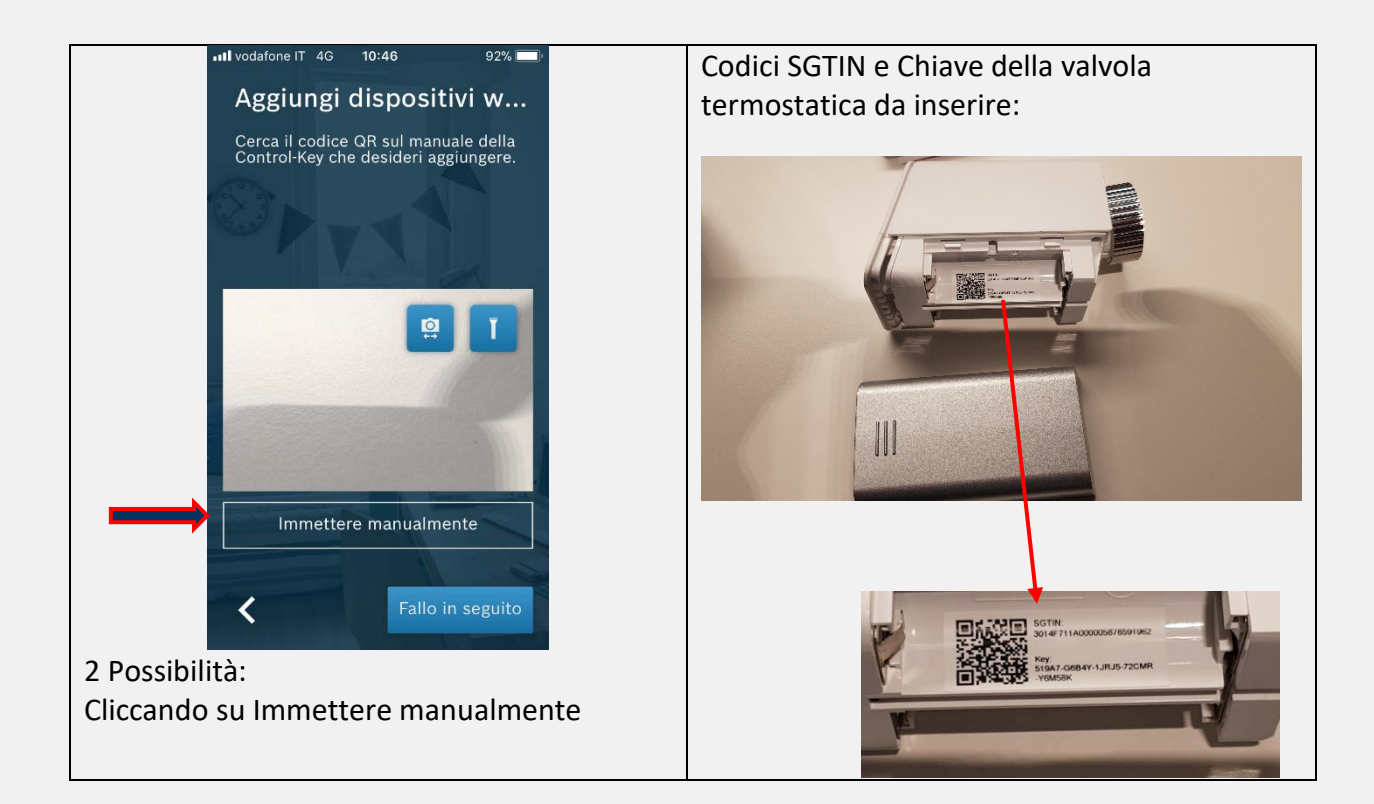

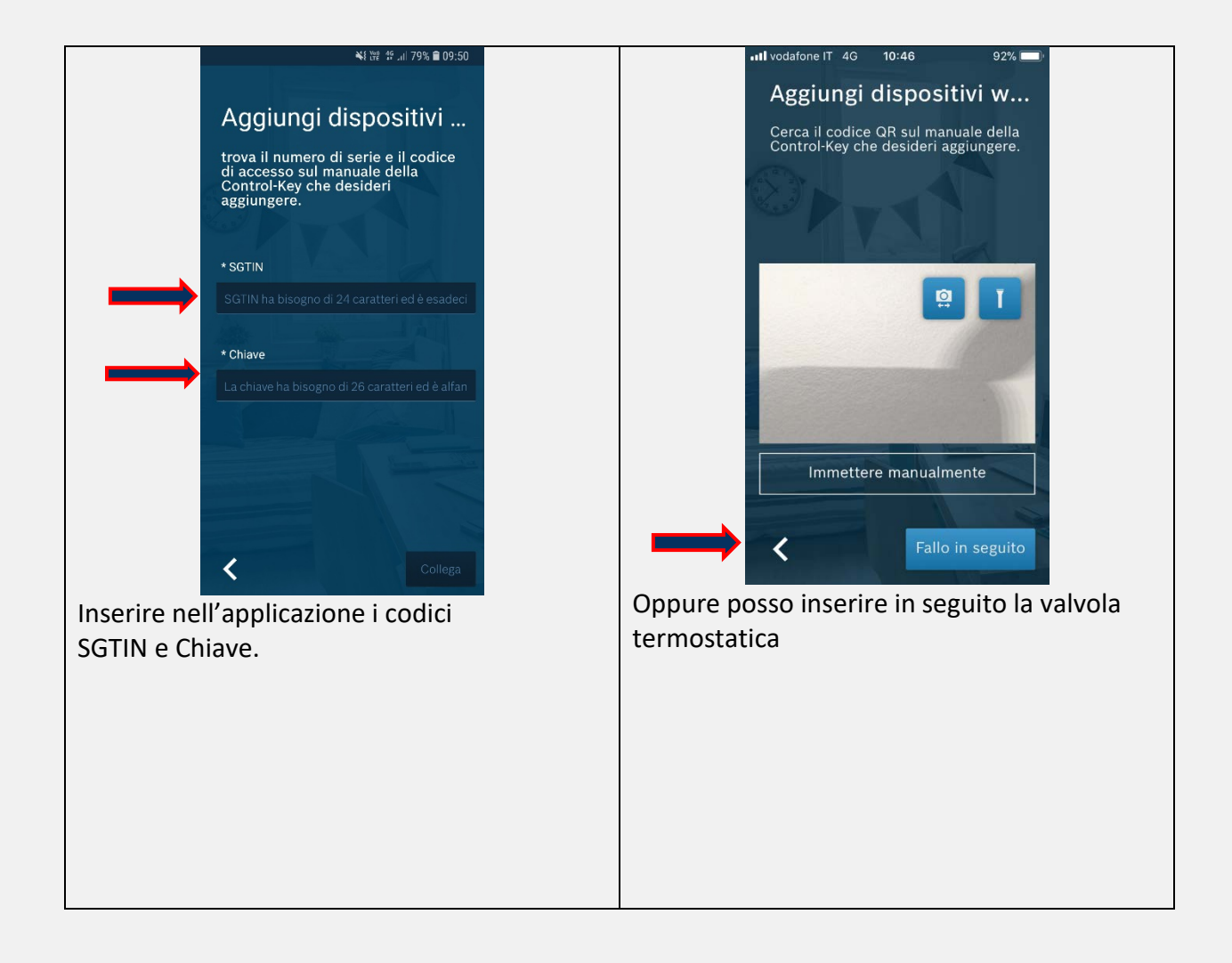

#### Nota importante per un corretto funzionamento del sistema:

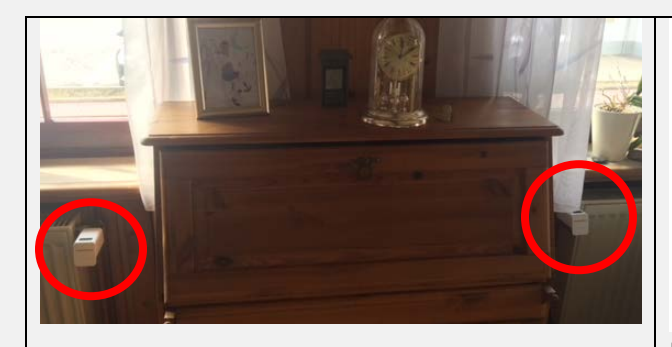

È possibile aggiungere al TC100.2 massimo 20 dispositivi (19 valvola termostatiche+ TC100.2)

Si prega di essere consapevoli del fatto che anche una stanza con TC100.2 ha bisogno di un ETRV (valvola termostatica)!

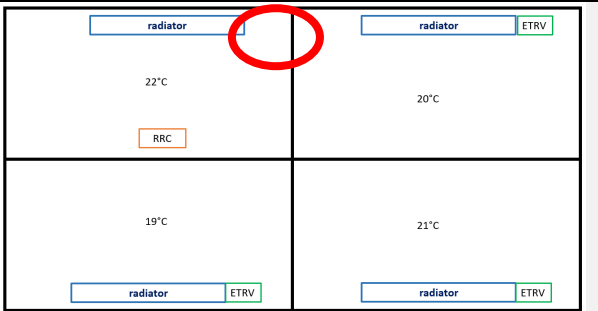

Possibili problematiche:

La caldaia non si accende se si aumenta la temperatura ambiente nella stanza principale dove è installato il TC100.2. In un'installazione con 3 Valvole Termostatiche ed il TC100.2, è necessario disporre anche di valvole termostatiche nella stessa stanza dove è installato il TC100.2. Se non ci sono valvole termostatiche nella stanza principale, non è possibile effettuare una richiesta di calore dal TC100.2 o dall'applicazione MyMode. Si prega di fare attenzione con tali installazioni, in quanto possono verificarsi superamenti di temperature impostate.

#### **RICHIESTA DI CALORE DALLE STANZE**

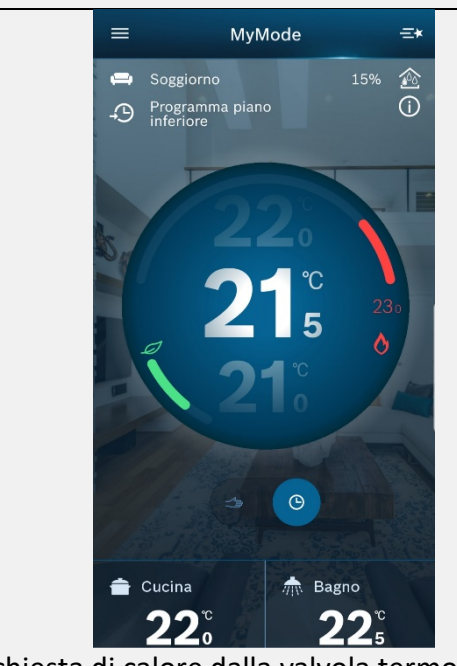

Richiesta di calore dalla valvola termostatica (es. Cucina)

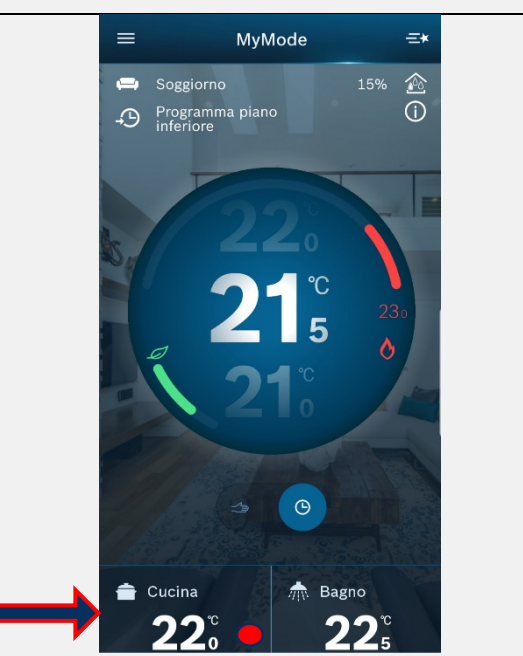

Nella pagina principale dell'app, nell'icona della stanza nella quale e' stata effettuata la richiesta di calore, compare un pallino rosso, questo significa che abbiamo richiesta di calore nella stanza e la valvola termostatica e' aperta oltre al 8%; sotto al 4% il pallino rosso si disattiva.

#### **Menu' PERSONALE**

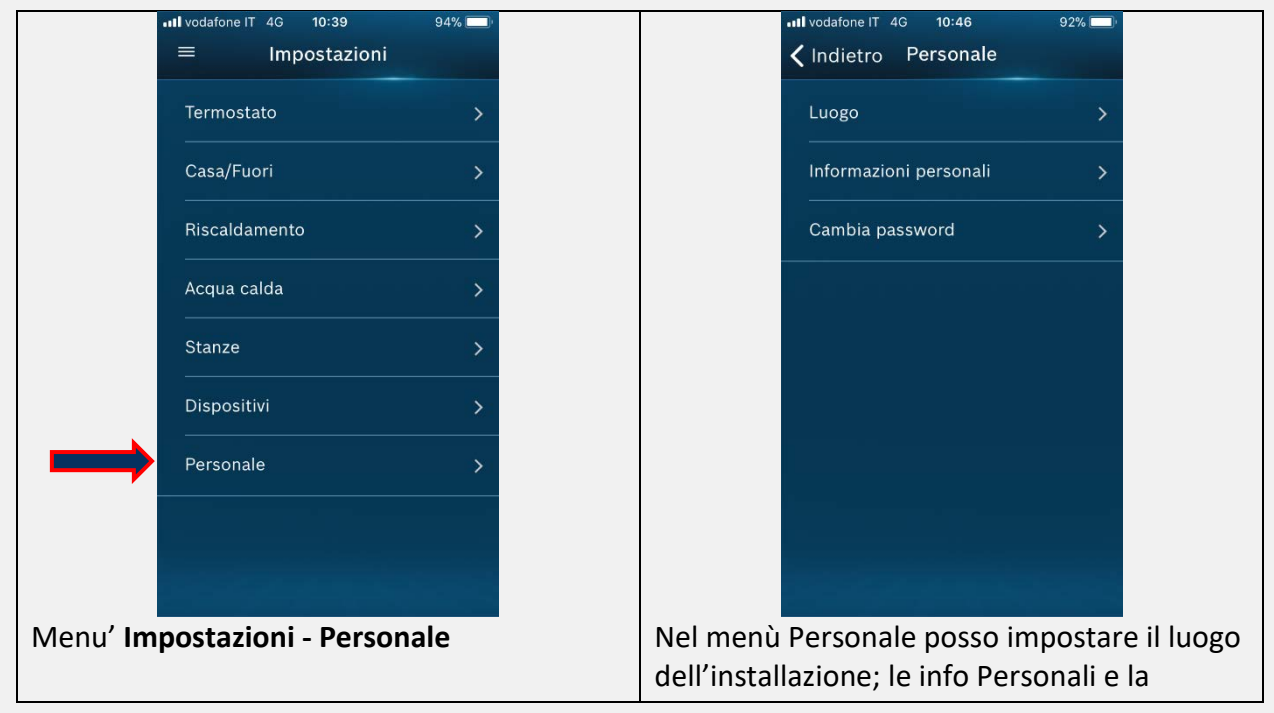

| possibilità di modificare la password per |
|-------------------------------------------|
| l'accesso al sistema installato.          |

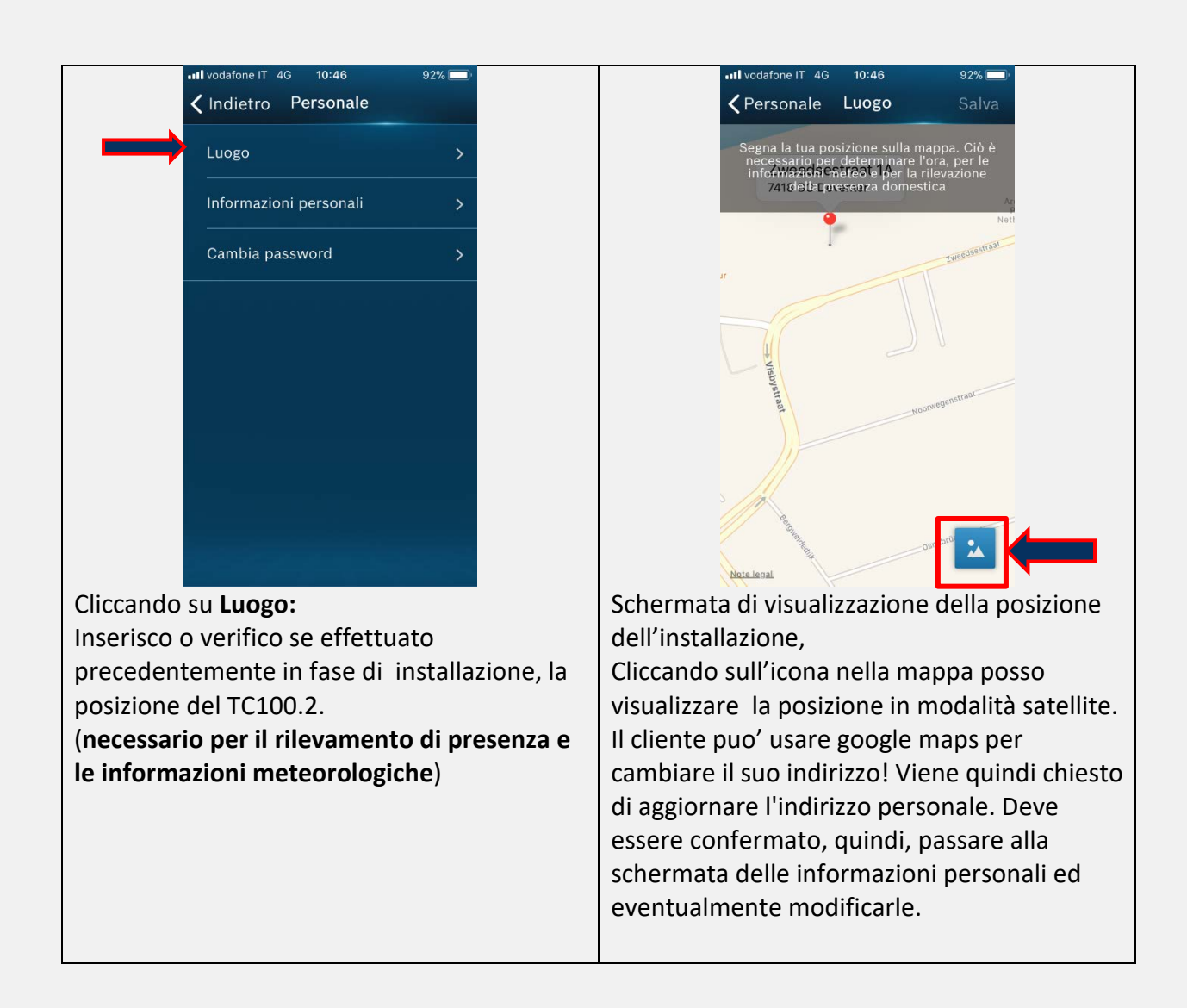

| •11 vodafone IT 4G 10:46 91%                 | •II vodafone IT 4G 10:47 91% 💷               |
|----------------------------------------------|----------------------------------------------|
| Informazioni personali Salva                 | Cambia password Salva                        |
| Nome                                         |                                              |
| Inserisci                                    | Nuova password:                              |
|                                              | Inserisci                                    |
| Indirizzo                                    | Ripeti la nuova password:                    |
| Inserisci                                    | Inserisci                                    |
| Città                                        |                                              |
|                                              |                                              |
|                                              |                                              |
| Codice po Stato                              |                                              |
| Inserisci Inserisci                          |                                              |
|                                              |                                              |
| Nazione                                      |                                              |
| Inserisci                                    |                                              |
| E-mail                                       |                                              |
| Inserisci                                    |                                              |
| Nella pagina delle info personali posso      | Nella pagina Cambia Password,                |
| inserire i dati personali.                   | posso inserire una password per l'accesso al |
| Importante: salvare i propri dati al termine | sistema                                      |
| dell'inserimento                             |                                              |
|                                              |                                              |

#### Menu' Manutenzione

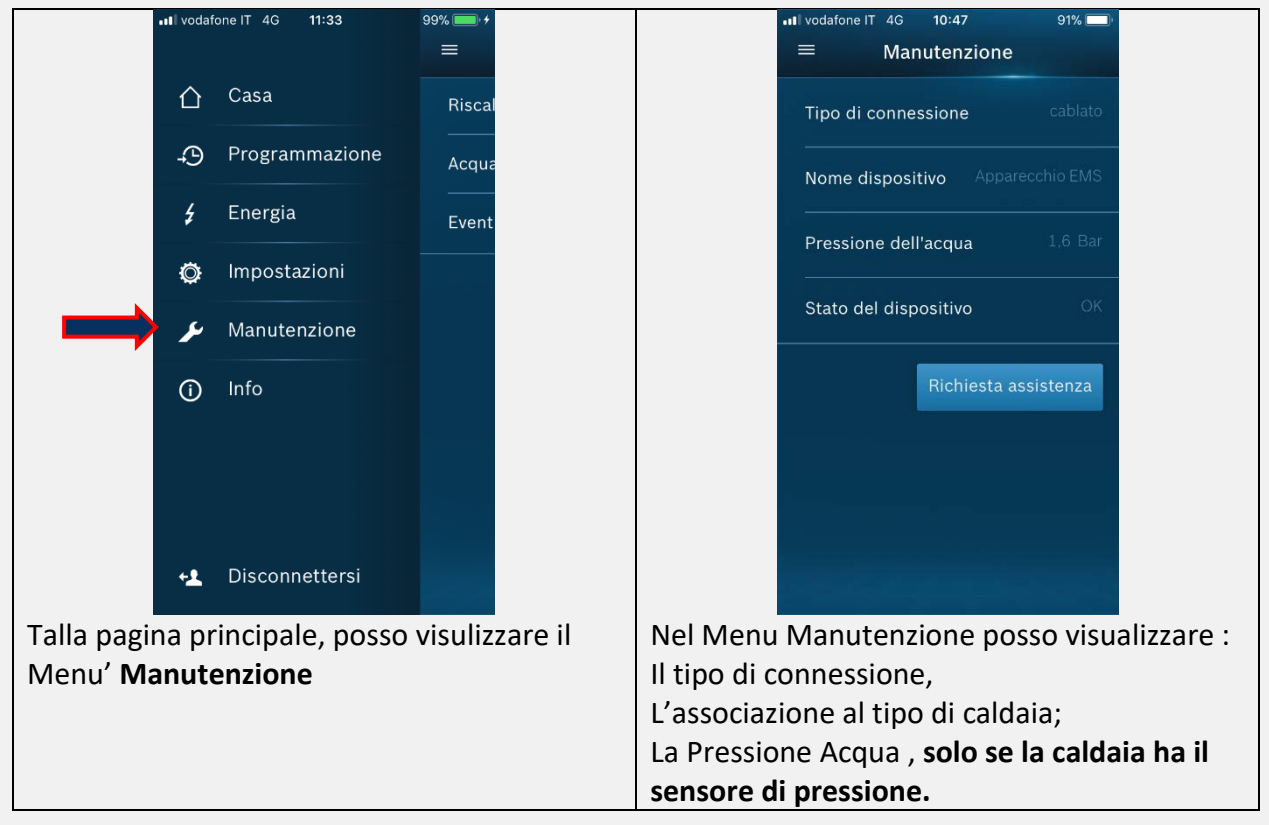

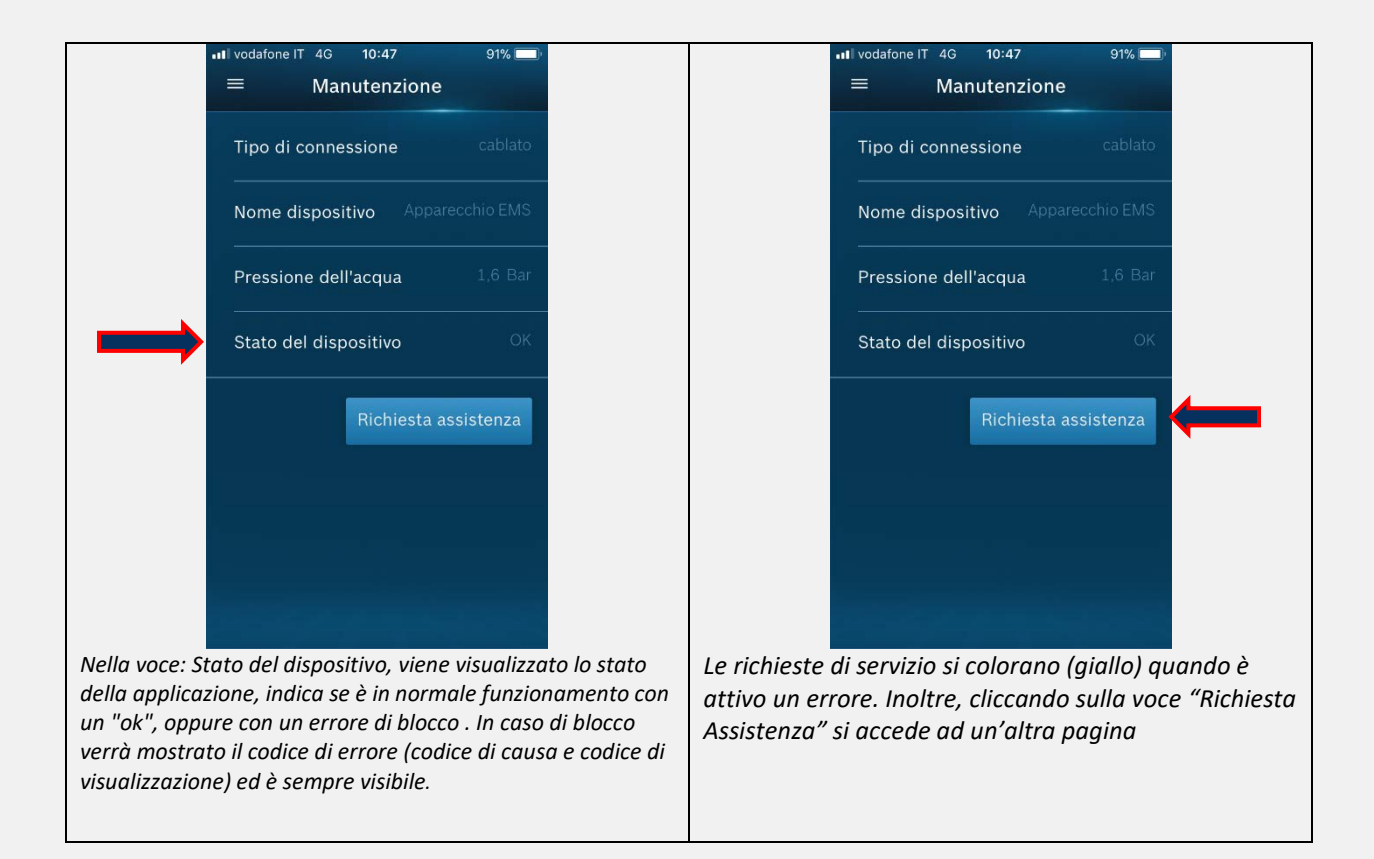

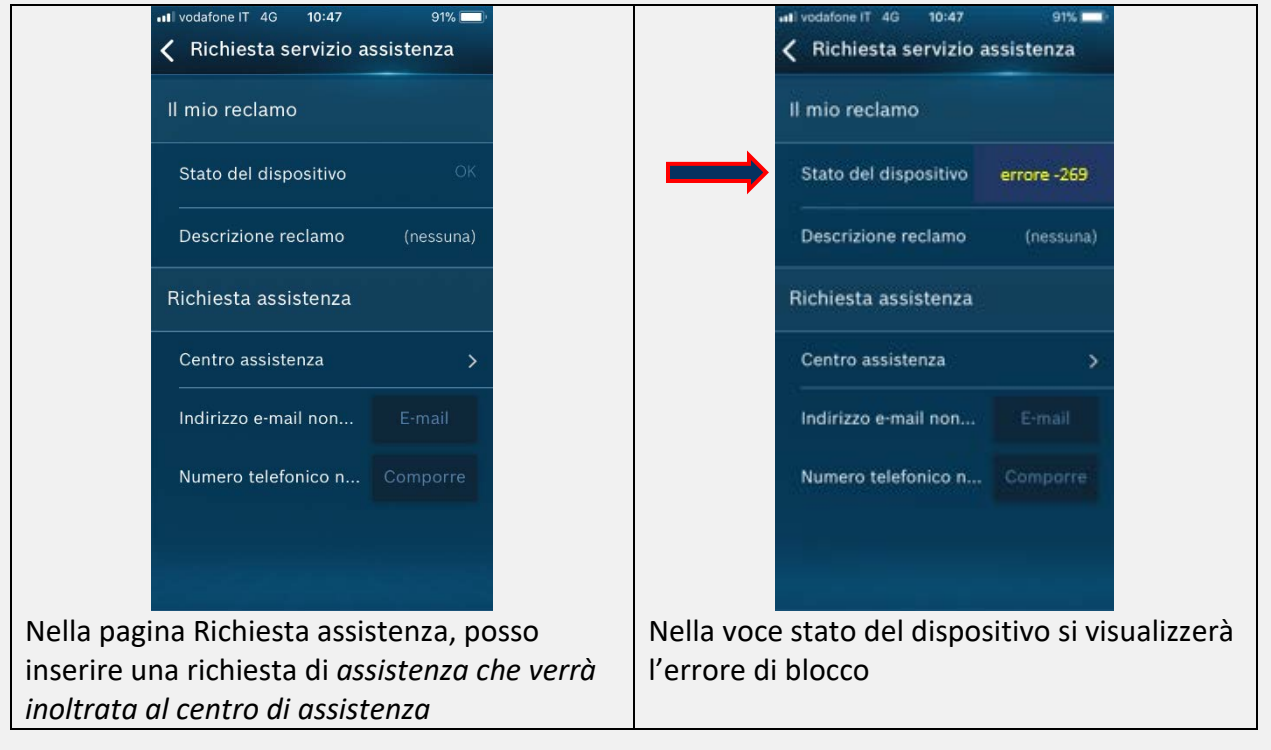

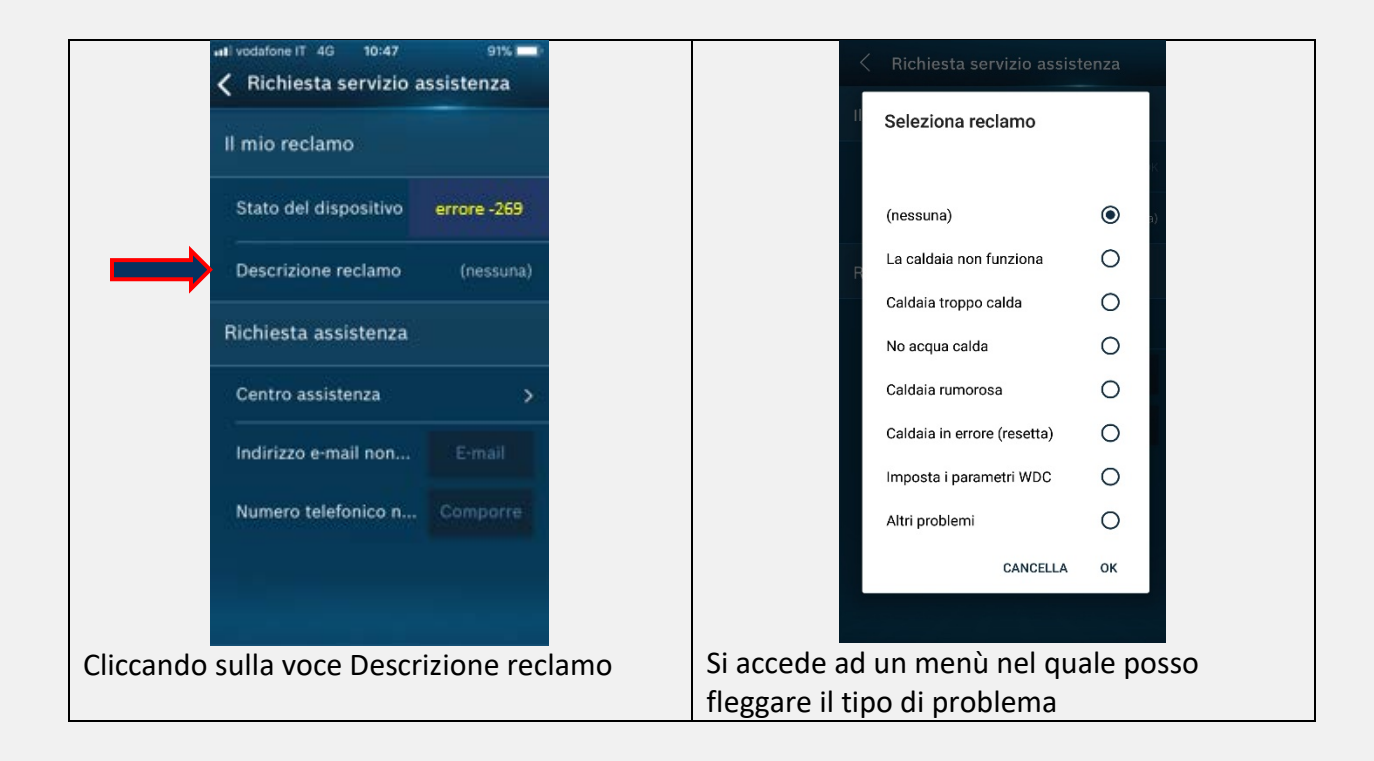

| Kichiesta servizio assistenza               |        |            | < Richiesta servizio assistenza             |
|---------------------------------------------|--------|------------|---------------------------------------------|
| Il mio reclamo                              |        |            | Il mio reclamo                              |
| Stato del dispositivo OK                    |        |            | Stato del dispositivo OK                    |
| Descrizione reclamo La caldaia non funziona |        |            | Descrizione reclamo La caldaia non funziona |
| Richiesta assistenza                        |        |            | Richiesta assistenza                        |
| Centro assistenza                           |        |            | Centro assistenza                           |
| Indirizzo e-mail non impostato E-mail       |        |            | Indirizzo e-mail non impostato              |
| Numero telefonico non Comporre              |        |            | Numero telefonico non Comporre              |
|                                             |        |            |                                             |
|                                             |        |            |                                             |
|                                             |        |            |                                             |
|                                             |        |            |                                             |
| Il tipo di problema fleggato viene in       | serito | Nel menu'  | centro di assistenza posso inserire         |
| nella Descrizione Reclamo                   |        | successiva | mente i dati del Centro di                  |
|                                             |        | assistenza | da contattare                               |

| < Centro assistenza 🗸                          | Kichiesta servizio assistenza                 |
|------------------------------------------------|-----------------------------------------------|
| Nome dell'azienda                              | Il mio reclamo                                |
| Pippo & C. srl                                 | Stato del dispositivo OK                      |
| Nome di contatto                               |                                               |
| Pippo Rosso                                    | Descrizione reclamo La caldala non funziona   |
| Telefono                                       | Richiesta assistenza                          |
| 123456                                         | Centro assistenza Pippo & C. sri              |
| E-mail                                         |                                               |
| pippo@mail.it ×                                |                                               |
|                                                | 123456 Comporre                               |
|                                                |                                               |
|                                                |                                               |
|                                                |                                               |
|                                                |                                               |
|                                                | Nella nagina Convisia Assistenza              |
| Posso inserire i dati del centro di assistenza | Nella pagina Servizio Assistenza,             |
| da contattare salvandoli, fleggando in alto a  | nella voce mail e Comporre compariranno i     |
| destra                                         | dati per contattare il servizio di assistenza |
|                                                | tecnica.                                      |

#### Menu' INFO

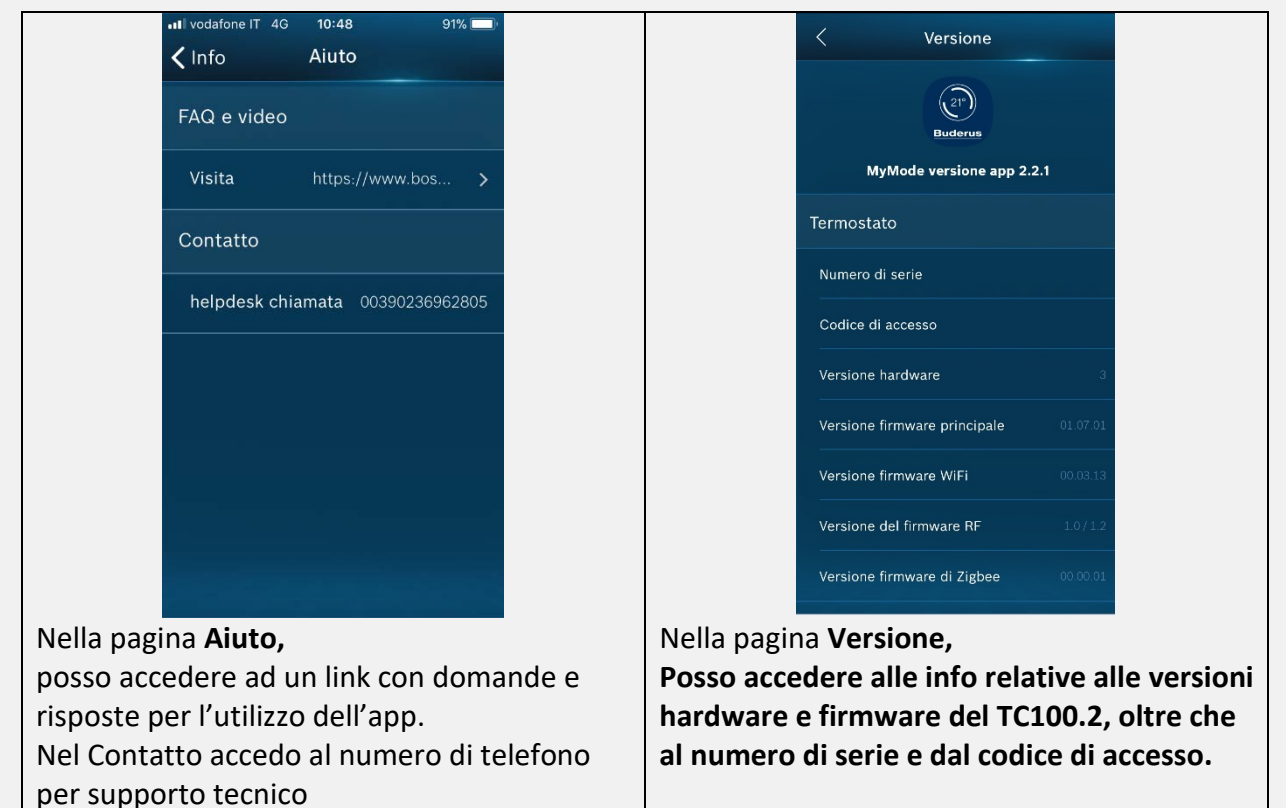

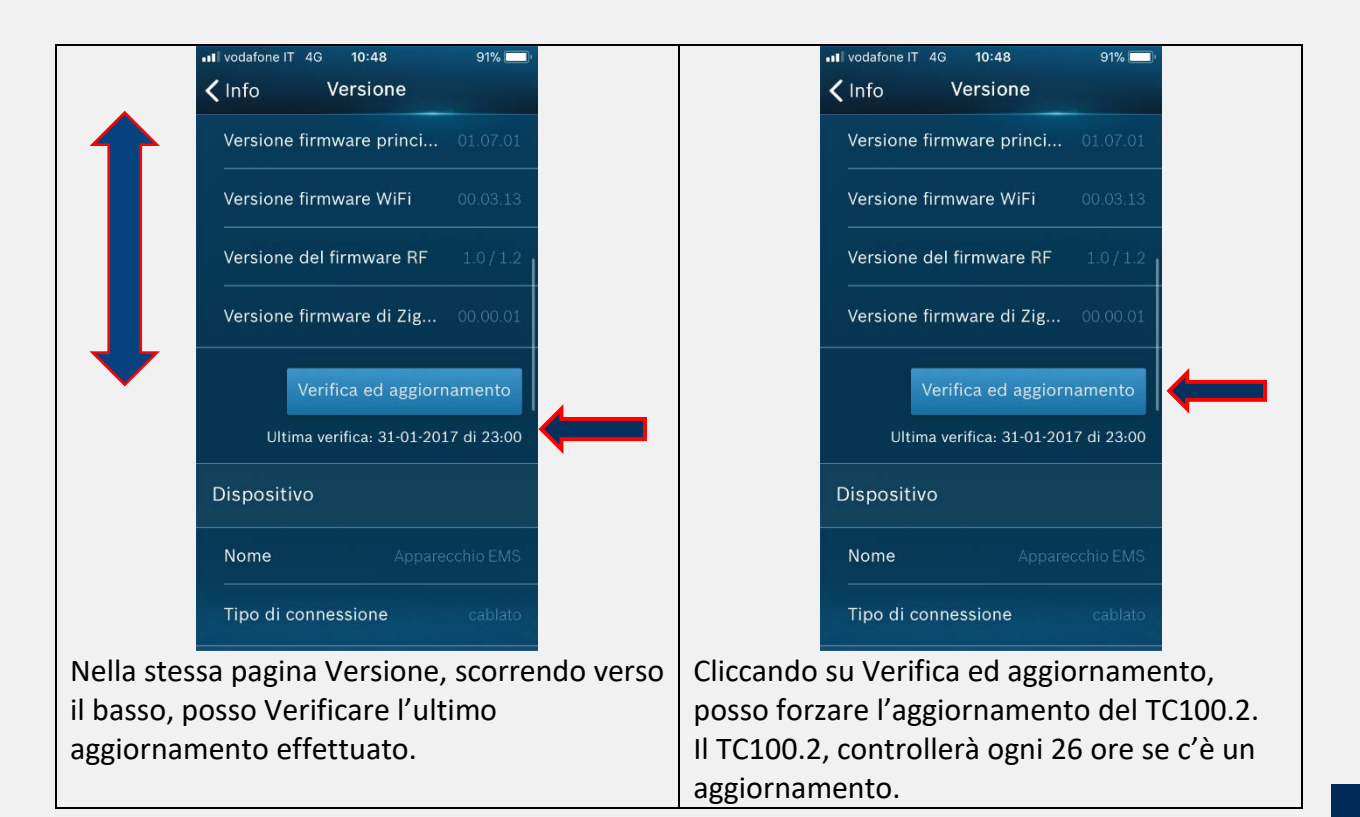

|                                                                                               | III vodafone IT 4G 10:48 91% ■<br>V Info legale                                                                  |
|-----------------------------------------------------------------------------------------------|----------------------------------------------------------------------------------------------------|
| Tipo di connessione cablato                                                                   | Informazioni open source >                                                                                       |
| EasyControl app                                                                               | Privacy >                                                                                                    |
| CMS RRC_Bosch_IT_zz                                                                           | Termini e condizioni >                                                                                           |
| Esporta                                                                                       | Robert Bosch Spa Societa Unipersonale                                                                            |
| Esporta le impostazioni                                                                       | © 2017 Tutti i diritti sono riservati                                                                            |
| Altro                                                                                         |                                                                                                    |
| Condividi le<br>statistiche di<br>utilizzo (facolt Spento Acceso                              |                                                                                                    |
| Per migliorare l'app.Bosch desideriamo raccogliere<br>statistiche anonime su EasyControl uso. |                                                                                                    |
| Scorrendo verso il basso la pagina Versione,                                                  | and the second second second second second second second second second second second second second second second |
| posso esportare le impostazioni oppure                                                        | Nella parte <b>legale</b>                                                                                        |
| condividere le statistiche di utilizzo con                                                    | si apre una pagina per trovare info re                                                                           |
| server Bosch.                                                                                 | Open Source: Licenza dell'App, Sicure                                                                            |
|                                                                                               | Dati, Privacy ed I termini di condizion                                                                          |
|                                                                                               | l'utilizzo del App.                                                                                              |

#### **RESET DISPOSITIVO**

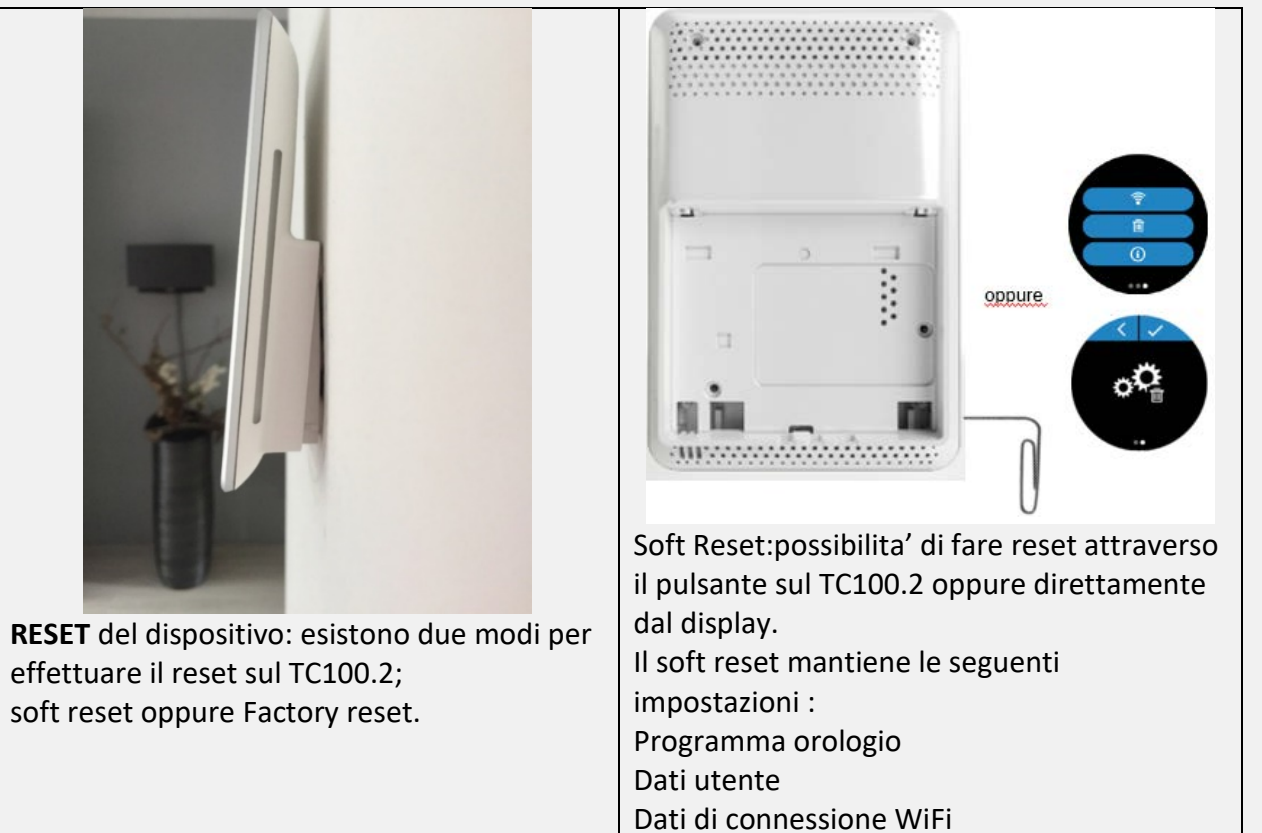

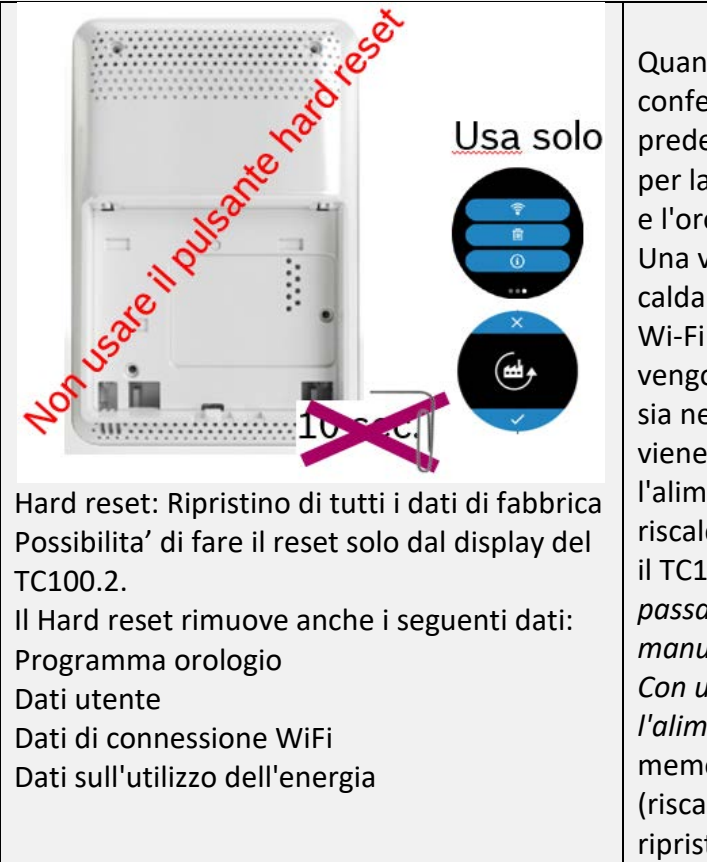

#### Soft reset:

Quando il TC100.2 viene rimosso dalla confezione, avrà le impostazioni di fabbrica predefinite. Ciò significa tra l'altro che i dati per la rete Wi-Fi non sono stati ancora inseriti e l'orologio non visualizzerà l'ora corretta. Una volta che il TC100.2 è collegato alla caldaia, richiederà le informazioni sulla rete Wi-Fi (vedere: AVVIAMENTO). Questi dati vengono salvati dal TC100.2 in modo che non sia necessario reinserirli nuovamente quando viene ricollegato (ad esempio dopo che l'alimentazione al dispositivo di riscaldamento centrale è stata disattivata). Se il TC100.2 non riesce a trovare la rete Wi-Fi, passa automaticamente al funzionamento manuale.

Con un reset o quando viene interrotta l'alimentazione al TC100.2, il valore memorizzato del consumo di gas (riscaldamento e acqua calda) non viene ripristinato.

#### ADATTATORE

#### Factory Reset:

Se il TC100.2 viene ripristinato,tutti i dati vengono cancellati e tornano alle impostazioni di fabbrica predefinite. I dati della rete WiFi devono quindi essere reinseriti e dopo aver ristabilito la connessione a Internet, l'orologio verrà nuovamente sincronizzato per visualizzare l'ora corretta. Dopo un reset, l'app MyMode eseguirà nuovamente la procedura guidata di installazione.

#### Adattatore:

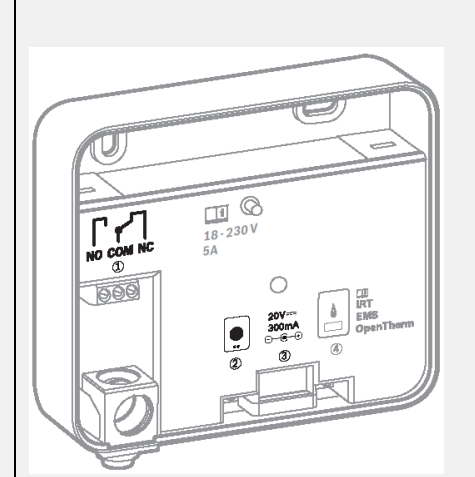

Per i dispositivi senza connessione bus EMS, il TC100.2 può essere collegato in alternativa con un adattatore (accessorio). L'adattatore supporta le interfacce:

- On/Off (L'adattatore fornisce un contatto a potenziale zero, contatto NC o NO)
- OpenTherm (Version 4.0)
- iRT

L'adattatore "converte" la richiesta di controllo in un segnale OpenTherm o ON / Off. Con questa funzione sono possibili diverse connessioni:

- Vecchie caldaie Buderus con ON/OFF (es: connessioni Ls-Lr su Heatronic 2)
- Caldaie altri marchi con ON/OFF oppure OpenTherm 4.0

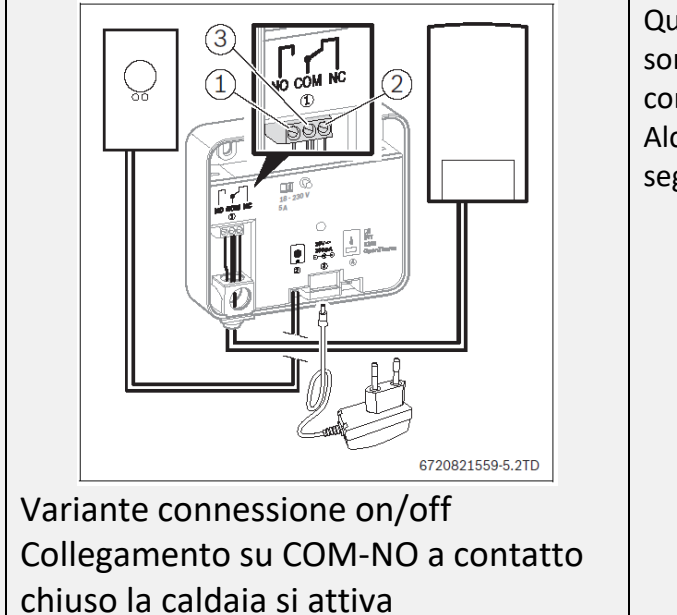

Quando si utilizza l'adattatore, le sue funzioni sono limitate a seconda del tipo di connessione.

Alcune funzioni sono elencate nella tabella di seguito:

| function                                     | EMS              | OpenTherm | IRT | On/Off |
|----------------------------------------------|------------------|-----------|-----|--------|
| Modifica della temperatura ambiente          | х                | x         | x   | х      |
| Controllo della stanza                       | x                | x         | x   | х      |
| Rilevamento della presenza                   | x                | x         | x   | x      |
| Controllo della modulazione in riscaldamento | х                | х         | x   | -      |
| Programma orario per ACS                     | x                | x         | x   | -      |
| Modifica modalita' ACS                       | x                | x         | x   | -      |
| Visualizzazione errori                       | х                | 1)        | x   | -      |
| Visulizzazione codici anomalie               | х                | -         | x   | -      |
| Disinfezione termica                         | x                | -         | -   | -      |
| Controllo temperature esterna                | х                | x         | х   | -      |
| Smart Shower (Acc.)                          | 2)               | -         | -   | -      |
| Monitoraggio energia                         | x <sup>(3)</sup> | x         | x   | -      |

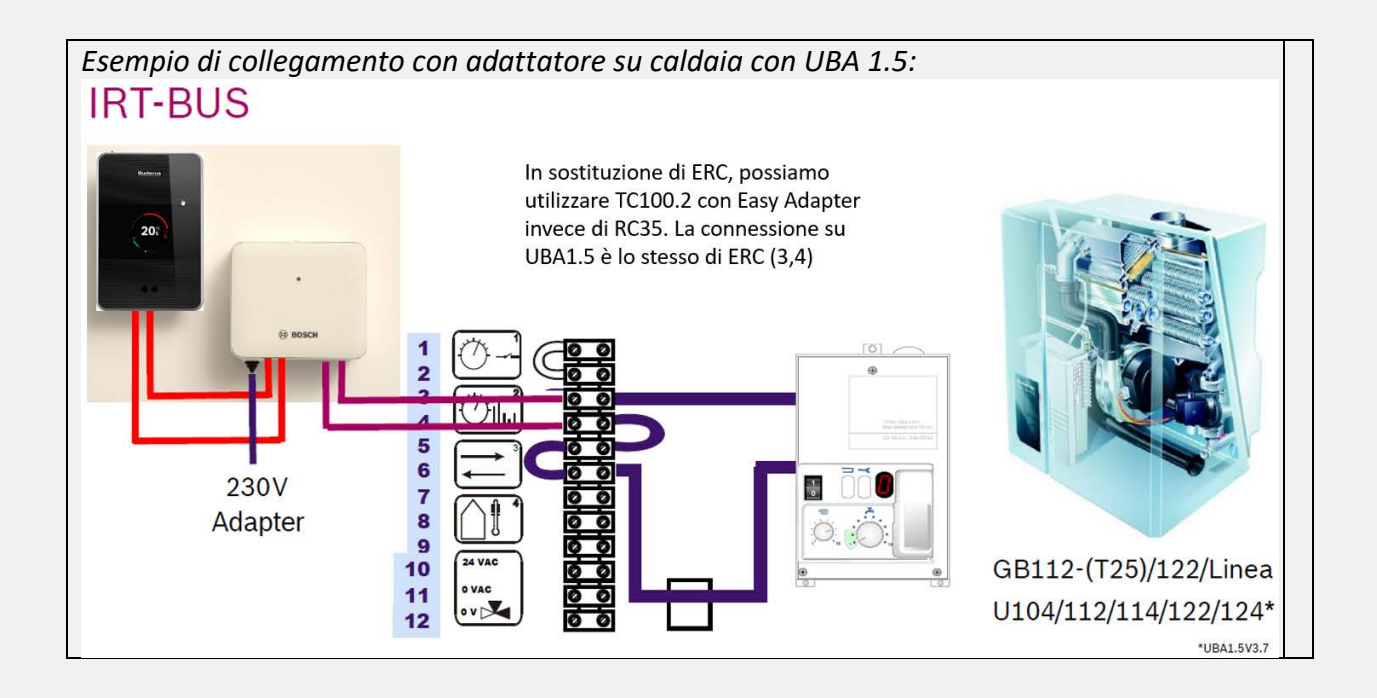

#### VALVOLE TERMOSTATICHE ETRV

#### Valvola elettronica del radiatore

Le valvole termostatiche controllano la temperatura nelle stanze dove sono installate, L'interazione con il TC100.2 viene eseguita a 868 MHz .

La distanza massima e' di 868 MHz che equivale a circa 100 m in area libera.

Se i clienti non riescono a gestire la richiesta di calore , verificare quindi che la distanza è più alta di quella del WiFi.

La durata della batteria è > 2 anni.

La comunicazione è sempre tramite TC100.2, significa che se più valvole termostatiche sono in una stanza e si cambia la temperatura della stanza una volta (App o valvola), tutte le valvole in quella stanza cambieranno le impostazioni.

Funzione anti-blocco ogni sabato alle 11 le valvole si aprono e si chiudono di nuovo.

## VALVOLE ETRV- PROBLEMI E SOLUZIONI:

Durante l'associazione di una valvola ETRV , sul display della valvola compare il simbolo: Hanziche' la temperatura

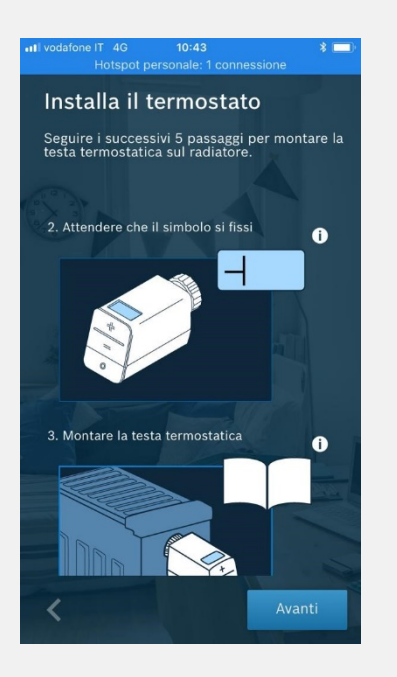

#### **SOLUZIONE:**

verificare che tra gli adattatori forniti sia stato installato quello corretto , all'interno della confezione delle valvole termostatiche intelligenti ETRV potete trovare:

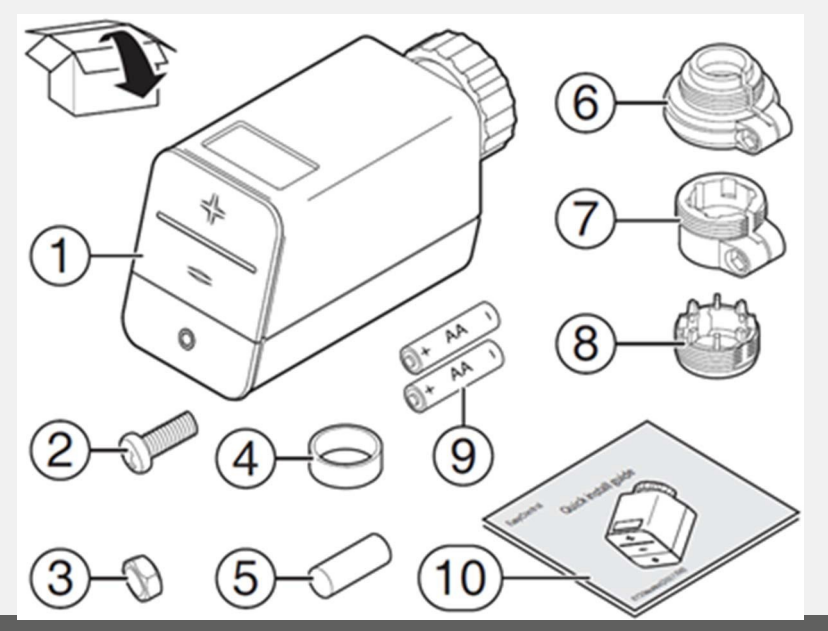

- 1. Valvola termostatica intelligente ETRV M30x1,5
- 2. Vite
- 3. Dado
- 4. Anello stabilizzatore (fig.1)
- 5. Estensione spillo corpo valvola
- 6. Adattatore corpo valvola Danfoss RAV (fig.2)
- 7. Adattatore corpo valvola Danfoss RA (fig.3)
- 8. Adattatore corpo valvola Danfoss RAVL (fig.4)
- 9. 2 batterie AA
- 10. Libretto installazione

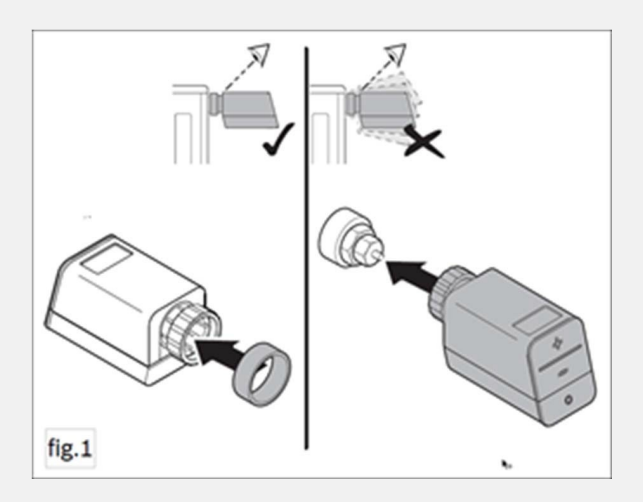

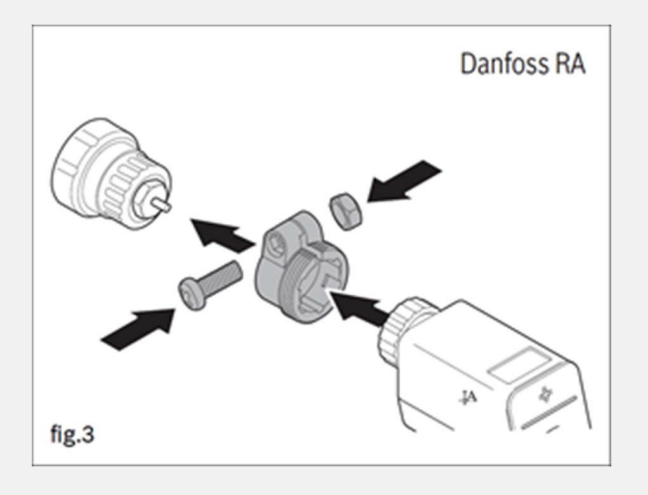

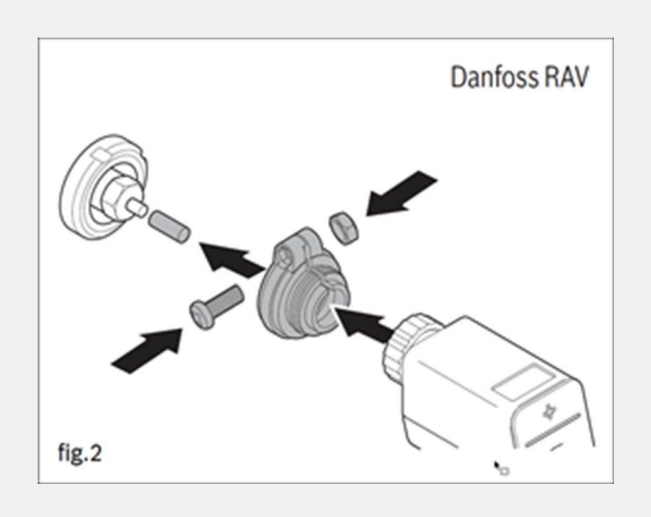

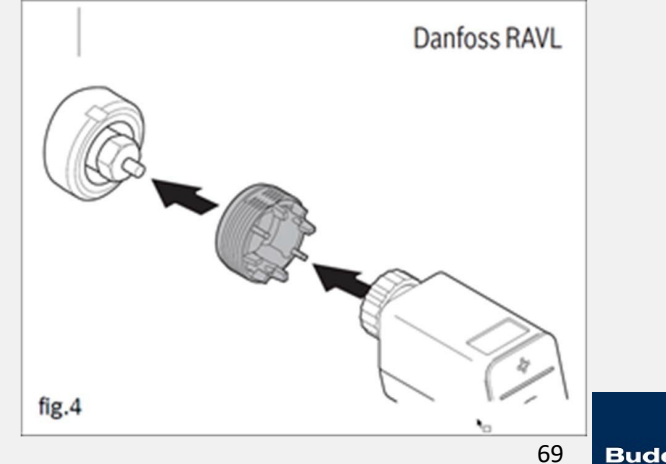

Di seguito alcune marche di corpi valvola M30x1,5 su cui la valvola elettronica intelligente ETRV può essere installata senza alcun adattatore :

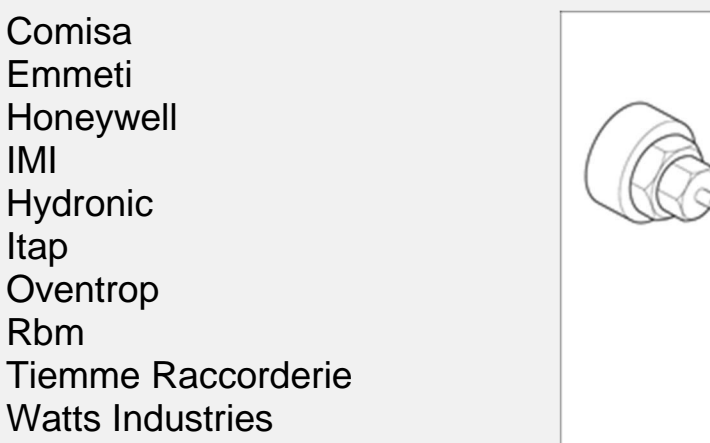

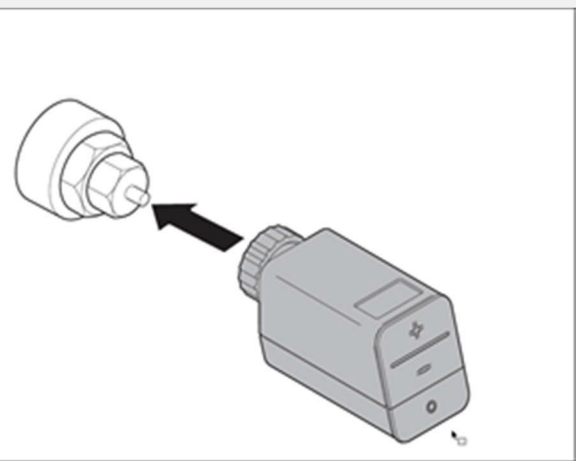

Per tutti i corpi valvola che non sono M30x1,5 e che non sono compatibili con gli adattatori forniti di serie nel packaging della valvola elettronica intelligente ETRV, bisogna acquistare (qualora siano disponibili) gli adattatori M30x1,5 forniti dalla casa costruttrice.

Come ad esempio:

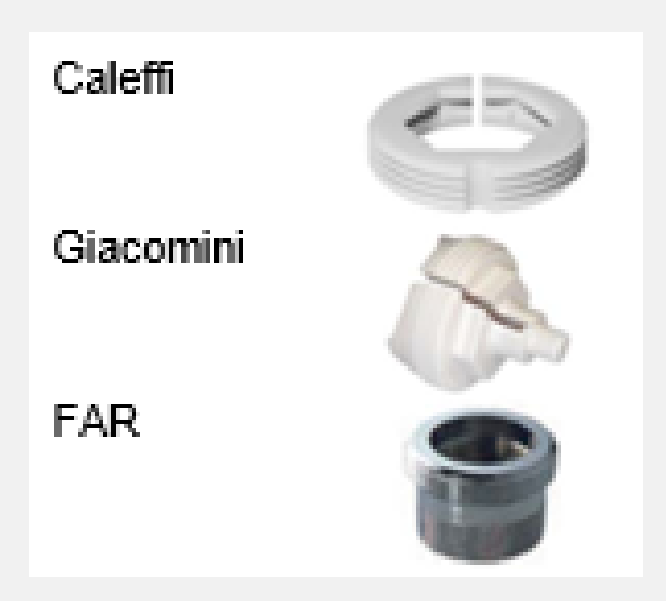

#### **RESET DI FABBRICA VALVOLA TERMOSTATICA ETRV:**

- 1. Aprire il coperchio
- 2. Togliere una batteria
- 3. Mantenendo premuto il tasto "O", reinserire la batteria.
- 4. In sequenza, appariranno:
  - 1 lampeggio verde + 1 lampeggio arancione (1 secondo)
  - 1 secondo senza schermo
  - Tutti i simboli visualizzati
  - " rES " + arancione lampeggiante (10 secondi)
- 5. Durante la visualizzazione della scritta rES, rilasciare il tasto "O"
- 6. Ripremere il tasto "O" entro 1 sec. finché lampeggia il verde (1sec.)

E' possibile visualizzare un tutorial relativo al reset delle valvole termostatiche al seguente link:

# https://www.youtube.com/watch?v=cvH-aovjhYU

# Visualizzazione dati sulla valvola termostatica elettronica

#### Istruzioni:

Se vengono premuti insieme i tasti **«O»** e **«-»** compare sul display SFA Attraverso i tasti **«+»** e **«-»** posso muovermi nel menu' per visualizzare i dati. Se non viene premuto nulla ,dopo 30 sec. ;

oppure, premo il tasto «0», si torna alla schermata con la temperatura

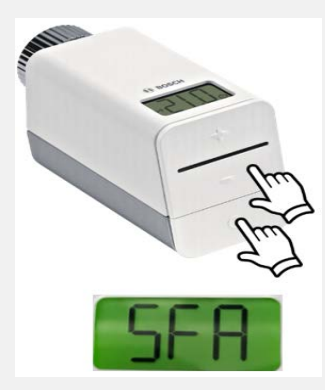

#### Premendo il tasto «+» dati visualizzati sono:

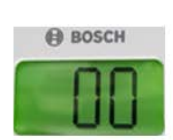

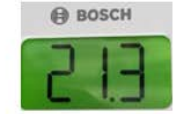

Apertura valvola in %

Valore reale della temperatura misurata

Data : Ora

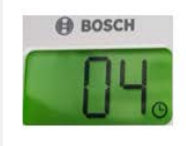

Data: Mese

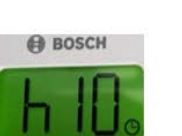

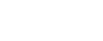

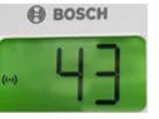

RSSI dell'ultimo messaggio ricevuti (indicatore di potenza del segnale ricevuto)

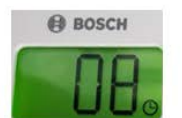

Data: Minuti

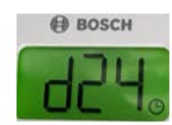

Data: Giorno

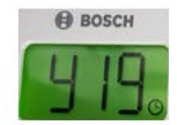

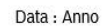

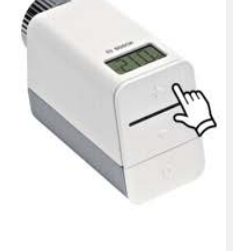

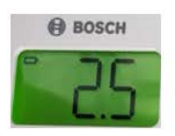

Voltaggio della batteria
## Funzione blocco bambini ETRV:

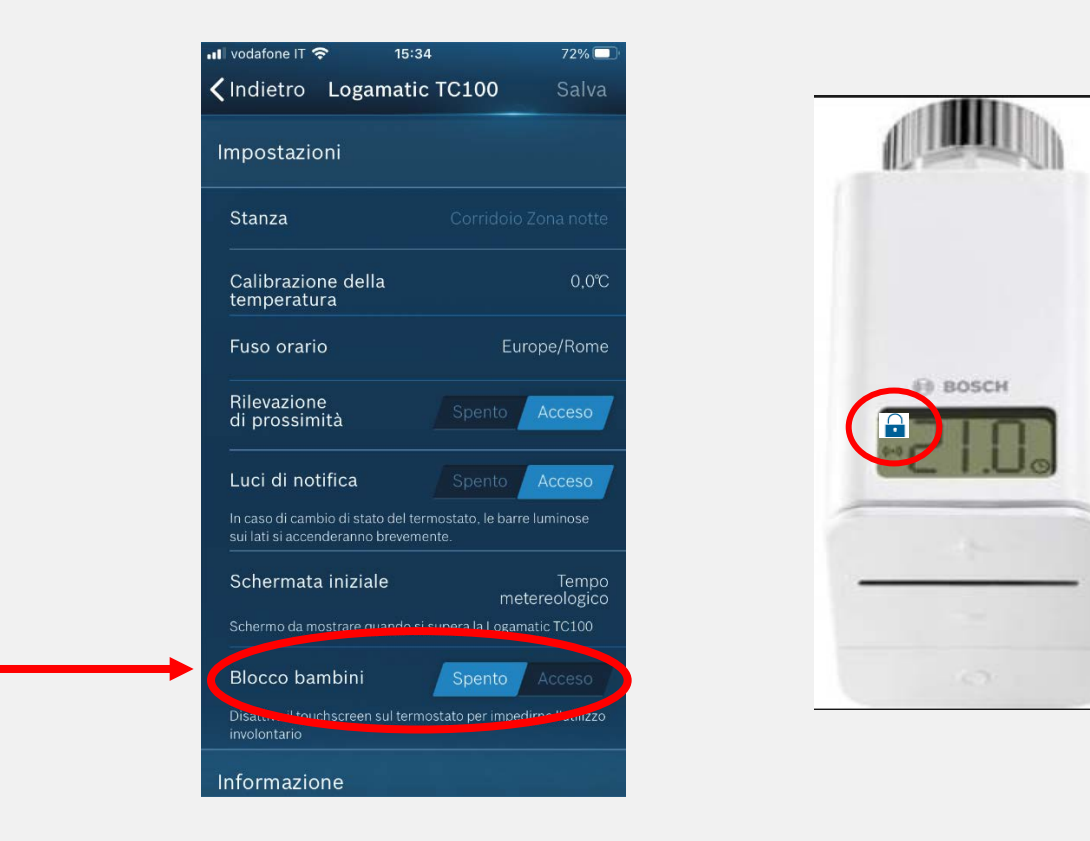

Per evitare impostazioni indesiderate sull'ETRV è possibile attivare il blocco bambini.

Devi andare su:

impostazioni \_Dispositivi \_blocco bambini\_Spento/Acceso Modificare l'impostazione e salvare la nuova impostazione utilizzando il pulsante Salva proprio sopra nell'app :

Notare che: Non è possibile impostare o rimuovere il blocco bambini sulle valvole ETRV direttamente.

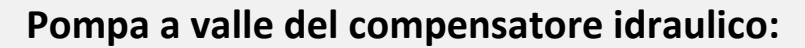

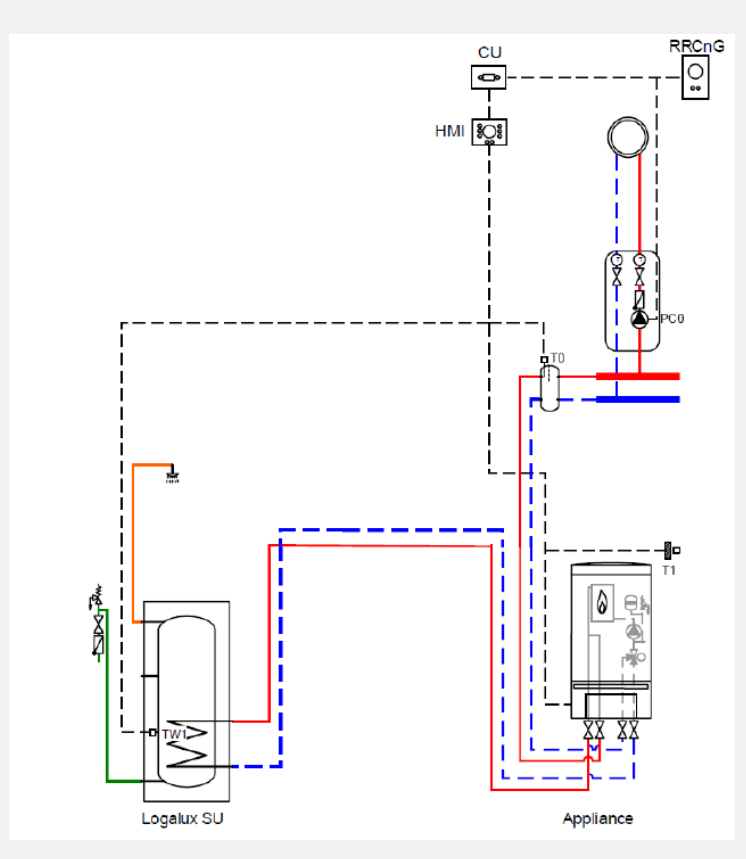

Per controllare una pompa a valle del compensatore idraulico, senza MM x00, il controller deve supportare una versione 2.5.0 RRC2.0 in poi.

Si prega di fare attenzione che le caldaie devono supportare questa funzione. Nessuna caldaia Combi supporta questa funzione.

L'impostazione deve essere eseguita nell'HMI della caldaia, ad es .:

| UBA4<br>(CUS-TRIM-MID) | НТЗ                                          | HT4i         | CU-DNA1.0                                                                                                    |
|------------------------|----------------------------------------------|--------------|----------------------------------------------------------------------------------------------------|
| 1. 1.7d = 01           | <ol> <li>5E = 02</li> <li>7d = 01</li> </ol> | 1. 2.5E = 02 | <ol> <li>Service Menu – Settings         <ul> <li>Hydraulic – PW2</li> <li>Pump = UCHP</li> </ul> </li> <li>Service Menu – Settings         <ul> <li>Hydraulic – LLH =</li> <li>Device</li> </ul> </li> </ol> |

La pompa a valle del compensatore idraulico , funziona solo in modalità riscaldamento, Nel funzionamento ACS la pompa dietro è spenta.

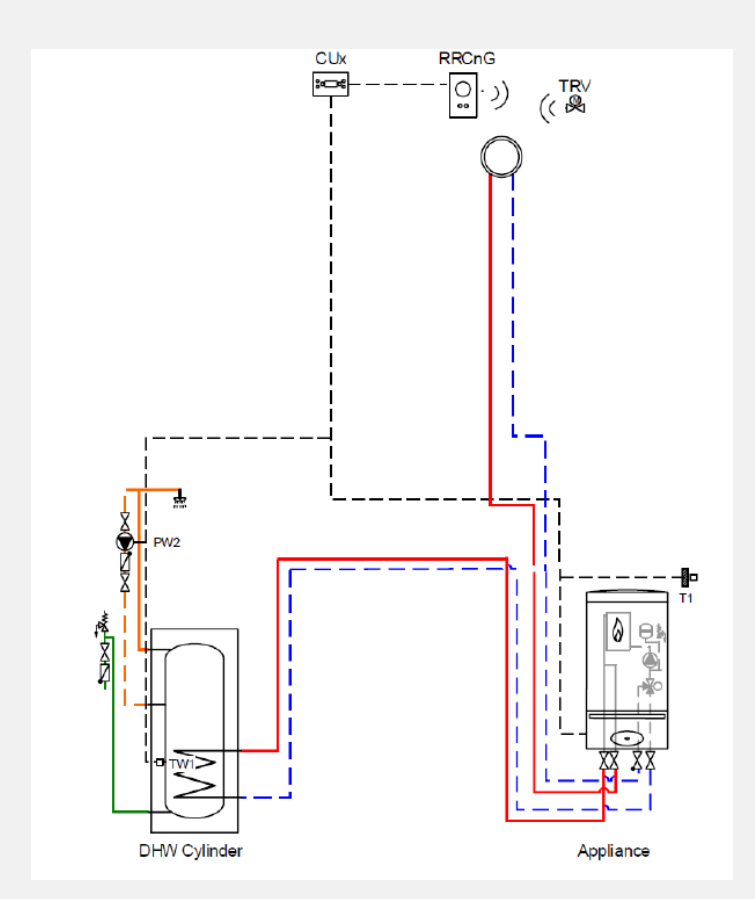

## POMPA DI RICIRCOLO ACS

La pompa di ricircolo PW2, può essere controllata da un timer esterno o in base al programma dell'orologio ACS del controller MyMode.

Il tempo di accensione è di 3 min, la frequenza può essere regolata sull'HMI della caldaia:

| UBA4<br>(CUS-TRIM-MID) | HT3        | HT4i                                             | CU-DNA1.0                                                                                                    |
|------------------------|------------|--------------------------------------------------|----------------------------------------------------------------------------------------------------|
| 1. 2.CL = 01           | 1. 5E = 01 | <ol> <li>2.5E = 01</li> <li>2.CL = 01</li> </ol> | <ol> <li>Service Menu – Settings         <ul> <li>Hydraulic – PW2</li> <li>Pump = circ. Pump</li> </ul> </li> <li>Service Menu – Settings         <ul> <li>Hot water – circ.</li> <li>Pump = ON</li> </ul> </li> </ol> |

## SCHERMATA INIZIALE:

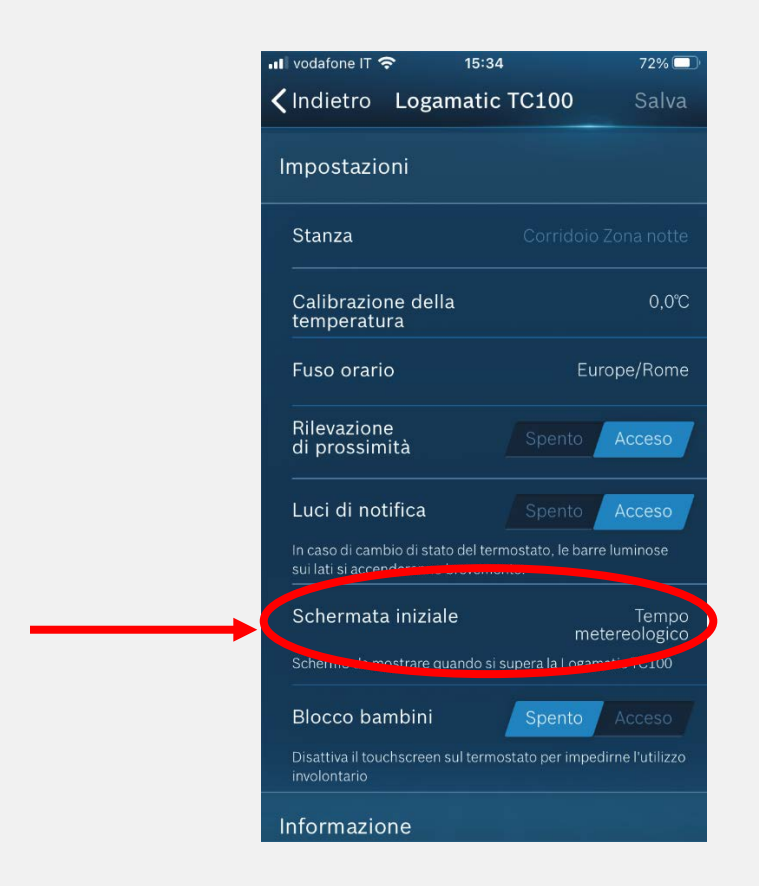

E' possibile visualizzare il tempo meteorologico oppure l'orario nella pagina principale selezionando:

Impostazioni \_Dispositivi \_schermata iniziale \_ tempo meteorologico/orario

Visualizzazione tempo meterologico

Visualizzazione orario

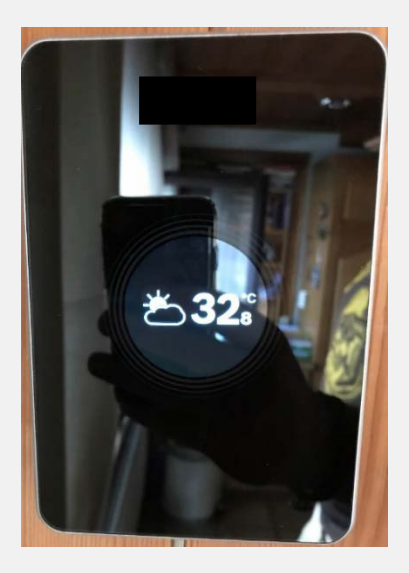

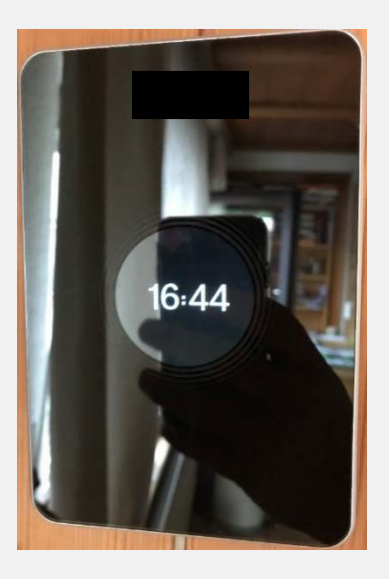

| DIAGNOSI E SOLUZIONI                                                                |                                                                                                    |  |
|-------------------------------------------------------------------------------------|----------------------------------------------------------------------------------------------------|--|
| Generali:                                                                           |                                                                                                    |  |
| Se rimuovo TC100.2 dal muro, ad es. per i                                           | Per sempre. Le impostazioni sono                                                                                                    |  |
| lavori di ristrutturazione, per quanto tempo<br>saranno conservate le impostazioni? | memorizzate nello stesso TC100.2. Inoltre,<br>quando il termostato viene ricollegato, si<br>collegherà al server Internet Bosch e<br>recupererà l'ora e la data corrette.                                                                                                    |  |
| Abbiamo avuto un'interruzione di corrente.<br>Ciò influisce su TC100.2?             | In caso di interruzione di corrente:<br>- TC100.2 ricorda le impostazioni.<br>- Non appena ritorna la corrente, il<br>termostato si riavvia, l'ora corrente viene<br>recuperata dal server internet e<br>l'apparecchio viene resettato in base al<br>programma dell'orologio.                                               |  |
| Il termostato si aggiorna automaticamente.<br>Posso disattivarlo?                   | No, gli aggiornamenti automatici non<br>possono essere disattivati. Il termostato<br>controlla automaticamente gli aggiornamenti<br>sul server. Questi aggiornamenti verranno<br>installati automaticamente. Il termostato<br>rimane aggiornato in modo da poter<br>beneficiare di eventuali miglioramenti del<br>prodotto. |  |

| Devo iscrivermi a un servizio per poter        | No, TC100.2 viene venduto inclusa l'app        |
|------------------------------------------------|------------------------------------------------|
| utilizzare TC100.2?                            | gratuita MyMode. L'app contiene tutte le       |
|                                                | funzionalità necessarie e può essere scaricata |
|                                                | da Apple App Store o Google Play.              |
| Sto trasferendo casa e voglio portare con me   | Si, puoi. Basta definire una nuova posizione   |
| il mio TC100.2. Posso installarlo in una nuova | nell'app. È anche possibile riportare il       |
| proprietà?                                     | TC100.2 alle impostazioni di fabbrica          |
|                                                | premendo il pulsante di ripristino del         |
|                                                | termostato, ma si perderà il programma         |
|                                                | orario corrente.                               |
| Ho un termometro esterno che sta               | Per una buona misurazione di riferimento, si   |
| misurando una temperatura diversa da           | consiglia vivamente di utilizzare un           |
| TC100.2. Cosa dovrei fare?                     | termometro calibrato. Il tuo installatore può  |
|                                                | aiutarti in questo. Se necessario, puoi        |
|                                                | calibrare TC100.2 nella sua app.               |
| Le informazioni legali sono ovunque uguali?    | Sì, i termini legali sono ovunque gli stessi.  |

| APPLICAZIONE MyMode                            |                                                                                                    |
|------------------------------------------------|----------------------------------------------------------------------------------------------------|
| C'è una protezione antigelo su TC100.2?        | La temperatura più bassa che puoi impostare<br>è 5 ° C. L'apparecchio Buderus è inoltre<br>dotato di protezione antigelo.                                                                                                    |
| L'app MyMode mostra la temperatura<br>esterna? | La temperatura esterna viene ricevuta da<br>internet. La tua posizione viene definita la<br>prima volta che imposti l'app MyMode nella<br>procedura guidata . Queste coordinate sono<br>utilizzate per definire la temperatura esterna<br>locale. La temperatura esterna viene<br>utilizzata per il controllo dipendente dalle<br>condizioni atmosferiche. Può anche essere<br>visualizzato nel menu Impostazioni di<br>riscaldamento.<br>Se si collega una sonda esterna in caldaia,<br>questo valore verrà mostrato nelle<br>impostazioni di riscaldamento. |
| Tc100.2 non mostra la pressione dell'acqua.    | A seconda del tipo di apparecchio, queste                                                                                                    |
| Perché?                                        | informazioni potrebbero non essere                                                                                                    |
|                                                | disponibili per MyMode.                                                                                                    |

| l'ho acquistato?mondo e, a condizione che sia disponibile in<br>uno di questi paesi, dovrebbe funzionare. A<br>seconda delle normative e delle politiche del<br>tuo paese, tuttavia, potresti non essere<br>autorizzato a utilizzarlo nel tuo paese.TC100.2 ha il programma di controllo<br>dipendente dalle condizioni meteorologiche?Sì ed è molto facile configurarlo in quanto<br>non è necessario installare un sensore di<br>temperatura esterno. TC100.2 recupera la<br>temperatura esterna da un servizio Internet e<br>le impostazioni dipendenti dal clima possono<br>essere facilmente regolate nell'app MyMode<br>nel menu Impostazioni riscaldamento. | Tc100.2 funzionerà al di fuori del paese in cui | TC100.2 è disponibile in molti paesi in tutto il |
|----------------------------------------------------------------------------------------------------|-------------------------------------------------|--------------------------------------------------|
| uno di questi paesi, dovrebbe funzionare. A<br>seconda delle normative e delle politiche del<br>tuo paese, tuttavia, potresti non essere<br>autorizzato a utilizzarlo nel tuo paese.TC100.2 ha il programma di controllo<br>dipendente dalle condizioni meteorologiche?Sì ed è molto facile configurarlo in quanto<br>non è necessario installare un sensore di<br>temperatura esterno. TC100.2 recupera la<br>temperatura esterna da un servizio Internet e<br>le impostazioni dipendenti dal clima possono<br>essere facilmente regolate nell'app MyMode<br>nel menu Impostazioni riscaldamento.                                                                 | l'ho acquistato?                                | mondo e, a condizione che sia disponibile in     |
| seconda delle normative e delle politiche del<br>tuo paese, tuttavia, potresti non essere<br>autorizzato a utilizzarlo nel tuo paese.TC100.2 ha il programma di controllo<br>dipendente dalle condizioni meteorologiche?Sì ed è molto facile configurarlo in quanto<br>non è necessario installare un sensore di<br>temperatura esterno. TC100.2 recupera la<br>temperatura esterna da un servizio Internet e<br>le impostazioni dipendenti dal clima possono<br>essere facilmente regolate nell'app MyMode<br>nel menu Impostazioni riscaldamento.                                                                                                    |                                                 | uno di questi paesi, dovrebbe funzionare. A      |
| tuo paese, tuttavia, potresti non essere<br>autorizzato a utilizzarlo nel tuo paese.TC100.2 ha il programma di controllo<br>dipendente dalle condizioni meteorologiche?Sì ed è molto facile configurarlo in quanto<br>non è necessario installare un sensore di<br>temperatura esterno. TC100.2 recupera la<br>temperatura esterna da un servizio Internet e<br>le impostazioni dipendenti dal clima possono<br>essere facilmente regolate nell'app MyMode<br>nel menu Impostazioni riscaldamento.                                                                                                    |                                                 | seconda delle normative e delle politiche del    |
| autorizzato a utilizzarlo nel tuo paese.TC100.2 ha il programma di controllo<br>dipendente dalle condizioni meteorologiche?Sì ed è molto facile configurarlo in quanto<br>non è necessario installare un sensore di<br>temperatura esterno. TC100.2 recupera la<br>temperatura esterna da un servizio Internet e<br>le impostazioni dipendenti dal clima possono<br>essere facilmente regolate nell'app MyMode<br>nel menu Impostazioni riscaldamento.                                                                                                    |                                                 | tuo paese, tuttavia, potresti non essere         |
| TC100.2 ha il programma di controllo<br>dipendente dalle condizioni meteorologiche?Sì ed è molto facile configurarlo in quanto<br>non è necessario installare un sensore di<br>temperatura esterno. TC100.2 recupera la<br>temperatura esterna da un servizio Internet e<br>le impostazioni dipendenti dal clima possono<br>essere facilmente regolate nell'app MyMode<br>nel menu Impostazioni riscaldamento.                                                                                                    |                                                 | autorizzato a utilizzarlo nel tuo paese.         |
| dipendente dalle condizioni meteorologiche?<br>non è necessario installare un sensore di<br>temperatura esterno. TC100.2 recupera la<br>temperatura esterna da un servizio Internet e<br>le impostazioni dipendenti dal clima possono<br>essere facilmente regolate nell'app MyMode<br>nel menu Impostazioni riscaldamento.                                                                                                    | TC100.2 ha il programma di controllo            | Sì ed è molto facile configurarlo in quanto      |
| temperatura esterno. TC100.2 recupera la<br>temperatura esterna da un servizio Internet e<br>le impostazioni dipendenti dal clima possono<br>essere facilmente regolate nell'app MyMode<br>nel menu Impostazioni riscaldamento.                                                                                                    | dipendente dalle condizioni meteorologiche?     | non è necessario installare un sensore di        |
| temperatura esterna da un servizio Internet e<br>le impostazioni dipendenti dal clima possono<br>essere facilmente regolate nell'app MyMode<br>nel menu Impostazioni riscaldamento.                                                                                                    |                                                 | temperatura esterno. TC100.2 recupera la         |
| le impostazioni dipendenti dal clima possono<br>essere facilmente regolate nell'app MyMode<br>nel menu Impostazioni riscaldamento.                                                                                                    |                                                 | temperatura esterna da un servizio Internet e    |
| essere facilmente regolate nell'app MyMode<br>nel menu Impostazioni riscaldamento.                                                                                                    |                                                 | le impostazioni dipendenti dal clima possono     |
| nel menu Impostazioni riscaldamento.                                                                                                    |                                                 | essere facilmente regolate nell'app MyMode       |
|                                                                                                    |                                                 | nel menu Impostazioni riscaldamento.             |
| Attenzione                                                                                                    |                                                 | Attenzione                                       |
| L'Installazione deve essere adatta al controllo<br>dinendente delle condizioni etmosferiche. L                                                                                                    |                                                 | L'Installazione deve essere adatta al controllo  |
| radiatori devene essere detati di valvele                                                                                                    |                                                 | radiatori devono essere detati di valvelo        |
| termostatiche                                                                                                    |                                                 | termostatiche                                    |
| Informazioni dettagliate che puoi trovare                                                                                                    |                                                 | Informazioni dettagliate che puoi trovare        |
| sotto (Curva climatica)                                                                                                    |                                                 | sotto (Curva climatica)                          |
|                                                                                                    |                                                 |                                                  |
| La camera controllata non può essere scelta, Se aggiungi stanze aggiuntive, l'App passerà                                                                                                    | La camera controllata non può essere scelta,    | Se aggiungi stanze aggiuntive, l'App passerà     |
| perché? direttamente alla curva climatica , necessario                                                                                                    | perché?                                         | direttamente alla curva climatica, necessario    |
| per controllare tutte le stanze. Con la valvola                                                                                                    |                                                 | per controllare tutte le stanze. Con la valvola  |
| è possibile regolare la temperatura della                                                                                                    |                                                 | è possibile regolare la temperatura della        |
| stanza in base alle proprie esigenze.                                                                                                    |                                                 | stanza in base alle proprie esigenze.            |
| Nella schermata iniziale vedo nelle stanze un Un punto rosso nella stanza indica che il la                                                                                                    | Nella schermata iniziale vedo nelle stanze un   | Un punto rosso nella stanza indica che il la     |
| punto rosso, cosa significa? valvola termostatica sul radiatore è aperta                                                                                                    | punto rosso, cosa significa?                    | valvola termostatica sul radiatore è aperta      |
| per oltre il 20%                                                                                                    |                                                 | per oltre il 20%                                 |
| Sto usando il mio TC100.2 nella stanza e una Nella prima stanza, vedrai sempre la                                                                                                    | Sto usando il mio TC100.2 nella stanza e una    | Nella prima stanza, vedrai sempre la             |
| valvola termostatica, quale temperatura temperatura misurata del TC100.2, nelle                                                                                                    | valvola termostatica, quale temperatura         | temperatura misurata del TC100.2, nelle          |
| vedrò nell'app? stanze dove sono installate le valvole                                                                                                    | vedrò nell'app?                                 | stanze dove sono installate le valvole           |
| termostatiche possono misurare                                                                                                    |                                                 | termostatiche possono misurare                   |
| temperature diverse.                                                                                                    |                                                 | temperature diverse.                             |
| Sto usando più di una valvola termostatica Se hai più di una valvola termostatica nella                                                                                                    | Sto usando più di una valvola termostatica      | Se hai più di una valvola termostatica nella     |
| nella stanza, che temperatura veuro stanza e la temperatura non e uguale, l'app ti                                                                                                    | nella stanza, che temperatura vedro             | stanza e la temperatura non e uguale, l'app ti   |
| mostrera la temperatura media di tutte le                                                                                                    | nen app?                                        | i mostrera la temperatura media di tutte le      |
| stanza                                                                                                    |                                                 | valvele termestatishe per rediatori in sueste    |

| Come funziona la "funzione camino"?                                      | La funzione camino garantisce che, quando si<br>utilizza il caminetto, si possano riscaldare<br>altri locali rispetto alla stanza di riferimento.<br>Il programma di controllo della stanza passa<br>quindi temporaneamente al controllo<br>dipendente dal tempo, fornendo la<br>temperatura esterna da Internet se non è<br>collegato alcun sensore esterno. La funzione<br>camino utilizza una temperatura di mandata<br>predefinita. Se si scopre che non tutte le<br>stanze sono alla temperatura desiderata,<br>consultare l'installatore. |
|--------------------------------------------------------------------------|----------------------------------------------------------------------------------------------------|
| Il camino è disponibile anche durante la funzione fuori?                 | No, è attiva una sola modalità allo stesso<br>tempo. Quando l'utente seleziona il camino,<br>la modalità fuori si disattiva.                                                                                                    |
| Il camino è disponibile anche in modalità<br>manuale?                    | No, il camino non è disponibile in modalità manuale.                                                                                                    |
| Perché non vedo la funzione camino nel mio<br>menu preferito?            | La funzione camino è valido solo per le<br>installazioni controllate da una stanza. Se hai<br>la curva climatica non vedrai l'icona.                                                                                                    |
| La temperatura sul display è diversa dal valore reale. Come è possibile? | È possibile calibrare la misurazione della<br>temperatura di TC100.2 nelle impostazioni<br>dell'app MyMode. È possibile aumentare la<br>temperatura visualizzata regolando la<br>temperatura nell'app di 2°C in passi di 0,5°C e<br>diminuirla.                                                                                                    |

| LOG IN E INFORMAZIONI                            |                                                                                                    |
|--------------------------------------------------|----------------------------------------------------------------------------------------------------|
| Ho perso la mia password dove posso<br>trovarla? | Durante la messa in servizio, il primo utente<br>definisce la password di tc100.2. Se solo un<br>utente ha installato l'app MyMode, TC100.2<br>deve essere ripristinato con una graffetta.<br>Tutte le tue impostazioni andranno perse! Se<br>hai dimenticato la password e diversi utenti<br>hanno installato l'app MyMode, vai su "Menu<br>- Impostazioni - Personale - Cambia<br>password" nell'app MyMode. È quindi<br>necessario informare gli altri utenti di questa<br>modifica. |

| Ho perso le mie credenziali. E adesso? | Le credenziali - numero di serie e codice di    |
|----------------------------------------|-------------------------------------------------|
|                                        | accesso - sono essenziali per ottenere          |
|                                        | l'accesso a TC100.2 con dispositivi             |
|                                        | intelligenti. Un adesivo sulla copertina        |
|                                        | anteriore della guida di riferimento contiene   |
|                                        | le credenziali alfanumeriche e nel formato      |
|                                        | del codice QR. Le credenziali alfanumeriche si  |
|                                        | trovano anche sul retro del termostato          |
|                                        | TC100.2. Inserisci le tue credenziali           |
|                                        | utilizzando lo scanner del codice QR sulla      |
|                                        | schermata di connessione dell'app MyMode        |
|                                        | o inserisci le tue credenziali.                 |
| Perché devo registrarmi per un account | Quando gli utenti creano un account Bosch       |
| BOSCH?                                 | una sola volta, tutti i prodotti Bosch possono  |
|                                        | essere registrati su quell'account. È possibile |
|                                        | utilizzare servizi aggiuntivi come connessioni  |
|                                        | di terze parti (ad esempio IFTTT).              |
|                                        |                                                 |

| APPLICAZIONE E OPERAZIONI                   |                                                 |
|---------------------------------------------|-------------------------------------------------|
| Quali tipi di caldaia supportano la         | Fare riferimento al manuale delle caldaie o     |
| disinfezione termica?                       | contattare l'installatore per confermare se     |
|                                             | supporta la disinfezione termica. Se questa     |
|                                             | funzione è disponibile, MyMode mostrerà         |
|                                             | questo nella sua app (nel menu delle            |
|                                             | impostazioni).                                  |
| TC100.2 è un termostato modulante?          | Sì, TC100.2 è un termostato modulante.          |
|                                             | Apparecchi modulanti con termostati             |
|                                             | modulanti sono i sistemi di riscaldamento più   |
|                                             | efficienti e regolano la temperatura in modo    |
|                                             | più efficace.                                   |
| TC100.2 supporta i sistemi di riscaldamento | In combinazione con l'adattatore è anche        |
| on-off?                                     | possibile controllare le caldaie in accensione. |
|                                             | Sono supportati anche gli apparecchi di         |
|                                             | teleriscaldamento (on-off).                     |
| È possibile collegare TC100.2 al mio router | No, TC100.2 si connette tramite Wi-Fi, quindi   |
| usando un cavo (LAN)?                       | una rete wireless è obbligatoria.               |

| Quali altri apparecchi di marca possono                                                                                                    | TC100.2 supporta il seguente tipo di caldaie:                                                                                                    |
|----------------------------------------------------------------------------------------------------|----------------------------------------------------------------------------------------------------|
| essere collegati a TC100.2?                                                                                                    | - caldaie Buderus (EMS);                                                                                                    |
|                                                                                                    | <ul> <li>vecchie caldaie Buderus (apparecchi iRT).</li> </ul>                                                                                                    |
|                                                                                                    | Inoltre, insieme all'adattatore:                                                                                                    |
|                                                                                                    | (attenzione: necessaria presa di corrente extra):                                                                                                    |
|                                                                                                    | <ul> <li>tutti gli apparecchi OpenTherm (Buderus e<br/>altri marchi).</li> </ul>                                                                                                    |
|                                                                                                    | <ul> <li>Tutti gli apparecchi di altri marchi on/off. (</li> <li>Bosch e altri marchi)</li> </ul>                                                                                                    |
|                                                                                                    | <ul> <li>tutti gli apparecchi di teleriscaldamento (on-<br/>off)</li> </ul>                                                                                                    |
|                                                                                                    | Nota:                                                                                                    |
|                                                                                                    | Le funzioni supportate da TC100.2possono                                                                                                    |
|                                                                                                    | ulteriori informazioni sulle funzionalità                                                                                                    |
|                                                                                                    | supportate, consultare il manuale.                                                                                                    |
| TC100.2 è compatibile con Smart Home<br>Systems?                                                                                                    | TC100.2 è compatibile con IFTTT, è possibile<br>connettere TC100.2 con molte altre soluzioni<br>SmartHome.                                                                                                    |
|                                                                                                    | Al momento nessuna comunicazione con                                                                                                    |
|                                                                                                    | BOSCH SmartHome.                                                                                                    |
|                                                                                                    |                                                                                                    |
|                                                                                                    |                                                                                                    |
|                                                                                                    |                                                                                                    |
|                                                                                                    |                                                                                                    |
| Posso collegare più di un termostato TC100.2                                                                                                    | È consentito solo un TC100.2 collegato                                                                                                    |
| Posso collegare più di un termostato TC100.2<br>a casa mia?                                                                                                    | È consentito solo un TC100.2 collegato<br>all'apparecchio di riscaldamento. Per                                                                                                    |
| Posso collegare più di un termostato TC100.2<br>a casa mia?                                                                                                    | È consentito solo un TC100.2 collegato<br>all'apparecchio di riscaldamento. Per<br>controllare la temperatura nelle diverse                                                                                                    |
| Posso collegare più di un termostato TC100.2<br>a casa mia?                                                                                                    | È consentito solo un TC100.2 collegato<br>all'apparecchio di riscaldamento. Per<br>controllare la temperatura nelle diverse<br>stanze della tua casa puoi installare i                                                                                                    |
| Posso collegare più di un termostato TC100.2<br>a casa mia?                                                                                                    | È consentito solo un TC100.2 collegato<br>all'apparecchio di riscaldamento. Per<br>controllare la temperatura nelle diverse<br>stanze della tua casa puoi installare i<br>termostati per radiatori intelligenti di                                                                                                    |
| Posso collegare più di un termostato TC100.2<br>a casa mia?                                                                                                    | È consentito solo un TC100.2 collegato<br>all'apparecchio di riscaldamento. Per<br>controllare la temperatura nelle diverse<br>stanze della tua casa puoi installare i<br>termostati per radiatori intelligenti di<br>TC100.2 in ciascun radiatore e controllarne la                                                                                                    |
| Posso collegare più di un termostato TC100.2<br>a casa mia?                                                                                                    | È consentito solo un TC100.2 collegato<br>all'apparecchio di riscaldamento. Per<br>controllare la temperatura nelle diverse<br>stanze della tua casa puoi installare i<br>termostati per radiatori intelligenti di<br>TC100.2 in ciascun radiatore e controllarne la<br>temperatura tramite l'app MyMode.                                                                                                    |
| Posso collegare più di un termostato TC100.2<br>a casa mia?<br>Devo usare un adattatore per la                                                                                                    | È consentito solo un TC100.2 collegato<br>all'apparecchio di riscaldamento. Per<br>controllare la temperatura nelle diverse<br>stanze della tua casa puoi installare i<br>termostati per radiatori intelligenti di<br>TC100.2 in ciascun radiatore e controllarne la<br>temperatura tramite l'app MyMode.<br>SeTC100.2 è collegato a una caldaia Buderus,                                                                                                    |
| Posso collegare più di un termostato TC100.2<br>a casa mia?<br>Devo usare un adattatore per la<br>connessione?                                                                                                    | È consentito solo un TC100.2 collegato<br>all'apparecchio di riscaldamento. Per<br>controllare la temperatura nelle diverse<br>stanze della tua casa puoi installare i<br>termostati per radiatori intelligenti di<br>TC100.2 in ciascun radiatore e controllarne la<br>temperatura tramite l'app MyMode.<br>SeTC100.2 è collegato a una caldaia Buderus,<br>non è necessario un adattatore di                                                                                                    |
| Posso collegare più di un termostato TC100.2<br>a casa mia?<br>Devo usare un adattatore per la<br>connessione?                                                                                                    | È consentito solo un TC100.2 collegato<br>all'apparecchio di riscaldamento. Per<br>controllare la temperatura nelle diverse<br>stanze della tua casa puoi installare i<br>termostati per radiatori intelligenti di<br>TC100.2 in ciascun radiatore e controllarne la<br>temperatura tramite l'app MyMode.<br>SeTC100.2 è collegato a una caldaia Buderus,<br>non è necessario un adattatore di<br>connessione. Se si desidera collegare TC100.2                                                                                                    |
| Posso collegare più di un termostato TC100.2<br>a casa mia?<br>Devo usare un adattatore per la<br>connessione?                                                                                                    | È consentito solo un TC100.2 collegato<br>all'apparecchio di riscaldamento. Per<br>controllare la temperatura nelle diverse<br>stanze della tua casa puoi installare i<br>termostati per radiatori intelligenti di<br>TC100.2 in ciascun radiatore e controllarne la<br>temperatura tramite l'app MyMode.<br>SeTC100.2 è collegato a una caldaia Buderus,<br>non è necessario un adattatore di<br>connessione. Se si desidera collegare TC100.2<br>a una caldaia OpenTherm, consultare le                                                                                                    |
| Posso collegare più di un termostato TC100.2<br>a casa mia?<br>Devo usare un adattatore per la<br>connessione?                                                                                                    | È consentito solo un TC100.2 collegato<br>all'apparecchio di riscaldamento. Per<br>controllare la temperatura nelle diverse<br>stanze della tua casa puoi installare i<br>termostati per radiatori intelligenti di<br>TC100.2 in ciascun radiatore e controllarne la<br>temperatura tramite l'app MyMode.<br>SeTC100.2 è collegato a una caldaia Buderus,<br>non è necessario un adattatore di<br>connessione. Se si desidera collegare TC100.2<br>a una caldaia OpenTherm, consultare le<br>istruzioni di installazione di tale caldaia                                                                                                    |
| Posso collegare più di un termostato TC100.2<br>a casa mia?<br>Devo usare un adattatore per la<br>connessione?                                                                                                    | È consentito solo un TC100.2 collegato<br>all'apparecchio di riscaldamento. Per<br>controllare la temperatura nelle diverse<br>stanze della tua casa puoi installare i<br>termostati per radiatori intelligenti di<br>TC100.2 in ciascun radiatore e controllarne la<br>temperatura tramite l'app MyMode.<br>SeTC100.2 è collegato a una caldaia Buderus,<br>non è necessario un adattatore di<br>connessione. Se si desidera collegare TC100.2<br>a una caldaia OpenTherm, consultare le<br>istruzioni di installazione di tale caldaia<br>OpenTherm.                                                                                                    |
| Posso collegare più di un termostato TC100.2<br>a casa mia?<br>Devo usare un adattatore per la<br>connessione?<br>TC100.2 può anche essere collegato in<br>modalità wireless alla caldaia?                                                                                                    | È consentito solo un TC100.2 collegato<br>all'apparecchio di riscaldamento. Per<br>controllare la temperatura nelle diverse<br>stanze della tua casa puoi installare i<br>termostati per radiatori intelligenti di<br>TC100.2 in ciascun radiatore e controllarne la<br>temperatura tramite l'app MyMode.<br>SeTC100.2 è collegato a una caldaia Buderus,<br>non è necessario un adattatore di<br>connessione. Se si desidera collegare TC100.2<br>a una caldaia OpenTherm, consultare le<br>istruzioni di installazione di tale caldaia<br>OpenTherm.<br>L'installazione di TC100.2 richiede una                                                                             |
| Posso collegare più di un termostato TC100.2<br>a casa mia?<br>Devo usare un adattatore per la<br>connessione?<br>TC100.2 può anche essere collegato in<br>modalità wireless alla caldaia?                                                                                                    | È consentito solo un TC100.2 collegato<br>all'apparecchio di riscaldamento. Per<br>controllare la temperatura nelle diverse<br>stanze della tua casa puoi installare i<br>termostati per radiatori intelligenti di<br>TC100.2 in ciascun radiatore e controllarne la<br>temperatura tramite l'app MyMode.<br>SeTC100.2 è collegato a una caldaia Buderus,<br>non è necessario un adattatore di<br>connessione. Se si desidera collegare TC100.2<br>a una caldaia OpenTherm, consultare le<br>istruzioni di installazione di tale caldaia<br>OpenTherm.<br>L'installazione di TC100.2 richiede una<br>connessione cablata alla caldaia.                                        |
| Posso collegare più di un termostato TC100.2         a casa mia?         Devo usare un adattatore per la connessione?         TC100.2 può anche essere collegato in modalità wireless alla caldaia?         Influenza della stanza, e' valida per tutte le                                                 | È consentito solo un TC100.2 collegato<br>all'apparecchio di riscaldamento. Per<br>controllare la temperatura nelle diverse<br>stanze della tua casa puoi installare i<br>termostati per radiatori intelligenti di<br>TC100.2 in ciascun radiatore e controllarne la<br>temperatura tramite l'app MyMode.<br>SeTC100.2 è collegato a una caldaia Buderus,<br>non è necessario un adattatore di<br>connessione. Se si desidera collegare TC100.2<br>a una caldaia OpenTherm, consultare le<br>istruzioni di installazione di tale caldaia<br>OpenTherm.<br>L'installazione di TC100.2 richiede una<br>connessione cablata alla caldaia.<br>Un'impostazione per tutte le stanze |
| Posso collegare più di un termostato TC100.2<br>a casa mia?         Devo usare un adattatore per la<br>connessione?         TC100.2 può anche essere collegato in<br>modalità wireless alla caldaia?         Influenza della stanza, e' valida per tutte le<br>stanze disponibili o solo per la stanza con | È consentito solo un TC100.2 collegato<br>all'apparecchio di riscaldamento. Per<br>controllare la temperatura nelle diverse<br>stanze della tua casa puoi installare i<br>termostati per radiatori intelligenti di<br>TC100.2 in ciascun radiatore e controllarne la<br>temperatura tramite l'app MyMode.<br>SeTC100.2 è collegato a una caldaia Buderus,<br>non è necessario un adattatore di<br>connessione. Se si desidera collegare TC100.2<br>a una caldaia OpenTherm, consultare le<br>istruzioni di installazione di tale caldaia<br>OpenTherm.<br>L'installazione di TC100.2 richiede una<br>connessione cablata alla caldaia.<br>Un'impostazione per tutte le stanze |

| per quanto tempo l'influenza della stanza<br>sarà attiva, dopo un certo tempo oppure è<br>sempre attiva? | Sempre acceso                                                                                                    |
|----------------------------------------------------------------------------------------------------|----------------------------------------------------------------------------------------------------|
| Il menu preferito è regolabile?                                                                          | No                                                                                                    |
| Quanti dispositivi intelligenti possono essere collegati a un TC100.2?                                   | Sono 10.                                                                                                    |
| Uso la modalità Fuori, come funziona l'acqua calda?                                                      | Durante la modalità Fuori, l'ACS sarà spento,<br>ciò significa che con i grandi serbatoi può<br>esserci un problema con le temperature<br>fredde nell'accumulo.                                                       |
| Quando riceverò una notifica push?                                                                       | Le anomalie di blocco saranno visibili senza<br>aprire l'app. La richiesta di manutenzione,<br>come H09, verrà visualizzata nell'app se apri<br>l'app.                                                                |
| Quali sono le temperature di protezione<br>antigelo?                                                     | Il TC100.2 non ha una protezione antigelo<br>regolabile. A temperatura ambiente di 5°C la<br>pompa si accenderà, In climatica con<br>impostazione della curva, la temperatura<br>estate / inverno accenderà la pompa. |

| CURVA CLIMATICA                                                                  |                                                                                                    |
|----------------------------------------------------------------------------------|----------------------------------------------------------------------------------------------------|
| La curva climatica funziona con un normale sensore esterno?                      | Sì, funziona con un sensore esterno EMS. Se il<br>sensore esterno EMS è presente e collegato,<br>vengono utilizzati i suoi valori. Se non è<br>collegato alcun sensore esterno, TC100.2<br>utilizza la temperatura esterna locale rilevata<br>da Internet.                                                                                                    |
| Uso meno gas se scelgo il controllo<br>dipendente dalle condizioni atmosferiche? | No. Un programma di controllo dipendente<br>dalle condizioni atmosferiche installato<br>correttamente offre all'utente un livello di<br>comfort maggiore. In questo programma, la<br>temperatura esterna determina la<br>temperatura di alimentazione. Se si sceglie,<br>tutte le stanze della casa saranno riscaldate.<br>Un programma di controllo ambientale<br>riscalda la stanza di riferimento in base alla<br>temperatura di quella stanza. Di solito è più<br>economico.<br>L'utilizzo del controllo dipendente dalle<br>condizioni atmosferiche con un sistema con |

|                                         | termostati sui radiatori , riscalda le stanze in<br>modo più efficiente perché è possibile<br>definire un programma orario individuale per<br>ogni stanza in modo che vengano riscaldate<br>solo quando le stanze sono in richiesta di<br>calore.                                                                                                    |
|-----------------------------------------|----------------------------------------------------------------------------------------------------|
| Posso vedere / impostare la curva di    | Le impostazioni della curva possono essere                                                                                                    |
| riscaldamento da qualche parte?         | modificate nel menu delle impostazioni di                                                                                                    |
|                                         | riscaldamento nell'app MyMode.                                                                                                    |
| Cosa posso fare con "Influenza stanza"? | Puoi scegliere tra 4 opzioni: 0, 1, 2, 3<br>- Nessuno (0)<br>- Basso (1)<br>- Medio (2)<br>- Alto (3)<br>Questo è meglio mostrato con un esempio;<br>La curva di riscaldamento è impostata su:<br>- Tipo di riscaldamento: radiatori<br>- Curva punto iniziale: $25^{\circ}$ C<br>- Curva del punto finale: $80^{\circ}$ C<br>- Influenza della stanza: alta (3°C)<br>Il seguente punto di commutazione è attivo<br>nel programma orologio;<br>Start alle 7:00 am = 20°C.<br>Diciamo che il TC100.2 misura 16°C quella<br>mattina, la curva di riscaldamento viene<br>quindi spostata verso l'alto in parallelo.<br>Questo spostamento è calcolato come segue:<br>(Temperatura allo start del programma<br>orario - temperatura ambiente misurata) x<br>influenza ambiente<br>( $20^{\circ}$ C - $16^{\circ}$ C) x $3^{\circ}$ C = $+12^{\circ}$ C (temperatura<br>dell'acqua di mandata).<br>All'aumentare della temperatura ambiente<br>misurata, lo spostamento parallelo diminuirà.<br>Quando la temperatura ambiente misurata<br>ha raggiunto $20^{\circ}$ C, la curva di riscaldamento<br>non sarà più spostata in parallelo perché:<br>( $20^{\circ}$ C - $20^{\circ}$ C) x $3^{\circ}$ C = 0. |

| SMARTPHONE E PIATTAFORME                                                            |                                                                                                    |
|-------------------------------------------------------------------------------------|----------------------------------------------------------------------------------------------------|
| Quali piattaforme per smartphone sono supportate?                                   | <ul> <li>Apple ≥ iOS9.</li> <li>Android ≥ 4.4 (4.4 Kitkat, 5.0-5.1 Lollipop,</li> <li>6.0 Marshmallow, 7.0 Nougat, 8.0 Android</li> <li>O).</li> </ul>                                                                                                    |
| Non riesco a trovare l'app MyMode nel<br>Google Play Store                          | Il tuo dispositivo smart Android non soddisfa<br>le specifiche minime.                                                                                                    |
| Verrà creata un'app per il mio telefono<br>Windows?                                 | No, questo non è pianificato                                                                                                    |
| Ho perso il mio smartphone. Qualcun altro<br>può controllare il mio TC100.2 adesso? | Se lo smartphone non è protetto, qualcun<br>altro può gestirlo se è attivato l'accesso<br>automatico nell'app MyMode. Per evitare<br>ciò, non utilizzare "Login automatico". Se hai<br>perso lo smartphone con una protezione<br>limitata, puoi ripristinare la password del<br>termostato su un altro dispositivo collegato.<br>Se viene utilizzato un solo dispositivo<br>intelligente, è possibile impostare TC100.2<br>alle impostazioni di fabbrica con il Reset<br>(vedere il manuale di istruzioni completo). |

| ADATTATORE                                                                          |                                                                                                    |
|-------------------------------------------------------------------------------------|----------------------------------------------------------------------------------------------------|
| Quando ho bisogno di un adattatore?                                                 | Per impostazione predefinita, il termostato<br>TC100.2 è adatto per le caldaie Buderus EMS.<br>L'adattatore rende il termostato TC100.2<br>adatto per altri apparecchi di altre marche.                                                                                           |
| La mia installazione ha diversi moduli EMS. Il<br>mio TC100.2 non funziona. Perché? | Il bus EMS di una caldaia Buderus ha<br>un'alimentazione limitata. Un termostato<br>TC100.2 e un modulo EMS possono<br>sovraccaricare il bus EMS. La soluzione è<br>installare un adattatore per estendere la sua<br>potenza. Perchè l' adattatore ha un<br>alimentatore esterno. |

| Con il mio Easy Adapter non riesco a regolare<br>ACS e curva climatica, perché? | Con gli apparecchi On / Off sei limitato a<br>queste 3 funzioni:<br>- Modifica temperatura ambiente<br>- Camera singola controllata con valvola<br>termostatica<br>- Rilevamento di presenza<br>Non abbiamo una temperatura di mandata<br>disponibile, quindi la richiesta di calore verrà<br>eseguita solo impostando la temperatura<br>ambiente.                                                                                                    |
|---------------------------------------------------------------------------------|----------------------------------------------------------------------------------------------------|
| Quali funzioni sono disponibili con le mie<br>caldaie OpenTherm?                | Con le applicazioni OpenTherm in<br>combinazione con EasyControl Adattatore e<br>EasyControl hai le seguenti possibilità:<br>- Modifica temperatura ambiente<br>- Camera singola controllata con valvola<br>termostatica<br>- Rilevamento di presenza<br>- Controllo modulante del riscaldamento<br>- Controllo ACS (acceso / spento)<br>- WDC (curva climatica)<br>- Codice di errore (con limitazioni, i codici di<br>errore OT generici verranno mappati in EMS<br>dall'adattatore). |
| Quali funzioni sono disponibili con i miei<br>apparecchi IRT?                   | In combinazione con Adattatore e TC100.2<br>hai le seguenti possibilità:<br>- Modifica temperatura ambiente<br>- Camera singola controllata con valvola<br>termostatica<br>- Rilevamento di presenza<br>- Controllo modulante del riscaldamento<br>- Controllo ACS (acceso / spento)<br>- WDC (curva climatica)<br>- Codice di errore<br>- Visualizza codice<br>- Monitoraggio dell'energia                                                                                             |

| Usi un ON/OFF, come funziona la richiesta di | Per la gestione ON / OFF è definito un            |
|----------------------------------------------|---------------------------------------------------|
| calore?                                      | periodo di dieci minuti. Entro questi dieci       |
|                                              | minuti la caldaia sarà attivata o disattivata. La |
|                                              | guantità di energia identifica il tempo di        |
|                                              | ACCENSIONE / SPEGNIMENTO, Ad esempio              |
|                                              | 50% significa 5 minuti di tempo attivo "ON"       |
|                                              | In base al livello di notenza ricevuto TC100.2    |
|                                              | calcolerà il tempo attivo "ON" Per ogni           |
|                                              | richiesta viene sempre applicato un tempo di      |
|                                              | attivazione "ON" minimo di 2 minuti, vale a       |
|                                              | dire che l'apparecchie carà attive per un         |
|                                              | minimo di 2 minuti                                |
|                                              | Dene she il tempe "ON" estestate à                |
|                                              | terminate l'enperechie verrè impostate su         |
|                                              | "OFF" L'apparecchio viene sporte guando           |
|                                              | OFF . L'apparecchio viene spento quando           |
|                                              |                                                   |
| Desse collegare TC100.2 a OpenTherm2         | Di default TC100 2 è adette per caldaia a         |
| Posso conegare rectuo.z a Openmernir         | Di defauit, TC100.2 è adatto per caldale a        |
|                                              | TMC a caldaia Pudarus datata di brusiatara        |
|                                              | LITE È disperibile un sessessorie (Adettetere)    |
|                                              | H13. E disponibile un accessorio (Adattatore)     |
|                                              | per rendere TC100.2 compatible con:               |
|                                              | - vecchi apparecchi : EcomLine HR, Economy        |
|                                              | HR E IURDO HR;                                    |
|                                              | - tutte le caldale Open l'herm (altre di marca);  |
|                                              | - tutti i sistemi di riscaldamento on-off (altro  |
|                                              | marchio) (caldale e teleriscaldamento).           |
| Quale guasto posso vedere con IRT?           | A,C,F,H,L,P,U,Y,1                                 |
|                                              | 2,3,4,5,6,7,8,9,-,=,E,I,I,I                       |
|                                              |                                                   |
| Quale guasto posso vedere con Open Therm?    | Bassa pressione dell'acqua                        |
|                                              | Guasto alla fiamma del gas                        |
|                                              | Guasto alla pressione dell'aria                   |
|                                              | Acs e temperatura                                 |
|                                              |                                                   |
|                                              |                                                   |
| Quali funzionalità supporta il termostato    | Sebbene TC100.2 sia un'ottima aggiunta alle       |
| TC100.2 con un adattatore ?                  | caldaie non Buderus, grazie alla sua facilità     |
|                                              | d'uso, non tutte le funzionalità saranno          |
|                                              | disponibili in queste combinazioni.               |
|                                              |                                                   |
|                                              |                                                   |
|                                              |                                                   |

| Con un apparecchio ON/OFF non ho la            | con gli apparecchi ON/OFF non abbiamo la         |
|------------------------------------------------|--------------------------------------------------|
| possibilità di usare il WDC (curva climatica). | possibilità di utilizzare la curva climatica. In |
| Come controlliamo le valvole termostatiche?    | questi casi controlliamo gli apparecchi solo     |
|                                                | tramite il sensore nella valvola termostatica.   |
|                                                | Se la valvola è aperta per più del 20% ci sarà   |
|                                                | una richiesta di calore agli apparecchi.         |
| Quale classe IP ha l'adattatore?               | IP classe 20.                                    |
|                                                |                                                  |
|                                                | IP Classe 20.                                    |

| PROGRAMMA ORARIO / ACS:                                                                                                    |                                                                                                    |
|----------------------------------------------------------------------------------------------------|----------------------------------------------------------------------------------------------------|
| Il programma orario continuerà a funzionare<br>senza connessione al server Bosch?                                                                    | Il tuo dispositivo intelligente è connesso al<br>router tramite Wi-Fi. In caso di una<br>connessione server interrotta, TC100.2<br>utilizza l'ora sul tuo dispositivo intelligente.<br>Per fare ciò, apri l'app MyMode. Il<br>programma di orologio continuerà a<br>funzionare correttamente.                                        |
| Sono disponibili programmi orari standard?                                                                                                    | EasyControl ha una programmazione oraria<br>predefinita. Dopo un reset di fabbrica, il<br>programma predefinito sarà di nuovo attivo.<br>È possibile modificarlo in base alle proprie<br>esigenze nell'app MyMode.                                                                                                    |
| Quanti punti di commutazione ha TC100.2 al giorno?                                                                                                   | Ogni giorno ci sono un massimo di 6 punti di<br>commutazione per riscaldamento e ACS                                                                                                    |
| Posso impostare la mia temperatura ACS con<br>TC100.2?                                                                                               | No, la temperatura dell'acqua calda può<br>essere impostata solo sulla caldaia Buderus.<br>Consultare le istruzioni per l'uso della caldaia<br>per vedere come funziona.                                                                                                    |
| Se TC100.2 imposta l'ACS su ECO, l'acqua<br>calda sanitaria non viene mantenuta in<br>temperatura. Posso ottenere l'acqua calda<br>durante la notte? | Sì, gli apparecchi con riscaldamento<br>dell'acqua istantaneo creeranno acqua calda<br>durante la notte. La modalità ECO disattiva la<br>preparazione ACS di notte. Dopo aver aperto<br>il rubinetto, ci vorrà più tempo per ottenere<br>ACS perché la funzione di riscaldamento è<br>disattivata in modalità ECO. Ciò significa che |

|                                                    | c'è ACS durante la notte, ma con un tempo<br>di attesa leggermente più lungo.                                                                                                    |
|----------------------------------------------------|----------------------------------------------------------------------------------------------------|
| Qual è la modalità automatica dell'acqua<br>calda? | La modalità automatica dell'acqua calda<br>definisce il programma orologio per ACS<br>basato sul programma che segue il<br>riscaldamento. L'acqua calda sanitaria viene<br>cambiata un'ora prima e dopo il programma<br>di riscaldamento. Questo per garantire<br>comfort. Ogni giorno c'è un massimo di 2<br>punti di commutazione per l'acqua calda<br>sanitaria. |

| CONNECTION E NETWORK                                                    |                                                                                                    |
|-------------------------------------------------------------------------|----------------------------------------------------------------------------------------------------|
| TC100.2 funziona all'estero?                                            | Sì, funziona senza problemi.                                                                                                    |
| TC100.2 funziona nella mia casa vacanza<br>all'estero?                  | <ul> <li>Sì, ma è necessario soddisfare una serie di condizioni tecniche e specifiche per paese.</li> <li>a: Condizioni tecniche: <ul> <li>Deve essere un apparecchio compatibile.</li> <li>Una connessione Wi-Fi deve essere disponibile.</li> </ul> </li> <li>Tecnicamente, il tuo termostato TC100.2 funziona bene, ma in base alle normative nazionali non ti è permesso acquistare una caldaia nel tuo paese e installarla all'estero.</li> <li>b: Le informazioni sulla temperatura esterna di MyMode sono destinate esclusivamente al tuo paese d'origine. Ciò significa che non è possibile garantire la corretta temperatura esterna da Internet per il controllo dipendente dalle condizioni meteorologiche all'estero; installare un sensore esterno cablato.</li> </ul> |
| Come si imposta il programma dell'orologio<br>con un altro fuso orario? | L'app MyMode definisce il fuso orario in base<br>alla posizione installata del termostato. Puoi<br>impostare un nuovo fuso orario modificando<br>la tua posizione.                                                                                                    |

| EasyControl può essere collegato tramite una WLAN liberamente accessibile?                        | si , tu puoi                                                                                                    |
|---------------------------------------------------------------------------------------------------|----------------------------------------------------------------------------------------------------|
| rete?                                                                                             | <ul> <li>No, non e necessario per il funzionamento manuale.</li> <li>Per il funzionamento tramite il tuo dispositivo intelligente, è necessario.</li> <li>L'idea alla base di questo metodo è; <ul> <li>Il programma di installazione che si installa su una nuova caldaia e collega TC100.2 ad essa. Lui o lei può impostare la caldaia per il funzionamento manuale, senza una connessione Wi-Fi. L'installazione è ora pronta. Semplice e simile ad altri termostati.</li> <li>Quando tu - come utente - torni a casa la sera, puoi impostare TC100.2 da solo: Inserisci il codice Wi-Fi della tua rete su TC100.2.</li> <li>Scarica l'app MyMode dall'App Store / Google Play.</li> <li>L'app MyMode aiuta a mettere in servizio il prodotto con la procedura guidata.</li> <li>Immettere le proprie credenziali nell'app MyMode eseguendo la scansione del codice QR sull'adesivo sulla copertina anteriore della guida di riferimento rapido.Impostare la propria password nell'app MyMode.</li> </ul> </li> </ul> |
| Ho inserito le mie credenziali, ma non esiste<br>ancora alcuna connessione con TC00.2.<br>Perché? | Avete inserito correttamente le credenziali<br>di TC100.2?<br>- Hai inserito correttamente la password<br>dell'app MyMode? L'app segnala se viene<br>utilizzata la password errata.<br>- TC100.2 è connesso alla rete Wi-Fi?<br>- Internet è accessibile tramite la rete Wi-Fi?<br>- Eseguire un soft reset: rimuovere<br>- Il router ha un indirizzo IP errato assegnato<br>a TC100.2. Accedi al router tramite<br>http://192.168.1.1 e inserisci il nome utente<br>e la password (questi sono sull'etichetta del<br>router). Reimposta il software del router.<br>Nuovi indirizzi IP sono assegnati.                                                                                                    |

| Se non avessi internet, sarei bloccato al    | No, TC100.2 continua a funzionare. Se non        |
|----------------------------------------------|--------------------------------------------------|
| freddo?                                      | c'è internet, non c'è neanche l'ora di internet. |
|                                              | Il programma orario potrebbe deviare a           |
|                                              | lungo termine senza sincronizzazione. In tal     |
|                                              | caso è consigliabile avviare l'app sul           |
|                                              | dispositivo intelligente. L'ora del dispositivo  |
|                                              | intelligente è ora adottata da TC100.2.          |
| Non c'è connessione Wi-Fi nel mio salotto. E | Se il segnale Wi-Fi del tuo router non è         |
| adesso?                                      | abbastanza potente per collegare TC100.2,        |
|                                              | puoi migliorarlo con un ripetitore Wi-Fi.        |
|                                              | Questo è un accessorio standard disponibile      |
|                                              | sul mercato.                                     |

| DISPLAY                                         |                                                    |
|-------------------------------------------------|----------------------------------------------------|
| Non riesco a impostare TC100.2                  | Il touchscreen del termostato è grande             |
| correttamente tramite il touchscreen.           | quanto il cerchio. Se tocchi lo schermo al di      |
| Perché?                                         | fuori del cerchio e poi scorri verso l'interno, il |
|                                                 | termostato non rileva il movimento.                |
| Non riesco più a trovare il mio QR, è possibile | Il QR viene consegnato con il manuale. Se hai      |
| mostrare il codice QR sullo schermo di          | perso questo, devi registrare un nuovo             |
| TC100.2                                         | dispositivo, puoi usare le credenziali             |
|                                                 | stampate sul retro del TC100.2.                    |
| Il display TC100.2 è sempre spento. Posso       | No, non è possibile. Il display si accende         |
| impostare il display in modo che rimanga        | automaticamente se qualcosa o qualcuno si          |
| sempre acceso?                                  | trova nel raggio di 0,5 - 1 metro del              |
|                                                 | termostato e si spegne dopo 5 minuti dal           |
|                                                 | rilevamento del movimento.                         |
|                                                 | Il 'rilevamento di prossimità' può essere          |
|                                                 | disattivato nel menu 'Impostazioni -               |
|                                                 | Termostato'. Se c'è una superficie a specchio      |
|                                                 | davanti a TC100.2, il "rilevamento di              |
|                                                 | prossimità" non funzionerà correttamente. In       |
|                                                 | tal caso, disattivare la funzione di               |
|                                                 | rilevamento di prossimità.                         |
| Il display TC100.2 non si illumina              | Si prega di verificare le impostazioni nella tua   |
| automaticamente. Perché?                        | app. Potrebbe essere che il rilevamento di         |
|                                                 | prossimità sia disattivato. Ciò potrebbe anche     |
|                                                 | accadere quando TC100.2 è installato davanti       |
|                                                 | a superfici specchiate. Le impostazioni del        |
|                                                 | sensore di prossimità possono anche essere         |
|                                                 | modificate nell'app MyMode.                        |

| Voglio pulire il mio TC100.2 posso spegnere il display?    | No, al momento non è possibile spegnere il<br>display per pulirlo. Si prega di fare attenzione<br>pulendo il TC100.2, potrebbe variare i valori<br>di temperatura.                                                                                                    |
|------------------------------------------------------------|----------------------------------------------------------------------------------------------------|
| OTTIMIZZAZIONE                                             |                                                                                                    |
| Posso abbandonare l'ottimizzazione?                        | Si, puoi. L'ottimizzazione è attivato di default.<br>La temperatura desiderata viene quindi<br>raggiunta dal tempo impostato nel<br>programma orologio. È possibile disattivare<br>questa funzione se lo si desidera.<br>Menu - Programmazione - Riscaldamento -<br>ottimizzzione ; nell'app MyMode.                                                                                                    |
| Quando si avvia la caldaia per la prima volta?             | Al primo avvio, l'ottimizzazione è di 2 ore<br>prima dell'ora impostata. Il TC100.2 misura il<br>tempo finché la stanza è calda. Il giorno<br>dopo, la caldaia inizia molto prima che la<br>stanza prenda il tempo necessario per<br>raggiungere il punto stabilito. Ad esempio,<br>l'impostazione dell'orologio è 6:00. Il primo<br>giorno le caldaie iniziano alle 4:00. Alle 5:30<br>la stanza ha raggiunto il suo punto stabilito. 2<br>° giorno la caldaia inizierà alle 4:30. Il tempo<br>sarà sempre misurato e ricalcolato ogni<br>giorno. |
| "L'ottimizzazione " non funziona (bene).<br>Perché?        | <ul> <li>A: Non funziona: 'l'ottimizzazione' è applicato<br/>di default.</li> <li>È possibile (dis) abilitare questa funzione:<br/>Menu - Programmazione - Riscaldamento -<br/>Inizio ottimale nell'app MyMode</li> <li>b: Non funziona bene: fare riferimento<br/>all'installatore per verificare che</li> <li>l'installazione sia configurata correttamente</li> <li>sul lato acqua.</li> <li>c: TC100.2 è appena stato installato. Il</li> <li>termostato deve ancora imparare l'ora di<br/>inizio ottimale.</li> </ul>                         |
| L'ottimizzazione è disponibile anche per<br>l'acqua calda? | No, solo per riscaldamento centrale e solo per stanza controllata.                                                                                                    |
| Non vedo un avvio con ottimizzazione, perché?              | Se si utilizzano dispositivi On / Off,<br>l'ottimizzazione non può essere supportata                                                                                                    |
| La partenza è valida anche per l'acqua calda               | No, solo per il riscaldamento centrale.                                                                                                    |

| Perché ho diversi menu Fuori?                                                                     | Con questa funzione puoi passare da casa a<br>fuori manualmente oppure alla funzione<br>automatico. Se attivi quella funzione, entri in<br>una schermata successiva per attivare il<br>rilevamento presenza casa e vedrai se il tuo<br>telefono è registrato o meno. |
|---------------------------------------------------------------------------------------------------|----------------------------------------------------------------------------------------------------|
| Posso regolare diversamente la mia<br>temperatura fuori, con Fuori manuale o fuori<br>automatico' | No, hai solo un'impostazione di temperatura<br>Fuori valida per entrambe le funzioni.                                                                                                    |
| Tutti possono cancellare i telefoni registrati?                                                   | Sì, ogni telefono collegato può essere rimosso da un altro telefono registrato.                                                                                                    |

| ROUTER                                     |                                                                                                    |
|--------------------------------------------|----------------------------------------------------------------------------------------------------|
| Quali specifiche dovrebbe avere un router? | <ul> <li>DHCP disponibile e abilitato</li> <li>WEP-128, WPA or WPA2 encryption</li> <li>SSID non nascosto</li> <li>Attenzione</li> <li>Alcuni router hanno la possibilità di essere spenti durante i tempi di blocco (ad esempio, di notte). Naturalmente, a quei tempi non ci sarà alcuna connessione con TC100.2.</li> </ul> |

| Ho un nuovo router. Come ricollegare il mio    | Passaggio 1: rimuovere il vecchio router.                  |
|------------------------------------------------|------------------------------------------------------------|
| TC100.2?                                       | Passaggio 2: inserire il nuovo router e                    |
|                                                | assicurarsi un'alimentazione a 230 V.                      |
|                                                | Passaggio 3: eseguire un soft reset:                       |
|                                                | rimuovere TC100 2 dalla niastra di messa a                 |
|                                                | terra                                                      |
|                                                | Passaggio 4: attendere 10 secondi                          |
|                                                | Passaggio 4. attenuere 10 secondi.                         |
|                                                | massa.                                                     |
|                                                | Passaggio 6: il display mostra:                            |
|                                                | un. V - collegato alla tua caldaia                         |
|                                                | b. Vengono visualizzate tutte le reti Wi-Fi                |
|                                                | rilevate.                                                  |
|                                                | • Selezionare la rete Wi-Fi corretta.                      |
|                                                | • Premere OK.                                              |
|                                                | • Se la rete Wi-Fi è protetta da password,                 |
|                                                | inserire la password.                                      |
|                                                | Conferma password con OK.                                  |
|                                                | V - connesso al Wi-Fi                                      |
|                                                | c. √ - connesso a Bosch XMPP-server                        |
|                                                | TC100.2 è pronto per l'uso.                                |
| Ho un nuovo router. Come ricollegare il mio    | Alcuni router hanno una funzione Nascondi.                 |
| TC100.2?                                       | Questo li rende invisibili. Per connettersi al             |
|                                                | router, la funzione Nascondi deve essere                   |
|                                                | temporaneamente disabilitata. Apparirà                     |
|                                                | guindi il nome del router. Ora puoi                        |
|                                                | selezionare la rete Wi-Fi. Dopo aver                       |
|                                                | effettuato la connessione Wi-Fi, è possibile               |
|                                                | attivare nuovamente la funzione Nascondi.                  |
| Quante reti Wi-Fi sono visibili sullo schermo? | Non ci sono limiti, il più forte è in cima!                |
|                                                |                                                            |
| Qual à il mia indirizza MAC TC100.22           | L'indirizzo MAC è indirato sull'adorivo sulla              |
|                                                | E indirizzo MAC è indicato sui adesivo sulla               |
|                                                | ranida. Un indirizzo MAC à l'indirizzo di                  |
|                                                | TC100.2 utilizzato nel protocello TCD / ID sha             |
|                                                | TC100.2 utilizzato nel protocollo TCP / IP, che            |
|                                                | a il sonier                                                |
| Non riasco ad incoriro la password della mia   | e il server.<br>Socondo la lingo quida standard, si cono 2 |
| roto Wi Ei. Coso fossio di shaglisto?          | secondo le linee guida standard, ci sono 2                 |
| Tete WI-FI. COSA TACCIÓ OI SDAgliato?          | caracteri che non possono essere usati nelle               |
|                                                | passworu, ovvero șe ! . Ci sono router sul                 |
|                                                | direttive. Dertente, TC100.2 ci directo della              |
|                                                | direttiva. Pertanto, TC100.2 si discosta dalla             |
|                                                | direttiva e supporta "!" nelle password.                   |

| EasyControl può funzionare con un                | I test sono stati eseguiti senza problemi.              |
|--------------------------------------------------|---------------------------------------------------------|
| cosiddetto extender / ripetitore Wi-Fi?          | Nota                                                    |
| ······                                           | Alcuni estensori / ripetitori Wi-Fi si                  |
|                                                  | disattivano durante determinati orari di                |
|                                                  | blocco, guindi non c'è segnale Wi-Fi durante            |
|                                                  | questi tempi di blocco. Alcuni tipi di router           |
|                                                  | hanno anche guesta caratteristica.                      |
|                                                  |                                                         |
| Ho dei problemi di connessione. Perché?          | Le seguenti impostazioni possono fornire una soluzione: |
|                                                  | - Imposta il canale Wi-Fi sul canale meno               |
|                                                  | utilizzato                                              |
|                                                  | (scarica l'app 'Wi-Fi Analyzer' in Google Play          |
|                                                  | per scansionare l'area)                                 |
|                                                  | - Disattiva gli hotspot                                 |
|                                                  | - Abilita DHCP                                          |
|                                                  | - Seleziona la crittografia WPA2 / PSK                  |
|                                                  | - Renul VISIDIle SSID                                   |
|                                                  | - Aggiungi i indirizzo MAC come dispositivi             |
|                                                  | Apriro la porta 5222 o 5222                             |
|                                                  | - Aprile la porta 5222 e 5223                           |
|                                                  | selloga alla stossa roto Wij Ei o si possono            |
|                                                  | inviaro mossaggi WhatsApp, questo porto                 |
|                                                  | saranno aporto o non possono ossoro la                  |
|                                                  | causa dol probloma                                      |
|                                                  | - Arrestare il router per almeno 5 minuti per           |
|                                                  | un reset                                                |
|                                                  | - Piprictinaro il routor por riprictinaro lo            |
|                                                  | impostazioni di fabbrica                                |
|                                                  | - E' aperta la porta 5580?                              |
| Qual à il miglior canale Wi-Ei per TC100.22      | L capali 1, 6 o 11 sono i migliori capali Wi-Ei         |
|                                                  | nerché non si sovrannongono se ci sono niù              |
|                                                  | reti wireless                                           |
|                                                  | In tal caso, scegli il canale che è usato meno          |
|                                                  | ner le reti niù forti. Riceviamo feedback               |
|                                                  | positivi dagli utenti che banno cambiato il             |
|                                                  | loro canale Wi-Fi. Di solito sono                       |
|                                                  | automaticamente impostati su 1 o 13. Spesso             |
|                                                  | vale la pena cambiarlo in 5 o 6, rendendo               |
|                                                  | l'intera rete più veloce e più stabile.                 |
| Il mio router offre la possibilità di lavorare a | "Solo 2.4 GHz                                           |
| 2.4 GHz o 5 GHz. Qual è la compatibilità di      | Spiegazione:                                            |
| TC100.2?                                         | Alcuni router moderni trasmetteranno la loro            |
|                                                  | rete Wi-Fi su due bande di frequenza; 2,4               |

| GHz (b/g/n) e 5 GHz (ac). In genere questi<br>router sono configurati di default per<br>sincronizzarsi su entrambe le bande<br>contemporaneamente; avrebbero lo stesso<br>nome di rete (SSID); cioè routerABC123.<br>Dispositivi come telefoni cellulari, tablet e<br>laptop hanno la capacità di passare da una<br>banda all'altra a seconda della potenza del<br>segnale.                                                                                                    |
|----------------------------------------------------------------------------------------------------|
| Tuttavia, non tutti i dispositivi a singola o<br>doppia banda si comportano allo stesso<br>modo e alcuni dispositivi potrebbero non<br>gestire un singolo SSID per entrambe le<br>bande di frequenza. In alcuni casi questo può<br>influenzare TC100.2, i fattori che potrebbero<br>renderlo più prevalente possono includere il<br>tipo di router, la posizione e altre fonti di<br>interferenza, ecc.                                                                                                    |
| Il router può essere configurato da solo<br>oppure con l'assistenza del ISP per<br>trasmettere ciascuna banda in modo<br>indipendente; ci sarebbero due SSID; cioè<br>routerABC123-2.4 e routerABC123-5. Il nome<br>è di tua scelta, tuttavia includendo la relativa<br>banda nel nome puoi facilmente identificare<br>le tue reti.<br>Se voi o l'ISP avete bisogno di sapere che<br>TC100.2 supporta le seguenti specifiche Wi-<br>Fi; Wi-Fi 2.4 GHz 802.11 b / g.                                                                                         |
| Passi da fare<br>Ti chiederemo di apportare le seguenti<br>modifiche al tuo router. Ti invitiamo a<br>chiedere assistenza al tuo ISP prima di<br>provare a fare questi passaggi in modo che tu<br>capisca i cambiamenti. I passaggi possono<br>includere l'accesso al router attraverso un PC<br>e apportare alcune modifiche alle<br>impostazioni wireless avanzate. Questo può<br>essere fatto da solo o l'ISP potrebbe essere in<br>grado di farlo da remoto.<br>1. Separare le bande di frequenza del router<br>rinominando una o entrambe le bande per |

Buderus

|                                                                                         | renderle separate reti Wi-Fi. Per il tuo<br>beneficio, ti consigliamo di aggiungere 2.4 e 5<br>alla fine della rispettiva banda; tuttavia i<br>nomi di queste bande sono interamente a<br>tua scelta.<br>2. Modificare la rete da 2,4 GHz solo da<br>802.11 b / g / n a b / g.<br>3. Cambiare il canale wireless della rete 2,4<br>GHz da Auto o il suo canale corrente su un<br>canale specifico o uno diverso, ovvero 13.<br>4. Ove possibile, collegare TC100.2<br>all'hotspot personale di un dispositivo<br>intelligente per identificare un problema di<br>connettività router o Wave. |
|-----------------------------------------------------------------------------------------|----------------------------------------------------------------------------------------------------|
| Ho un "globo" sullo schermo quindi nessuna<br>connessione. Come posso risolvere questo? | <ul> <li>Puoi provare queste impostazioni:</li> <li>Impostare il canale Wi-Fi su un canale libero<br/>tra 1-11 (EasyControl non riconosce i canali<br/>superiori a 11) (Alcune caselle come l'Xperia<br/>Box vanno oltre gli 11 canali);</li> <li>Seleziona la crittografia password WPA2 /<br/>PSK;</li> <li>Selezionare 802.11 b / g / n a 2,4 GHz;</li> <li>Se questo non dà il risultato desiderato,<br/>ripristinare il router alle impostazioni di<br/>fabbrica per ripristinare preventivamente i<br/>valori above.ges sui dispositivi di rete con il<br/>proprio ISP. "</li> </ul>   |

| VALVOLA TERMOSTATICA ELETTRONICA DEL                           | RADIATORE                                                                                                    |
|----------------------------------------------------------------|----------------------------------------------------------------------------------------------------|
| A quale setpoint di temperatura è possibile<br>impostare ETRV? | Se si utilizzano le valvole termostatiche<br>Bosch in combinazione con radiatori a bassa<br>temperatura, è necessario definire un<br>setpoint elevato in modo che le valvole non si<br>chiudano durante temperature ambiente<br>elevate.<br>Il setpoint massimo di Bosch Smart Radiator<br>Thermostats è 30 ° C. |

| Nella stanza multipla, ho bisogno nella prima<br>stanza, dove è montato TC100.2, anche una<br>valvola termostatica? | Sì, hai bisogno anche di valvole<br>termostatiche. Se chiedi in altre stanze<br>temperature più alte della tua camera con<br>TC100.2, la stanza sarà calda.                                                |
|----------------------------------------------------------------------------------------------------|----------------------------------------------------------------------------------------------------|
| La batteria dei miei termostati è scarica, cosa<br>devo fare?                                                       | È necessario cambiare la batteria e premere il<br>pulsante "0". Non è necessario alcun<br>aggiustamento extra.                                                                                             |
| La batteria delle mie valvole termostatiche è<br>vuota, come rimane impostata la valvola?                           | Sta sulla posizione più recente                                                                                                    |
| Estensioni per 868 MHz disponibili? Danfoss<br>ha questa caratteristica?                                            | No, in condizioni normali abbiamo una<br>distanza di 100 m max. in un'area libera Per<br>dare ai clienti una spiegazione nella loro casa,<br>abbiamo minimo la stessa distanza del loro<br>Wi-Fi domestico |
| Qual è la differenza tra i termostati<br>orizzontali e verticali?                                                   | Il display ruota di 180 °                                                                                                    |
| Funzione anti-blocco per valvole, pompa 24 ore?                                                                     | Sì, ogni sabato alle 11 le valvole si aprono e si<br>chiudono di nuovo.                                                                                                    |
| L'adattatore per valvola termostato è<br>disponibile anche in metallo?                                              | No, le parti in plastica sono abbastanza<br>resistenti per i casi d'uso.                                                                                                    |

| Ho più di una valvola termostatica nella mia<br>stanza, quale temperatura vedo nell'app?                                                         | Se hai più di una valvola termostatica nella<br>stanza e la temperatura non è uguale, l'App ti<br>mostrerà la temperatura media di tutti le<br>valvole termostatiche in questa stanza |
|----------------------------------------------------------------------------------------------------|----------------------------------------------------------------------------------------------------|
| Quanto e' la durata della batteria?                                                                                                    | La durata della batteria che forniamo con gli<br>apparecchi è di almeno 2 anni                                                                                                    |
| Come funziona il blocco bambini?                                                                                                    | il blocco bambini per TC100.2 e per le valvole<br>termostatiche impostabile dall'applicazione ,<br>permette di bloccare qualsiasi modifica sulle<br>teste termostatiche               |
| La caldaia e il controller sono in modalità<br>estiva, ma la mia valvola termostatica mostra<br>un punto rosso sul display come può<br>accadere? | Le valvole sono indipendenti dal controller, la<br>richiesta di calore verrà annullata dal TC100.2<br>in modo che non venga prodotto calore.<br>Nessuna pompa in funzione .           |
| Quanti ETRV possono essere collegati alla<br>TC100.2?                                                                                            | Nel momento "solo" 19. In totale sono<br>possibili 20 dispositivi, 19 valvole + 1 TC100.2                                                                                             |

| PRIVACY                                        |                                                   |
|------------------------------------------------|---------------------------------------------------|
| Dove sono archiviati i miei dati TC100.2 e chi | Uno dei vantaggi del TC100.2 è che i dati non     |
| può vederli o modificarli?                     | sono archiviati nel cloud. Tutto è                |
|                                                | memorizzato nel termostato TC100.2 stesso.        |
|                                                | Se rimuovi il tuo TC100.2 dalla piastra di        |
|                                                | base, hai i tuoi dati nella tua mano. Tu e i tuoi |
|                                                | colleghi utenti siete quindi i proprietari dei    |
|                                                | dati della vostra caldaia.                        |
|                                                | Tramite l'app MyMode, è possibile                 |
|                                                | consentire al proprio installatore di             |
|                                                | visualizzare i dati sul termostato per un         |

|                                                                            | determinato periodo di tempo e, se<br>necessario, modificare le impostazioni. È<br>possibile terminare immediatamente questo<br>accesso esterno in qualsiasi momento.                                                                                                    |
|----------------------------------------------------------------------------|----------------------------------------------------------------------------------------------------|
| Posso vedere se qualcun altro ha modificato<br>le impostazioni su TC100.2? | Tutti sono in grado di modificare le<br>impostazioni sul termostato. L'app MyMode<br>visualizza tutte le impostazioni attuali del<br>termostato.                                                                                                    |
| Il sistema TC100.2 è conforme alla<br>legislazione sulla privacy?          | Bosch memorizza solo le informazioni<br>personali necessarie per registrare il<br>prodotto per interventi di garanzia, garanzia<br>e manutenzione e per scopi di assistenza.<br>Tutti i dati necessari per il corretto<br>funzionamento di questo prodotto sono<br>memorizzati solo localmente nel prodotto<br>stesso. Quando si utilizza l'app, tutti i dati<br>vengono memorizzati sul dispositivo mobile.<br>Solo tu puoi vederlo e cambiarlo con il tuo<br>codice di accesso personale.<br>Bosch non ha accesso alle tue informazioni<br>Bosch può vedere se il tuo prodotto è online<br>ma non può accedere alle tue informazioni.<br>Se necessario, è possibile autorizzare Bosch<br>ad ottenere l'accesso temporaneo al<br>prodotto. L'accesso temporaneo può essere<br>revocato in qualsiasi momento disattivandolo<br>nell'app. Quando si modifica la password, è<br>necessario notificare a tutti gli altri utenti<br>TC100.2 la nuova password.<br>Aggiornamenti software:<br>Il software del prodotto si aggiorna<br>automaticamente. Tutti i dati richiesti dal tuo<br>prodotto per gli aggiornamenti saranno<br>inviati in forma crittografata. Il<br>coordinamento e l'invio di dati utilizza un<br>server sicuro.<br>Le informazioni meteorologiche sono prese<br>dalla Weather Company (IBM)<br>(www.theweathercompany.com). |

|                                                                                     | Nota:<br>Utilizzando questo prodotto dopo l'acquisto<br>(e installando e utilizzando l'app) si ritiene di<br>accettare tutte queste informazioni. Se avete<br>obiezioni alla conservazione e all'utilizzo delle<br>vostre informazioni personali come descritto<br>sopra, dovete comunicarcelo per iscritto.<br>Elimineremo quindi i dati che conserviamo su<br>di te. |
|-------------------------------------------------------------------------------------|----------------------------------------------------------------------------------------------------|
|                                                                                     |                                                                                                    |
| Qualcuno può hackerare il mio TC100.2?                                              | La connessione dati è crittografata, il che<br>significa che non può essere violato<br>facilmente.                                                                                                    |
| TC100.2 è connesso a Internet. In che misura<br>il termostato è sensibile ai virus? | TC100.2 non è suscettibile ai virus.                                                                                                    |
| Bosch memorizza informazioni personali?                                             | TC100.2 memorizza i dati personali<br>localmente nell'EasyControl stesso. Gli utenti<br>creano un account Bosch una sola volta, per<br>registrare tutti i prodotti Bosch su<br>quell'account. È possibile utilizzare servizi<br>aggiuntivi come connessioni di terze parti (ad<br>esempio IFTTT).                                                                      |